## Community Paramedicine Provider Enrollment Training (Groups)

## Provider Type 32 Specialty 249

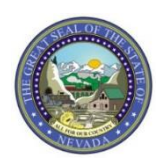

Nevada Medicaid Provider Training

## Objectives

# **Objectives:**

- Locate Medicaid Services Manual (Medicaid Policy)
- Review the Provider Enrollment webpage, including:
  - Required Enrollment Documents
  - Online Provider Enrollment User Manual
  - Revalidation Report
  - Training Documents
  - Hospital Presumptive Eligibility Documents
  - Recommended Enrollment Documents
  - Changes to Provider Information
  - Contact Information for Provider License Updates and Voluntary Terminations
- Review the qualifications to become a Community Paramedicine Provider
- Enroll with Nevada Medicaid as a Group Provider via the Online Provider Enrollment (OPE) Tool
- Locate Billing Information
- Learn about Covered and Non-Covered Services
- Utilize the Search Fee Schedule and DHCFP Rates Unit
- Navigate the Electronic Verification System (EVS) secure Provider Web Portal
- Cover Resources
- Contact Nevada Medicaid

#### Medicaid Services Manual (Nevada Medicaid Policy)

# **Medicaid Services Manual**

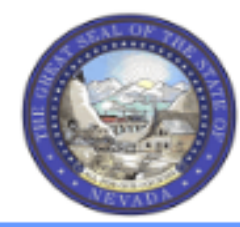

#### Nevada Department of Health and Human Services

Division of Health Care Financing and Policy Provider Portal

| ♠ Providers 		 EVS 		 Pharmacy 		 Prior Authorizatio     | n - Claims - | Quick Links - Calendar        |
|----------------------------------------------------------|--------------|-------------------------------|
| Announcements Latest News                                | Welcom       | AuthentiCare® Nevada<br>PASRR |
| Attention All Providers: Claims for Nevada Medicaid Non- |              | Medicaid Services Manual      |
| Covered Services                                         |              | Rates Unit                    |
| Web Announcement 2014                                    |              | Get Adobe Reader              |

The Medicaid Services Manual Chapters are required to be read and understood by providers prior to enrolling in the Nevada Medicaid program. To locate the policy, users can navigate to one of the following web addresses: <u>www.medicaid.nv.gov</u> or <u>dhcfp.nv.gov</u>.

If using the Medicaid website, locate and hover over the Quick Links from the top blue tool bar and select Medicaid Services Manual.

# Medicaid Services Manual, continued

| Nevada De<br>Divis<br>and I                                                              | epartment of Health and Human Service<br>ion of Health Care<br>Policy                   | e Financing                                                                 | Agencies Jobs Google Custom Search Search This Site Search All Sites ADA Assistance | POLICY AND REGULATIONS                                                                                                    |
|------------------------------------------------------------------------------------------|-----------------------------------------------------------------------------------------|-----------------------------------------------------------------------------|-------------------------------------------------------------------------------------|----------------------------------------------------------------------------------------------------|
| HOME     ABOUT     PROGRAMS       > Advance Directives       > Data and Records Requests | PROVIDERS     MEMBERS     PUB       > Civil Rights       > State Innovative Model (SIM) | LIC NOTICES RESOURCE<br>> Manuals<br>> Surveillance & Utilization  <br>Unit | ES BOARDS/COMMITTEES CONTACT                                                        | <ul> <li>Medicaid Operations Manual</li> <li>Medicaid Services Manual</li> <li>Nevada Check Up Manual</li> <li>Nevada State Plan</li> </ul> |
| Medicaid Services Manual                                                                 | Monitoring Nevada Access to<br>Care                                                     | SURS Unit Contact     Supplemental Payment P                                | Nevada Medicaid Update<br>rograms                                                   | Nevada Statutes                                                                                                    |

If using the DHCFP website, locate and hover over the Resources tab from the top tool bar and select Manuals **or** scroll down to the bottom of the page and locate the Policy under Policy and Regulations.

## Medicaid Services Manual, continued

#### MEDICAID SERVICES MANUAL

The Medicaid Services Manual is a compilation of regulations adopted under NRS 422.2368 and 422.2369. It sets guidelines and limitations regarding how the Division operates and what services are covered. Changes to the MSM are approved at public hearings.

The document works in concert with Billing Guidelines, which are procedural in nature and can be found on the <u>Nevada Medicaid's fiscal agent website</u>. Reimbursement rates and fee schedules are on the DHCFP website

- Public Hearing Schedule
- Nevada Medicaid's fiscal agent Billing Guidelines
- Rates and Fee Schedules

The Medicaid Services Manual webpage contains information regarding Public Hearings, Billing Guidelines and links to the Rates Unit.

Medicaid Chapters containing policy are located on the same webpage below this information.

## Medicaid Services Manual, continued

#### **MSM Chapters**

Each MSM chapter contains a link to both the current and historical versions of the specific chapter. The chapters are organized by most current year, and most current date within year.

To do a keyword search on any .PDF document, click Cntrl F to generate the search box. Enter the desired search word and click Previous or Next.

- Medicaid Services Manual Complete &
- <u>100 Medicaid Program</u>
- 200 Hospital Services
- <u>300 Radiology Services</u>
- 400 Mental Health and Alcohol and Substance Abuse Services
- 500 Nursing Facilities
- 600 Physician Services
- <u>700 Rates and Supplemental Reimbursement</u>
- <u>800 Laboratory Services</u>
- 900 Private Duty Nursing
- <u>1000 Dental</u>
- <u>1100 Ocular Services</u>
- 1200 Prescribed Drugs
- <u>1300 DME Disposable Supplies and Supplements</u>
- <u>1400 Home Health Agency</u>
- <u>1500 Healthy Kids Program</u>
- <u>1600 Intermediate Care for Individuals with Intellectual Disabilities</u>
- 1700 Therapy
- <u>1800 Adult Day Health Care</u>
- <u>1900 Transportation Services</u>
- 2000 Audiology Services
- 2100 Home and Community Based Waiver for Individuals with Intellectual Disabilities
- 2200 Home and Community Based Waiver for the Frail Elderly.
- 2300 Waiver for Persons with Physical Disabilities
- <u>2400 Home Based Habilitation Services</u>
- <u>2500 Case Management</u>
- 2600 Intermediary Service Organization
- 2700 Certified Community Behavioral Health Clinic
- <u>2800 School Based Child Health Services</u>
- <u>2900 Federally Qualified Health Centers</u>
- <u>3000 Indian Health</u>
- <u>3100 Hearings</u>
- <u>3200 Hospice</u>
- <u>3300 Program Integrity</u>
- <u>3400 Telehealth Services</u>
- <u>3500 Personal Care Services Program</u>
- <u>3600 Managed Care Organization</u>
- <u>3900 Home and Community Based Waiver for Assisted Living</u>
- Addendum

Providers must read the following chapters:

Chapter 100: Medicaid Program Chapter 600: Physician Services Chapter 700: Rates and Supplemental Reimbursement Chapter 3300: Program Integrity

Providers will need to review their Provider Type specific Billing Guideline from the Medicaid website in order to determine which additional chapters must be read. Users can also review the Enrollment Checklists to determine which chapters are required to be read.

Policy Chapters will review important information such as Coverage & Limitations, Prior Authorization Requirements and other pertinent information related to Nevada Medicaid.

#### **Provider Enrollment Webpage**

## **Provider Enrollment Webpage**

| Health and Human Services                                                                                                    |                                                                                                    | Contact US DHCFP Hor                                                                                                    |
|----------------------------------------------------------------------------------------------------|----------------------------------------------------------------------------------------------------|----------------------------------------------------------------------------------------------------|
| Division of Health Care Financing and Policy P                                                                                            | rovider Portal Search                                                                                                    |                                                                                                    |
| Providers - EVS - Pharmacy - Prior Authorizatio                                                                                           | n+ Claims + Quick Links+ Calendar                                                                                                    |                                                                                                    |
| Announcements Latest News                                                                                                    | Welcome                                                                                                    | Notifications                                                                                                    |
| Web Announcement 2015<br>Attention All Providers: Claims for Nevada Medicaid Non-<br>Covered Services                                     | AuthentiCare <sup>®</sup> Nevada                                                                                                    | Known Modernization System Issues-Click HERE                                                                                               |
| Web Announcement 2014<br>Attention Provider Types 14 (Behavioral Health Outpatient<br>Treatment) and 26 (Psychologist): Psychological and | Electronic Visit Verification (EVV) Solution                                                                                                    | Top 10 Claim Denial Reasons and<br>Resolutions/Workarounds for August 2019<br>Claims. See Web Announcement 1979.                           |
| Neuropsychological Testing Codes for Provider Type 14<br>Web Announcement 2013<br>Attention Provider Type 33 (Durable Medical Equipment,  | Nevada Medicaid has contracted with First Data to implement AuthentiCare®, to comply<br>with the 21 <sup>st</sup> Century Cures Act. All personal care providers must document specific<br>services within the EVV solution. | Paper claims are no longer accepted by<br>Nevada Medicaid. Please refer to Web<br>Announcement 1733 and Web                                |
| Prosthetics, Orthotics and Supplies): Do Not Use NU Modifier<br>on Prior Authorization Requests for L Codes                               | - PROVIDER TYPES (PTs): 30, 48, 58, 83<br>- SERVICES: S5120 Chore                                                                                                    | Announcement 1829 for additional<br>information.                                                                                           |
| Web Announcement 2012<br>Attention Provider Type 12 (Hospital, Outpatient):<br>Respiratory Therapy Codes                                  | S5125 Attendant Care<br>S5130 Homemaker<br>S5135 Companion Care<br>S5150 Resulte                                                                                                    | Attention Providers Using the Authorization<br>Criteria Function: Results that return prior<br>authorization (PA) requirements are accurat |
| Web Announcement 2011<br>Professional Anesthesia Services Claims Billing Instruction                                                      | T1019 Personal Care Services<br>T1019TF Self-Directed Skilled – ISO                                                                                                    | For results that return "There are no records<br>found based on the search criteria," there m<br>be a PA requirement if limits have been   |
| View All Web Announcements                                                                                                    | - GO-LIVE: AUGUST 26 - DATA VALIDATION (ONLY)                                                                                                    | exceeded. To verify PA requirements, please<br>refer to the Medicaid Services Manual (MSN                                                  |
| Featured Links                                                                                                    | Click HERE to learn more about EVV.                                                                                                    | Chapter for your service type at dhcfp.nv.g<br>and the Billing Guide for your provider type #                                              |
| AuthentiCare® Nevada                                                                                                    |                                                                                                    | www.medicaid.nv.gov.                                                                                                    |
| Authorization Criteria                                                                                                    | • • • • •                                                                                                    | Drovidor Links                                                                                                    |
| DHCFP Home                                                                                                    | Welcome to the Nevada Medicaid and Nevada Check Un Provider Web Portal. Through this easy-to-use internet portal healthcare                                                                                                  |                                                                                                    |
| EDI Information                                                                                                    | providers have access to useful information and tools regarding provider enrollment and revalidation, recipient eligibility, verification                                                                                    | n, Billing Information                                                                                                    |
| EVS User Manual                                                                                                    | prior authorization, billing instructions, pharmacy news and training opportunities. The notifications and web announcements keep                                                                                            | E-Prescribing                                                                                                    |
| Modernization Project                                                                                                    | providers updated on enhancements to the online tools, as well as updates and reminders on policy changes and billing procedures                                                                                             | Forms                                                                                                    |
| Online Provider Enrollment                                                                                                    | Thank you for your participation in Nevada Medicaid and Nevada Check Up.                                                                                                    | Provider Enrollment                                                                                                    |
| Provider Login (EVS)                                                                                                    |                                                                                                    | Provider Newsletters                                                                                                    |
| Prior Authorization                                                                                                    |                                                                                                    | Provider Training                                                                                                    |
| Search Providers                                                                                                    |                                                                                                    |                                                                                                    |
| Claime                                                                                                    |                                                                                                    | Scheduled Site Maintenance                                                                                                    |

The Nevada Medicaid website is designed to assist providers with understanding the Nevada Medicaid program and includes information regarding enrollment, billing, access to the Electronic Verification System (EVS) and additional resources to assist providers.

Link: www.medicaid.nv.gov

## **Provider Enrollment Webpage, continued**

| Nevada Department of<br>Health and Human Services                                                                                                    |                                                                                                    | Contact Us 🕑 😭 DHCFP Home                                                                                                    |
|----------------------------------------------------------------------------------------------------|----------------------------------------------------------------------------------------------------|----------------------------------------------------------------------------------------------------|
| Division of Health Care Financing and Policy                                                                                                    | Provider Portal Search                                                                                                    | ٩                                                                                                    |
| ↑ Providers - EVS - Pharmac - Prior Authorizati                                                                                                    | on • Claims • Quick Links • Calendar                                                                                                    |                                                                                                    |
| Announcements/Newsletters<br>Billing Information                                                                                                    | Welcome                                                                                                    | Notifications                                                                                                    |
| Electronic Claims/EDI                                                                                                    |                                                                                                    | Known Modernization System                                                                                                    |
| E-Prescribing                                                                                                    | Modernization                                                                                                    | Issues-Click HERE                                                                                                    |
| Forms res on Prior                                                                                                    | MOUEIIIZALIOII                                                                                                    | Paper claims are no longer accepted by<br>Nevada Medicaid. Please refer to Web                                                                                                    |
| Provider Enrollment                                                                                                    | Known System                                                                                                    | Announcement 1733 and Web<br>Announcement 1829 for additional                                                                                                    |
| Provider Training . 54 (Targeted Case                                                                                                    | Kilowii System                                                                                                    | information.                                                                                                    |
| Service Organization): DHCFP Rate Relews, Assembly<br>Bill 108                                                                                                    | Issues                                                                                                    | Attention Providers Using the Authorization<br>Criteria Function: Results that return prior<br>authorization (PA) requirements are accurate.                                                                                             |
| Web Announcement 1906<br>Update for All Provider Type 85<br>(Applied Behavior Analysis): Claims Denyin or Cutback In<br>Error with Edit Code 0155 Have Been Repro Ssed | Click here to review the Known System Issues, Resolutions and Workarounds for common issues.                                                                                   | For results that return "There are no records<br>found based on the search criteria," there may<br>be a PA requirement if limits have been<br>exceeded. To verify PA requirements, please<br>refer to the Medicaid Services Manual (MSM) |
| Web Announcement 1905<br>Drug Use Review (DUR) Board Approves Changes Effective<br>June 3, 2019                                                                        | Please refer to the Modernization Known Issues List prior to concerning Nevada Medicaid, as many common problems and their resolutions are listed.                             | Chapter for your service type at dhcfp.nv.gov<br>and the Billing Guide for your provider type at<br>www.medicaid.nv.gov.                                                                                                    |
| View All Web Announcements                                                                                                    | Neve in Medicaid                                                                                                    | Provider Links                                                                                                    |
| Featured Links                                                                                                    | Drouiders DVC Dharmag                                                                                                    | Billing Information                                                                                                    |
| Authorization Criteria                                                                                                    | Welco <b>ProviderS EVS Pharmac</b> Web Portal. Through this easy-to-use internet portal, healthcare provider enrollment and revalidation, recipient eligibility, verification. | Forms                                                                                                    |
| DHCFP Home<br>EDI Information                                                                                                    | prior Announcements/Newsletters ng opportunities. The notifications and web announcements keep                                                                                 | Provider Enrollment                                                                                                    |
| EVS User Manual                                                                                                    | Thank D: II: T-f                                                                                                    | Provider Newsletters<br>Provider Training                                                                                                    |
| Modernization Project                                                                                                    | Billing Information                                                                                                    | Provider Haming                                                                                                    |
| Online Provider Enrollment<br>Provider Login (EVS)                                                                                                    | Electronic Claims/EDI                                                                                                    | Scheduled Site Maintenance                                                                                                    |
| Prior Authorization                                                                                                    | E-Prescribing                                                                                                    | During the scheduled site maintenance<br>window the Provider Web Portal will be                                                                                                    |
| Search Fee Schedule                                                                                                    |                                                                                                    | unavailable. The table below shows the<br>regularly scheduled maintenance window. All                                                                                                    |
| Search Providers                                                                                                    | Forms                                                                                                    | times will be in the Pacific time zone.                                                                                                    |
|                                                                                                    | NDC                                                                                                    | Pionuay - Priuay                                                                                                    |
|                                                                                                    | Provider Enrollment                                                                                                    |                                                                                                    |
|                                                                                                    |                                                                                                    |                                                                                                    |
|                                                                                                    | Provider Training                                                                                                    |                                                                                                    |

To begin the enrollment process with Nevada Medicaid, highlight Providers from the top tool bar and select Provider Enrollment from the dropdown menu or select Provider Enrollment from the Provider Links section on the right-hand side of the page.

# **Provider Enrollment Webpage, continued**

#### Provider Enrollment

Effective January 12, 2019, all providers will be required to submit their Provider Enrollment Applications <u>electronically</u> where Online Provider Enrollment (OPE) Tool at https://www.medicaid.nv.gov/hcp42/provider/Home/tabid/477/Default.aspx, Are enrollment applications will no longer be accepted with the go-live of the new modernized Medicaid Management Information System (MMIS). Please continue to review the modernization-related web announcements at https://www.medicaid.nv.gov/providers/Modernization.aspx for further details.

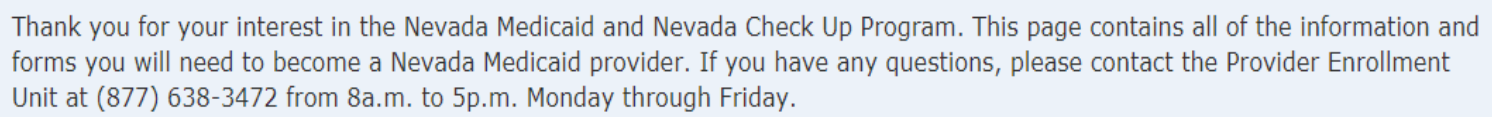

Effective 12/1/2015, access Online Provider Enrollment for individual, group or OPR enrollments.

C

**Provider Documentation Reminders:** (See Web Announcement 1125 for reminders that will assist providers in adhering to the documentation responsibilities required of each Nevada Medicaid/Nevada Check Up provider.)

All enrollment documents including attachments require an *original* signature from the provider or an authorized representative (use dark blue or black ink).

The Provider Enrollment webpage contains all necessary information in order to properly enroll in Nevada Medicaid, including:

- A. Access to the Online Provider Enrollment (OPE) tool
- B. Link to Modernization announcements
- C. Additional link to the OPE tool

#### **Required Enrollment Documents – Provider Information Booklet**

**Required Enrollment Documents** 

- Provider Enrollment Information Booklet: UPDATED FOR MMIS MODERNIZATION IMPLEMENTATION. All providers will need the information contained in this booklet, which includes common enrollment questions and information about out-of-state providers and provider groups.
- Enrolment Checklists, copies of certain documents must be included with your Provider Enrollment Packet (e.g., copy of professional certification, proof of insurance, background check). The Enrollment Checklists show required documentation for each provider type.
- Business Associate Addendum (NMH-3820): This document must be signed and submitted with your Provider Enrollment/Revalidation Packet if it is listed on the Provider Enrollment Checklist for your Provider Type and when requested by the Division of Health Care Financing and Policy (DHCFP) or Nevada Medicaid.
- Advance Directives Compliance Self-Evaluation & Certification (NMH-3827): This form must be completed and submitted to DHCFP if it is listed on the Provider Enrollment checklist for your Provider Type.
- Civil Rights Compliance Self-Evaluation & Certification (NMH-3828): This form must be completed and submitted to DHCFP if it is listed on the Provider Enrollment checklist for your Provider Type.
- Medicaid Electronic Visit Verification (EVV) Provider System Selection Form: This form must be completed and submitted with your enrollment/revalidation if it
  is listed on the Provider Enrollment checklist for your Provider Type.

The Provider Enrollment Information Booklet is an overview of the Medicaid Program and includes information such as: Welcome to Nevada Medicaid, Required Documents, Information for Trading Partners and Out of State Providers, Catchment Area Information, how to Report Business Information as well as a full list of all Provider Types and associated Specialty Codes.

#### Required Enrollment Documents – Enrollment Checklists

Required Enrollment Documents

- Provider Enrollment Information Booklet: UPDATED FOR MMIS MODERNIZATION IMPLEMENTATION. All providers will need the information contained in this
- Enrollment Checklists: Copies of certain documents must be included with your Provider Enrollment Packet (e.g., copy of professional certification, proof of insurance, background check). The Enrollment Checklists show required documentation for each provider type.
- Dusiness Associate Addendam (NML Sozo). This document must be signed and submitted with your Provider Enrollment/Revaildation Packet in its listed on a Provider Enrollment Checklist for your Provider Type and when requested by the Division of Health Care Financing and Policy (DHCFP) or Nevada Medicaid.
   Advance Directives Corrections of Carefordia (NML 2027). This form whethe corrections and policy (DHCFP) or Nevada Medicaid.
- Advance Directives Compliance Self-Evaluation & Certification (NMH-3827): This form must be completed and submitted to DHCFP if it is listed on the Provider Enrollment checklist for your Provider Type.
- Civil Rights Compliance Self-Evaluation & Certification (NMH-3828): This form must be completed and submitted to DHCFP if it is listed on the Provider Enrollment checklist for your Provider Type.
- Medicaid Electronic Visit Verification (EVV) Provider System Selection Form: This form must be completed and submitted with your enrollment/revalidation if it
  is listed on the Provider Enrollment checklist for your Provider Type.

Enrollment Checklists are listed by Provider Type. In order to determine the required documentation to accompany the application, select Enrollment Checklists. All Provider Types require the checklist to be followed.

#### **Required Enrollment Documents – Enrollment Checklists, continued**

#### Provider Enrollment Checklists

To see which documents must be submitted with your Provider Enrollment Packet, click the name of your provider type(s) in the list below. If your provider type is not in the list below, please contact the Provider Enrollment Unit at (877) 638-3472 for requirements.

Note: Out of state providers must also submit proof of Medicaid eligibility in the state that services are/were rendered.

| Provider Type | Title                                                                               | Updated Date |
|---------------|-------------------------------------------------------------------------------------|--------------|
| 10            | Outpatient Surgery, Hospital Based                                                  | 04/20/16     |
| 11            | Hospital, Inpatient                                                                 | 02/18/16     |
| 12            | Hospital, Outpatient                                                                | 02/18/16     |
| 13            | Psychiatric Hospital, Inpatient                                                     | 04/20/16     |
| 14            | Behavioral Health Outpatient Treatment                                              | n/a          |
| 15            | Registered Dietitian                                                                | 12/15/17     |
| 16            | Intermediate Care Facilities for Individuals with Intellectual Disabilities, Public | 04/20/16     |
| 17            | Special Clinics                                                                     | n/a          |
| 19            | Nursing Facility                                                                    | 04/20/16     |
| 20            | Physician, M.D., Osteopath, D.O.                                                    | 08/25/17     |
| 21            | Podiatrist                                                                          | 08/25/17     |
| 22            | Dentist                                                                             | 01/03/13     |
| 23            | Hearing Aid Dispenser & Related Supplies                                            | 08/25/17     |
| 24            | Advanced Practice Registered Nurse                                                  | 08/30/17     |
| 25            | Optometrist                                                                         | 08/25/17     |
| 26            | Psychologist                                                                        | 07/19/16     |
| 27            | Radiology and Non-invasive Diagnostic Centers                                       | 12/01/14     |
| 28            | Pharmacy                                                                            | 04/28/17     |
| 29            | Home Health Agency                                                                  | 07/05/17     |
|               |                                                                                     |              |

Each Provider Type will have access to a Provider Type specific checklist.

Locate the appropriate Provider Type and select the Title of the Provider Type to open the checklist.

It is important to review each item listed on the checklist as the information will be different for each Provider Type.

#### Required Enrollment Documents – Business Associate Addendum (NMH-3820)

**Required Enrollment Documents** 

- Provider Enrollment Information Booklet: UPDATED FOR MMIS MODERNIZATION IMPLEMENTATION. All providers will need the information contained in this booklet, which includes common enrollment questions and information about out-of-state providers and provider groups.
- Enrollment Checklists: Copies of certain documents must be included with your Provider Enrollment Packet (e.g., copy of professional certification, proof of insurance, background check). The Enrollment Checklists show required documentation for each provider type.
- Business Associate Addendum (NMH-3820): This document must be signed and submitted with your Provider Enrollment/Revalidation Packet if it is listed on the Provider Enrollment Checklist for your Provider Type and when requested by the Division of Health Care Financing and Policy (DHCFP) or Nevada Medicaid.
- Advance Directives compliance self-Evaluation & certification (NMT-5827). This form hust be completed and submitted to Drich Principlisted on the Provider Enrollment checklist for your Provider Type.
- Civil Rights Compliance Self-Evaluation & Certification (NMH-3828): This form must be completed and submitted to DHCFP if it is listed on the Provider Enrollment checklist for your Provider Type.
- Medicaid Electronic Visit Verification (EVV) Provider System Selection Form: This form must be completed and submitted with your enrollment/revalidation if it
  is listed on the Provider Enrollment checklist for your Provider Type.

The Business Addendum may be a requirement depending on the Provider Type selected. The Addendum is an additional contract with the Division of Health Care Financing and Policy (DHCFP) that is made between a Covered Entity and a Business Associate that outlines responsibilities of each party concerning Protected Health Information (PHI). If this form is required per the checklist, make sure to read and understand the content as well as complete the last page. All pages must be included when submitting an application. If there are any missing pages, the application may be returned, which will cause a delay in the processing of the application.

## Required Enrollment Documents – Advance Directives Compliance (NMH-3827)

**Required Enrollment Documents** 

- Provider Enrollment Information Booklet: UPDATED FOR MMIS MODERNIZATION IMPLEMENTATION. All providers will need the information contained in this booklet, which includes common enrollment questions and information about out-of-state providers and provider groups.
- Enrollment Checklists: Copies of certain documents must be included with your Provider Enrollment Packet (e.g., copy of professional certification, proof of insurance, background check). The Enrollment Checklists show required documentation for each provider type.
- Business Associate Addendum (NMH-3820): This document must be signed and submitted with your Provider Enrollment/Revalidation Packet if it is listed on the Brovider Enrollment Checklist for your Provider Type and when requested by the Division of Health Care Einancing and Policy (DHCED) or Nevada Medicaid
- Advance Directives Compliance Self-Evaluation & Certification (NMH-3827): This form must be completed and submitted to DHCFP if it is listed on the Provider Enrollment checklist for your Provider Type.
- Enrollment checklist for your Provider Type.
- Medicaid Electronic Visit Verification (EVV) Provider System Selection Form: This form must be completed and submitted with your enrollment/revalidation if it
  is listed on the Provider Enrollment checklist for your Provider Type.

The Advance Directive form may be a requirement depending on the Provider Type selected. This form will have a variety of questions that must be answered and, if the form is a requirement, the form should be sent to the Division of Health Care Financing and Policy to the following:

Email: civilrights@dhcfp.nv.gov or

Mailing Address: Recipient Civil Rights Officer

Division of Health Care Financing and Policy

1100 East William Street, Suite 101

Carson City, NV 89701

## Required Enrollment Documents – Civil Rights Compliance (NMH-3828)

Required Enrollment Documents

- Provider Enrollment Information Booklet: UPDATED FOR MMIS MODERNIZATION IMPLEMENTATION. All providers will need the information contained in this booklet, which includes common enrollment questions and information about out-of-state providers and provider groups.
- Enrollment Checklists: Copies of certain documents must be included with your Provider Enrollment Packet (e.g., copy of professional certification, proof of insurance, background check). The Enrollment Checklists show required documentation for each provider type.
- Business Associate Addendum (NMH-3820): This document must be signed and submitted with your Provider Enrollment/Revalidation Packet if it is listed on the Provider Enrollment Checklist for your Provider Type and when requested by the Division of Health Care Financing and Policy (DHCFP) or Nevada Medicaid.
- Advance Directives Compliance Self-Evaluation & Certification (NMH-3827): This form must be completed and submitted to DHCFP if it is listed on the Provider Enrollment checklist for your Provider Type.
- Civil Rights Compliance Self-Evaluation & Certification (NMH-3828): This form must be completed and submitted to DHCFP if it is listed on the Provider Enrollment checklist for your Provider Type.

is listed on the Provider Enrollment checklist for your Provider Type.

The Civil Rights form may be a requirement depending on the Provider Type selected. This form will have a variety of questions that must be answered and, if the form is a requirement, the form should be sent to the Division of Health Care Financing and Policy to the following:

Email: civilrights@dhcfp.nv.gov or

Mailing Address: Recipient Civil Rights Officer

Division of Health Care Financing and Policy

1100 East William Street, Suite 101

#### Carson City, NV 89701

#### Required Enrollment Documents – Electronic Visit Verification (EVV) Form

**Required Enrollment Documents** 

- Provider Enrollment Information Booklet: UPDATED FOR MMIS MODERNIZATION IMPLEMENTATION. All providers will need the information contained in this booklet, which includes common enrollment questions and information about out-of-state providers and provider groups.
- Enrollment Checklists: Copies of certain documents must be included with your Provider Enrollment Packet (e.g., copy of professional certification, proof of insurance, background check). The Enrollment Checklists show required documentation for each provider type.
- Business Associate Addendum (NMH-3820): This document must be signed and submitted with your Provider Enrollment/Revalidation Packet if it is listed on the Provider Enrollment Checklist for your Provider Type and when requested by the Division of Health Care Financing and Policy (DHCFP) or Nevada Medicaid.
- Advance Directives Compliance Self-Evaluation & Certification (NMH-3827): This form must be completed and submitted to DHCFP if it is listed on the Provider Enrollment checklist for your Provider Type.
- Civil Rights Compliance Self-Evaluation & Certification (NMH-3828): This form must be completed and submitted to DHCFP if it is listed on the Provider
  Enrollment checklist for your Dravider Type
- Medicaid Electronic Visit Verification (EVV) Provider System Selection Form: This form must be completed and submitted with your enrollment/revalidation if it
  is listed on the Provider Enrollment checklist for your Provider Type.

The EVV Form may be a requirement depending on the Provider Type selected. This form will have a variety of questions that must be answered and the form must be completed and submitted with a new application or a revalidation.

# **Online Provider Enrollment User Manual**

#### **Online Provider Enrollment User Manual**

- Chapter 1: Getting Started
- Chapter 2: Initial Enrollment Application
- Chapter 2 Addendum: Ownership & Relationships Example
- Chapter 3: Revalidation and Updates

The Online Provider Enrollment User Manual will contain pertinent information for using the OPE tool and provide additional details regarding each question that is contained within the application.

Chapter 1: Getting Started – Overview of how to use the OPE tool

**Chapter 2: Initial Enrollment Application** – Provides step-by-step instructions on how to complete an initial application

Chapter 2 Addendum: Ownership & Relationships Example – Provides additional clarification for users when answering the Ownership Disclosure and Relationship questions

**Chapter 3: Revalidation and Updates** – Instructions on how to revalidate or make changes to a provider profile through the Electronic Verification System (EVS)

## **Revalidation Report**

#### **Revalidation Report**

Provider Revalidation Report: The Nevada Medicaid Provider Revalidation Report lists each provider and the date their next revalidation is due. To avoid contract
termination, your revalidation application must be processed and approved prior to the revalidation due date.

The Provider Revalidation Report is a PDF document that allows any user to view a National Provider Identifier (NPI) to determine the date by which their contract will need to be revalidated. Providers are required to revalidate with Nevada Medicaid every five (5) years. The only exception is that Durable Medical Equipment (Provider Type 33) providers must revalidate every three (3) years.

Viewing the report will assist providers with making sure that their contract with Nevada Medicaid does not terminate. If a contract terminates due to a provider not submitting a revalidation, the provider will then need to complete and submit a brand new application. If a provider's contract terminates and the provider attempts to bill for dates of service that happen after their termination date, those particular claims will be denied.

# **Hospital Presumptive Eligibility Documents**

#### Hospital Presumptive Eligibility Documents

- Web Announcement 1846: Hospital Presumptive Eligibility Annual Training Calendar Dates and Sign-up Guidelines for 2019 (Posted February 22, 2019)
- Web Announcement 1008: Attention ALL Hospital Presumptive Eligibility Providers: Guidance Policy Available
- Web Announcement 861 with Training Schedule: Implementation of Hospital Presumptive Eligibility Option for Acute Care Hospitals (Provider Types 11 and 75)
- Nevada Medicaid Hospital Presumptive Eligibility Provider Addendum: Qualified hospitals must complete and submit the Nevada Medicaid Hospital Presumptive Eligibility Provider Addendum.
- Hospital Presumptive Eligibility Training Sign-Up Sheet: Complete this form listing the hospital employees that will be attending the mandatory training for
  Presumptive Eligibility. You will be notified by the DWSS in regards to the training dates and times. Keep in mind that each employee making PE determinations MUST
  be trained by DWSS and complete a competency examination prior to making ANY determinations.

Hospital Presumptive Eligibility Documents must be completed depending on the Provider Type being enrolled with. There is also information contained in this section regarding training that is conducted by the State of Nevada.

## **Recommended Enrollment Documents**

#### **Recommended Enrollment Documents**

- Effective February 1, 2019, all providers will be required to submit their Electronic Data Interchange (EDI) enrollment application electronically via the Provider Web
  Portal [https://portaluat.medicaid.nv.gov/hcp/provider/Home], as paper EDI application submissions will no longer be accepted with the go-live of the new
  modernized Medicaid Management Information System (MMIS).
- Ordering, Prescribing and Referring Provider Enrollment Frequently Asked Questions (FAQs)

Recommended Enrollment Documents contains information regarding the use of Electronic Data Interchange (EDI) claim submissions as well as a Frequently Asked Questions document for Ordering, Prescribing and Referring (OPR) providers who are interested in Nevada Medicaid.

# **Changes to Provider Information**

#### Changes to Provider Information

Changes to any information presented on your enrollment documents must be reported to Nevada Medicaid within five business days.

- To complete changes online, please login to the Secure Web Portal, and choose "Revalidate-Update Provider".
- To report a change in business ownership, resubmit a completed Provider Enrollment Application.
- · Provider license updates and voluntary terminations can be mailed or e-mailed to Nevada Medicaid for processing

As of February 1, 2019, any provider that is already enrolled in Nevada Medicaid can make changes to their provider profiles via the EVS secure Provider Web Portal. For instructions, please review Chapter 3 (Revalidation and Updates) of the Online Provider Enrollment User Manual that was previously discussed and can be located on the Provider Enrollment webpage of the Medicaid website.

#### **Contact Information for Provider License Updates & Voluntary Terminations**

Contact Information for Provider License Updates and Voluntary Terminations Only

Mail completed provider license updates and/or voluntary terminations to Nevada Medicaid, Provider Enrollment Unit, P.O. Box 30042, Reno, NV 89520-3042 or E-mail: nv.providerapps@dxc.com for processing

Should a provider wish to submit their updated license information or if a provider will be terminating a contract, that information is to be emailed to: <a href="mailto:nv.providerapps@dxc.com">nv.providerapps@dxc.com</a> or mailed to the P.O. Box. It is important to note that any documentation besides an updated license or a contract termination will not be reviewed and processed via this email address. Changes to a provider profile will **not** be accepted via email and those changes must be made via the EVS secure Provider Web Portal.

#### Qualifications to become a Nevada Medicaid Provider

# Qualifications

#### **Community Paramedicine Provider Qualifications**

- Licensed/Certified within the State of Nevada
  - Emergency Medical Technician (EMT)
  - Advanced Emergency Technician (AEMT)
  - Paramedic
  - Community Paramedic

#### **Required Endorsement**

- Community paramedicine endorsement from the Nevada Division of Public and Behavioral Health (DPBH), Office of Emergency Services; or
- Community paramedicine endorsement from the Southern Nevada Health District's Board of Health

# **Qualifications, continued**

- Must be enrolled as a Nevada Medicaid provider and employed by a permitted Emergency Medical System (EMS) agency
- Must possess a scope of service agreement, based upon the paramedic's skills, with the Medical Director of the ambulance service under which they are employed
- The Medical Director of the ambulance service who holds a scope of service agreement with a community paramedic must be enrolled as a Nevada Medicaid provider
- The ambulance service needs to have a Medical Director that is a physician. The physician definition is in NAC 450B.205:
  - NAC 450B.205 "Physician" defined. (NRS 450B.120) "Physician" means a physician licensed pursuant to Chapter 630 or NRS or an osteopathic physician licensed pursuant to Chapter 633 of NRS

#### Enrolling as a Group Provider with Nevada Medicaid via the OPE Tool

# **Enrollment Checklists**

#### **Required Enrollment Documents**

- Provider Enrollment Information Booklet: UPDATED FOR MMIS MODERNIZATION IMPLEMENTATION. All providers will need the information contained in this
   booklet, which includes common opcollment questions and information about out of state providers and provider groups
- Enrollment Checklists: Copies of certain documents must be included with your Provider Enrollment Packet (e.g., copy of professional certification, proof of insurance, background check). The Enrollment Checklists show required documentation for each provider type.
- Dusiness Associate Addendum (NMT 5020). This document must be signed and submitted with your Provider Enrollment/Revaildation Packet in its listed on the Provider Enrollment Checklist for your Provider Type and when requested by the Division of Health Care Financing and Policy (DHCFP) or Nevada Medicaid.
- Advance Directives Compliance Self-Evaluation & Certification (NMH-3827): This form must be completed and submitted to DHCFP if it is listed on the Provider Enrollment checklist for your Provider Type.
- Civil Rights Compliance Self-Evaluation & Certification (NMH-3828): This form must be completed and submitted to DHCFP if it is listed on the Provider Enrollment checklist for your Provider Type.
- Medicaid Electronic Visit Verification (EVV) Provider System Selection Form: This form must be completed and submitted with your enrollment/revalidation if it
  is listed on the Provider Enrollment checklist for your Provider Type.

In order to access an Enrollment Checklist, navigate to the Provider Enrollment webpage. Under the heading of Required Enrollment Documents, locate and select "Enrollment Checklists."

## **Enrollment Checklists, continued**

#### Provider Enrollment Checklists

To see which documents must be submitted with your Provider Enrollment Packet, click the name of your provider type(s) in the list below. If your provider type is not in the list below, please contact the Provider Enrollment Unit at (877) 638-3472 for requirements.

Note: Out of state providers must also submit proof of Medicaid eligibility in the state that services are/were rendered.

| Provider Type  | Title                                                                                             | Updated<br>Date |
|----------------|---------------------------------------------------------------------------------------------------|-----------------|
| 10             | Outpatient Surgery, Hospital Based                                                                | 07/25/19        |
| 11             | Hospital, Inpatient                                                                               | 07/25/19        |
| 12             | Hospital, Outpatient                                                                              | 07/25/19        |
| 13             | Psychiatric Hospital, Inpatient                                                                   | 07/25/19        |
| 14             | Behavioral Health Outpatient Treatment                                                            | n/a             |
| 15             | Registered Dietitian                                                                              | 07/25/19        |
| 16             | Intermediate Care Facilities for Individuals with Intellectual Disabilities, Public               | 08/12/19        |
| 17             | Special Clinics                                                                                   | n/a             |
| 19             | Nursing Facility                                                                                  | 08/12/19        |
| 20             | Physician, M.D., Osteopath, D.O.                                                                  | 09/23/19        |
| 21             | Podiatrist                                                                                        | 07/25/19        |
| 22             | Dentist                                                                                           | 07/24/19        |
| 23             | Hearing Aid Dispenser & Related Supplies                                                          | 07/25/19        |
| 24             | Advanced Practice Registered Nurse                                                                | 07/24/19        |
| 25             | Optometrist                                                                                       | 07/25/19        |
| 26             | Psychologist                                                                                      | n/a             |
| 27             | Radiology and Non-invasive Diagnostic Centers                                                     | 07/25/19        |
| 28             | Pharmacy                                                                                          | 08/12/19        |
| 29             | Home Health Agency                                                                                | 07/25/19        |
| 30             | Personal Care Services - Provider Agency                                                          | 10/22/19        |
| 32 (Spec. 249) | Community Paramedicine                                                                            | 11/04/19        |
| 32 (Spec. 932) | Ambulance, Air or Ground                                                                          | 11/04/19        |
| 33             | Durable Medical Equipment, Prosthetics, Orthotics and Disposable Medical Supplies (DMEPOS)        | 08/29/19        |
| 34             | Therapy                                                                                           | n/a             |
| 36             | Chiropractor                                                                                      | 07/25/19        |
| 38             | Home & Community Based Waiver – Individuals with Intellectual Disabilities and Related Conditions | n/a             |
| 39             | Adult Day Health Center                                                                           | 08/29/19        |
| 41             | Optician, Optical Business, Ocularist                                                             | 08/01/19        |
| 43             | Laboratory, Pathology Clinical                                                                    | 08/01/19        |

Users will then need to locate and select the Provider Type 32 (Spec 249) Enrollment Checklist

#### Enrollment Checklists, continued Facility

-

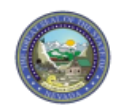

Provider Enrollment Checklist for Provider Type 32 Specialty 249

#### Community Paramedicine

The following is a list of required enrollment documents for this provider type. Nevada permitted Emergency Medical Services (EMS) agencies and hospitals may enroll into this provider type to conduct Community Paramedicine services only. Please note, emergency services by an EMS agency is provider type 32 specialty 932. Community paramedicine is not an emergency service and requires enrollment into provider type 32 specialty 249. A copy of each document listed below must be included with your Provider Enrollment or Revalidation.

If you have any questions, please contact Provider Customer Service at (877) 638-3472 from 8:00 a.m. to 5:00 p.m. Monday through Friday.

#### Facility:

- Documentation showing provider's Taxpayer Identification Number (SS-4 or CP575 or W-9)
- Business License
- Organization National Provider Identifier (NPI) Validation New separate NPI for the EMS agency or hospital to be used for Community Paramedicine only. New NPI can be obtained online at: <u>https://nppes.cms.hhs.gov/#/</u>. Printed page from the NPPES NPI Registry displaying the new EMS agency or hospital NPI or a printed copy of the email confirmation showing the new NPI.
- Medical Director's NPI Validation Printed page from the NPPES NPI Registry displaying the provider's NPI or a printed copy of the email confirmation showing the provider's NPI.
- Community Paramedicine Endorsement Organization Level
  - EMS Agency Permit (Division of Public and Behavioral Health or Southern Nevada Health District)
  - Hospital (Endorsement Letter provided by the Division of Public and Behavioral Health)
- Payment Address/Servicing Agency Address on your enrollment or revalidation application

- Documentation showing provider's Taxpayer Identification Number (SS-4 or CP575 or W-9)
- Business License
- Organization National Provider Identifier (NPI) Validation New separate NPI for the EMS agency or hospital to be used for Community Paramedicine only. New NPI can be obtain online at: <u>https://nppes.cms.hhs.gov/#/</u>.
   Printed page from the NPPES NPI Registry displaying the new EMS agency or hospital NPI or a printed copy of the email confirmation showing the new NPI
- Medical Director's NPI Validation Printed page from the NPPES NPI Registry displaying the provider's NPI or a printed copy of the email confirmation showing the provider's NPI
- Community Paramedicine Endorsement Organization Level
  - EMS Agency Permit (Division of Public and Behavioral Health or Southern Nevada District)
  - Hospital (Endorsement Letter provided by the Division of Public and Behavioral Health)
- Payment Address/Servicing Agency Address on your enrollment or revalidation application

## **Enrollment Checklists, continued**

#### Individual:

- Emergency Medical Technician (EMT) NPI Validation Printed page from the NPPES NPI Registry displaying the provider's NPI or a printed copy of the email confirmation showing the provider's NPI. If an EMT already has an NPI, this same number can be used. A new separate NPI is not needed. <u>https://nppes.cms.hhs.gov/#/</u>.
- Community Paramedicine Endorsement Individual EMT (Division of Public and Behavioral Health or Southern Nevada Health District)

#### You do not need to submit this checklist with your enrollment or revalidation.

#### Individual

- Emergency Medical Technician (EMT) NPI Validation Printed page from the NPPES NPI Registry displaying the provider's NPI or a printed copy of the email confirmation showing the provider's NPI. If an EMT already has an NPI, this same number can be used. A new separate NPI is not needed. <u>https://nppes.cms.hhs.gov/#/</u>
- Community Paramedicine Endorsement Individual EMT (Division of Public and Behavioral Health or Southern Nevada Health District)

11/04/2019

Provider Enrollment Checklist 1/1 **Note:** All individuals enrolling has a Provider Type 32 (Community Paramedicine) Specialty 249 must be linked to a Provider Type 32 Group.

## **Initial Application**

#### Provider Enrollment

Effective January 12, 2019, all provider and the provider best black basis to be a free three to the provider for the provider Enrollment (OPE) Tool a https://www.medicaid.nv.gov/hcp42/provider/Home/tabid/477/Default.aspx, is paper enrollment applications will no longer be accepted with the go-nve of the new modernized medicaid management information System (MMIS). Please continue to review the modernization-related web announcements at https://www.medicaid.nv.gov/providers/Modernization.aspx for further details.

Thank you for your interest in the Nevada Medicaid and Nevada Check Up Program. This page contains all of the information and forms you will need to become a Nevada Medicaid provider. If you have any questions, please contact the Provider Enrollment Unit at (877) 638-3472 from 8a.m. to 5p.m. Monday through Friday.

Effective 12/1/2015, access Online Provider Enrollment for individual, group or OPR enrollments.

**Provider Documentation Reminders:** (See Web Announcement 1125 for reminders that will assist providers in adhering to the documentation responsibilities required of each Nevada Medicaid/Nevada Check Up provider.)

All enrollment documents including attachments require an *original* signature from the provider or an authorized representative (use dark blue or black ink).

#### Featured Links

Authorization Criteria DHCFP Home EDI Information EVS User Manual Modernization Project Online Provider Enrollment Provider Login (EVS) Prior Authorization Search Fee Schedule Search Providers Claims Trading Partner

The OPE tool may be accessed from a variety of different locations, including: the Provider Enrollment webpage, Featured Links (left-hand side of every page) or Provider Links (right-hand side of every page).

# Landing Page

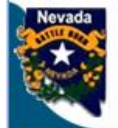

R4.2

Nevada Department of Health and Human Services

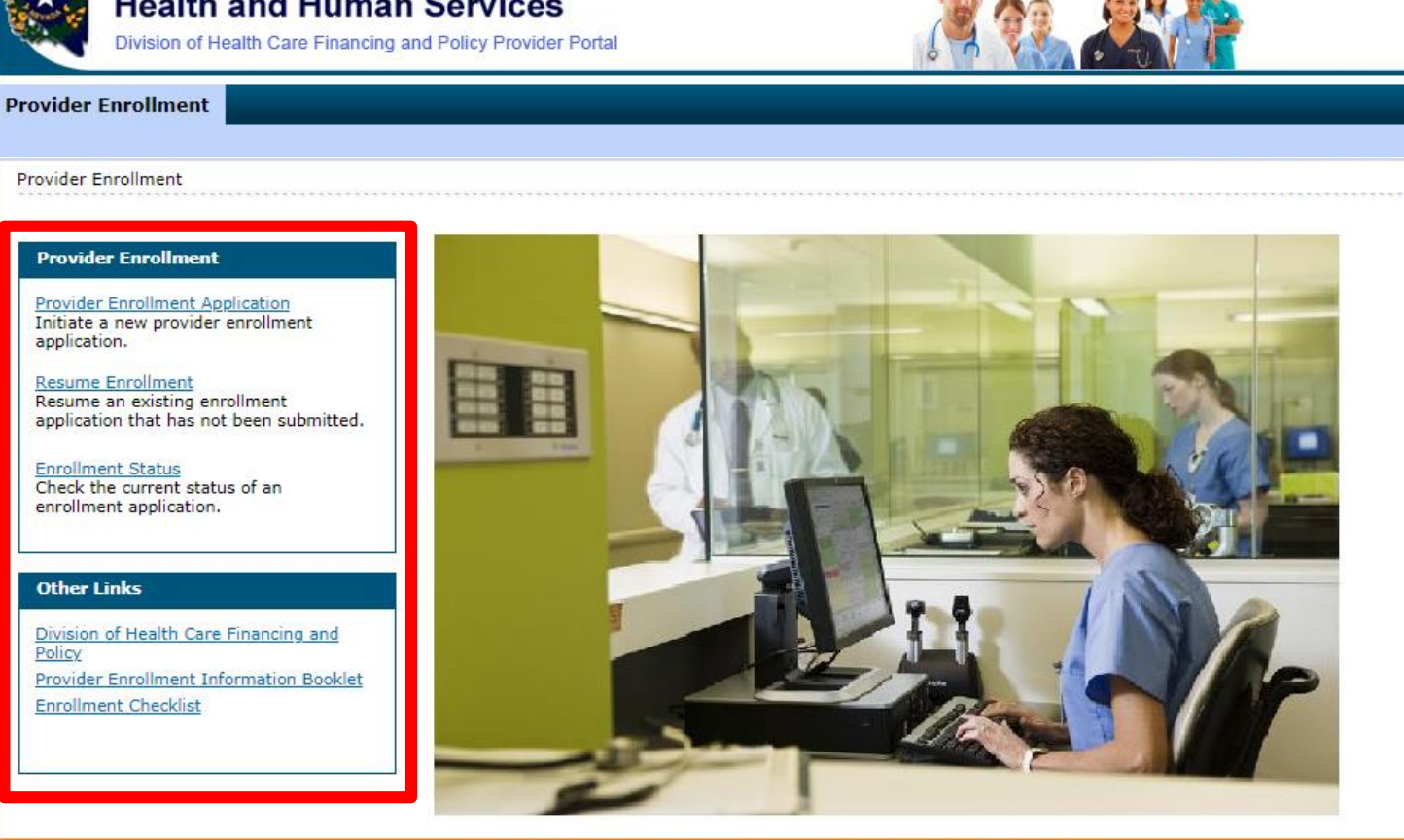

© 2019 DXC Technology Company. All rights reserved | Nevada Online Privacy Policy

The OPE landing page will have several options that a user can select from:

Frequently Asked O

- Provider Enrollment Application will begin a new application
- Resume Enrollment allows certain users to complete an application at a later time
- Enrollment Status allows users to check the status of their application online, which eliminates the requirement to call the Nevada Medicaid Customer Service Center

# Landing Page, continued

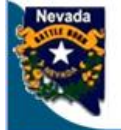

Nevada Department of Health and Human Services Division of Health Care Financing and Policy Provider Portal

Provider Enrollment

Provider Enrollment

#### **Provider Enrollment**

Provider Enrollment Application Initiate a new provider enrollment application.

Resume Enrollment Resume an existing enrollment application that has not been submitted.

Enrollment Status Check the current status of an enrollment application.

#### Other Links

R4.2

Division of Health Care Financing and Policy Provider Enrollment Information Booklet Enrollment Checklist

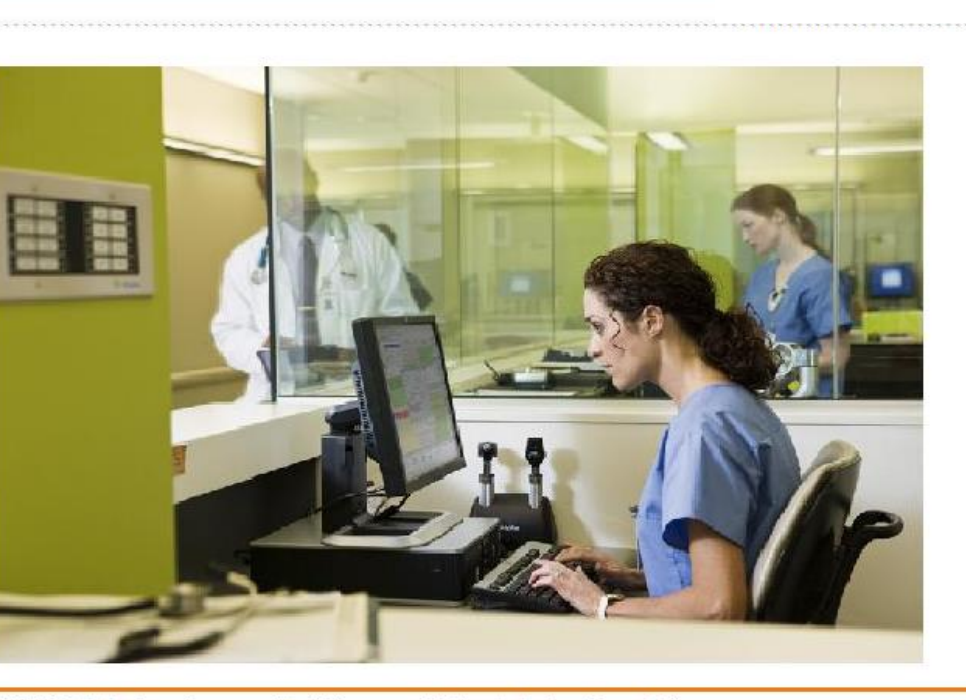

© 2019 DXC Technology Company. All rights reserved | Nevada Online Privacy Policy

In order to begin a new application, select Provider Enrollment Application.

Contact Us

Frequently Asked Ouestion

For providers that are enrolling as two different provider types, two applications must be submitted one for each provider type.
## **Frequently Viewed/Used Buttons**

#### Continue

The Continue button is typically located at the end of each page of the application and will allow the user to continue with the application.

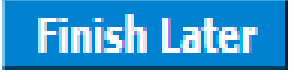

The Finish Later button is typically located at the end of each page of the application and will allow the user to complete the application at a later time. When the user is going to resume the application, the user must have the FEIN/SSN, Authorization Tracking Number and valid password.

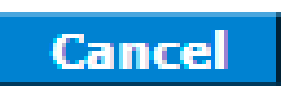

The Cancel button is typically located at the end of each page of the application and will allow the user to stop or cancel the application process.

## **Frequently Viewed/Used Buttons**

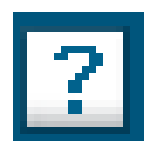

The Question Mark or Help button is typically located toward the top right of each page. Selecting the Help button will provide the user with details of the currently viewed page as well as basic information regarding each question of the application.

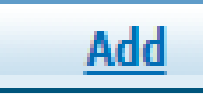

The Add button is located throughout the application regarding specific questions. When a user is answering a question that has an Add button, the Add button must be selected after inputting all applicable information in order for the information to save to the application before submitting. If a user forgets to select Add, the OPE tool will not allow the user to continue until Add is selected.

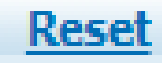

The Reset button is located throughout the application regarding specific questions and will accompany the Add button. If the user inputs all applicable information and before selecting Add determines that the information is incorrect, select Reset to erase the information and input the correct information.

### **Welcome Page**

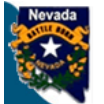

Nevada Department of Health and Human Services

Division of Health Care Financing and Policy Provider Portal

#### Provider Enrollment

Provider Enrollment > Provider Enrollment Application

| Provider Enrollment:    | Welcome ?                                                                                                    |
|-------------------------|----------------------------------------------------------------------------------------------------|
| Welcome                 | Welcome to the Online Provider Enrollment System                                                                                                    |
| Request Information     | Thank you for your interest in the Nevada Medicaid and Nevada Check Up Program. To bill for services rendered to Nevada Medicaid recipients.                                                                                                    |
| Specialties             | you must enroll as a Nevada Medicaid Provider. DXC Technology is the current fiscal agent for the Nevada Medicaid and Nevada Check Up program. Hereafter, DXC Technology is referred to as Nevada Medicaid.                                                                                                    |
| Addresses               | All of the materials within this document must be completed and submitted to Nevada Medicaid for your request to be processed. A checklist of                                                                                                    |
| Provider Identification | required documentation has been provided for your convenience. Please review the <u>Provider Information Enrollment Booklet</u> for additional information.                                                                                                    |
| Other Information       | Submission of incomplete materials will delay your request. In addition to required documentation, additional supporting documentation can be                                                                                                    |
| Ownership & Disclosure  | uploaded with your application if necessary. If your responses to any questions on this enrollment application did not fit into the field on the page, type the question and response and upload the documentation using Other as the attachment type on the Attachments page of this online                                                                                       |
| Agreement               | application. All documents must be uploaded at the time of provider enrollment forms submission in order for your application to be considered<br>complete. Please retain copies of your materials for your records. You will receive written notification upon approval or denial of your request.                                                                                |
| Attachments             | lingent / Emergency Enrollment                                                                                                    |
| Summary                 |                                                                                                    |
|                         | If you are requesting urgent/emergency enrollment as an individual provider and have a separate billing provider, they will need to enroll with<br>Nevada Medicaid as a billing provider. Once they are enrolled, you will then need to be linked to the group for claims to process appropriately. The<br>group can be a fully enrolled provider or an urgent/emergency provider. |
|                         | If you are requesting urgent/emergency enrollment as a group provider, and have a separate servicing provider, they will need to enroll with<br>Nevada Medicaid as individual provider and be linked to the group for claims to process. The individual can be a fully enrolled provider or an<br>urgent/emergency provider.                                                       |
|                         | You can verify if a provider is enrolled using the Provider Search tool<br>https://www.medicaid.nv.gov/hcp/provider/Resources/SearchProviders/tabid/220/Default.aspx                                                                                                    |
|                         | Once both the servicing and billing provider are enrolled you will need to submit the claim for payment. Billing instructions can be found on <a href="https://www.medicaid.nv.gov/providers/BillingInfo.aspx">https://www.medicaid.nv.gov/providers/BillingInfo.aspx</a> .                                                                                                    |
|                         | If you have questions concerning enrollment, contact Provider Enrollment at (877) 638-3472 (select options for "Provider Enrollment") between 8:00 a.m. and 5:00 p.m. PT Monday through Friday.                                                                                                    |
|                         | Please click the "Continue" to proceed.                                                                                                    |
|                         |                                                                                                    |
|                         | Continue                                                                                                    |

requently Asked Question

The Welcome page provides relevant information regarding enrolling in the Nevada Medicaid program, as well as: (A) Table of Contents. Table of Contents will always be available and, once a user has completed a section, the Table of Contents will hyperlink each completed section of the application in case a user needs to go back and update information. (B) Contact Us and FAQ links.

In order to continue with the application, select Continue.

#### **Request Information**

| Provider Enrollment:    | Provider Enrollment: Request Information                                                                                                    |                            |  |  |  |  |  |
|-------------------------|----------------------------------------------------------------------------------------------------|----------------------------|--|--|--|--|--|
| <u>Welcome</u>          | <u>Velcome</u> Complete the fields on each screen and select the Continue button to move forward to each page. All mandatory data is required to "Finish Later". |                            |  |  |  |  |  |
| Request Information     | <ul> <li>Request Information</li> <li>* Indicates a required field.</li> </ul>                                                                                   |                            |  |  |  |  |  |
| Specialties             |                                                                                                    |                            |  |  |  |  |  |
| Addresses               | Initial Enrollment Information                                                                                                    |                            |  |  |  |  |  |
| Addresses               | *Enrollment Type                                                                                                    | Group                      |  |  |  |  |  |
| Provider Identification | Ownership change                                                                                                    |                            |  |  |  |  |  |
| Other Information       | *Provider Type                                                                                                    | 32-Ambulance Air or Ground |  |  |  |  |  |
| Ownership & Disclosure  |                                                                                                    |                            |  |  |  |  |  |
| Agreement               | *Requested Enrollment Effective Date 🛛                                                                                                    | 11/06/2019                 |  |  |  |  |  |

Enrollment Type: This will be selected from a drop-down menu. Select Group.

**Ownership Change:** If this option is selected, user will be prompted with a pop-up indicating that a copy of the purchase agreement **must** be attached.

**Provider Type:** Select the appropriate provider type from the drop-down menu (32-Ambulance, Air or Ground). Reminder: if the provider is enrolling as two different provider types, an application for each provider type must be submitted separately. Nevada Medicaid cannot advise a provider as to which provider type they should select. Providers should review the Billing Information and Policy Chapters to make an informed decision.

**Requested Enrollment Effective Date:** If an application is approved, this will be the start date of the provider's contract. The provider can back date an application up to 180 days depending on services previously rendered. If requesting an effective date of more than 180 days, a written explanation and any supporting documentation are required to be submitted along with the application.

### **Request Information, continued**

| Provider Information                                                                                                    |            |  |  |  |  |  |
|----------------------------------------------------------------------------------------------------|------------|--|--|--|--|--|
| A Federal Tax Identification Number, also known as an Employer Identification Number (EIN), is used to identify a business entity. |            |  |  |  |  |  |
| *Federal Tax ID 🛛                                                                                                    |            |  |  |  |  |  |
| *Are you currently enrolled as a Provider?                                                                                         | 🔍 Yes 💿 No |  |  |  |  |  |
| *Were you previously enrolled as a Provider?                                                                                       | 🔍 Yes 🔘 No |  |  |  |  |  |

**Federal Tax ID:** This information is issued by the IRS and should only be used for a Group Application as the FEIN is used to identify a business entity.

Indicate whether or not the provider is currently enrolled as a provider.

Indicate whether or not the provider was previously enrolled as a provider in Nevada Medicaid. If yes is selected, an additional field requiring the previous NPI be input will appear. If no is selected, no additional information will need to be provided for this question.

#### **Request Information, continued**

| Contact Information                                                                              |                                                         |                                   |  |  |  |  |  |  |
|--------------------------------------------------------------------------------------------------|---------------------------------------------------------|-----------------------------------|--|--|--|--|--|--|
| This contact information is required for corresp<br>information who can assist with the request. | ondence regarding the associated application. Provide t | he appropriate contact person and |  |  |  |  |  |  |
| *Last Name                                                                                       | *Last Name                                              |                                   |  |  |  |  |  |  |
| *First Name                                                                                      | *First Name                                             |                                   |  |  |  |  |  |  |
| *Telephone Number  Telephone Number Extension                                                    |                                                         |                                   |  |  |  |  |  |  |
| Fax Number 🛛                                                                                     |                                                         |                                   |  |  |  |  |  |  |
| *Contact Email 9                                                                                 |                                                         |                                   |  |  |  |  |  |  |
| *Confirm Email Address 🛛                                                                         |                                                         |                                   |  |  |  |  |  |  |
| *Preferred Method of Communication                                                               | Email                                                   |                                   |  |  |  |  |  |  |
|                                                                                                  | Continue                                                | Finish Later Cancel               |  |  |  |  |  |  |

The Contact Information section does not have to be filled out with the provider's information. This section is for a contact regarding the application, should Nevada Medicaid have any questions.

Last Name: Last name of the person of contact First Name: First name of the person of contact Telephone Number: Telephone number of the person of contact Contact Email: Email address of the person of contact Confirm Email Address: Confirm the email address of the person of contact Preferred Method of Contact: Select from drop-down menu of email or phone

Once the Contact Information has been completed, select Continue.

## **Provider Enrollment Credentials**

| Nevada                         | Nevada Department of<br>Health and Human Service<br>Division of Health Care Financing and Policy Prov                                  | <b>)S</b><br>ider Portal                                                 | Frequently Ask                                                                                                    | <u>Contact</u><br>ed Questic |
|--------------------------------|----------------------------------------------------------------------------------------------------|--------------------------------------------------------------------------|----------------------------------------------------------------------------------------------------|------------------------------|
| Provider                       | Enrollment                                                                                                    |                                                                          |                                                                                                    |                              |
| Provider I                     | Enrollment > Enrollment Credentials                                                                                                    |                                                                          | Thursday 06/06/2019 12                                                                                                    | 23 PM PS1                    |
| Provid                         | er Enrollment: Credentials                                                                                                    |                                                                          |                                                                                                    | 7                            |
| You will<br>submitt<br>a new a | need to create a password to continue your application<br>ed, your password must be kept for future reference.<br>application process. | on at a later date. Your password n<br>If forgotten, the password cannot | must be at least 8 and no more than 20 alphanumeric characters. O<br>t be reset and your application information will be lost. You will need | nce<br>to begin              |
| Enter y<br>can be              | our password in the fields as indicated and click the S<br>used to access your enrollment application.                                 | Jbmit button. A tracking number                                          | er will be provided. This tracking number and your accompanying p                                                                            | bassword                     |
| * Indica                       | ates a required field.                                                                                                    |                                                                          |                                                                                                    |                              |
| E                              | mployer Identification Number (EIN) or Social<br>Security Number (SSN)                                                                 | 11111111                                                                 |                                                                                                    |                              |
|                                | *Password                                                                                                    |                                                                          |                                                                                                    |                              |

Submit

Cancel

The user will then need to create and confirm a password for the application. If the user cannot remember the password that was created and needs to access the application at a later date, the user will need to complete an entirely brand new application as Nevada Medicaid is unable to reset passwords for the OPE tool.

Once the password is confirmed, select Submit.

\*Confirm Password

## **Provider Enrollment Credentials, continued**

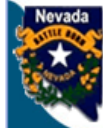

| Nevada               | Nevada Department of<br>Health and Human Services<br>Division of Health Care Financing and Policy Provider Portal                                                                         | Contact Us<br>Frequently Asked Questions                                                                            |
|----------------------|----------------------------------------------------------------------------------------------------|----------------------------------------------------------------------------------------------------|
| Provider             | Enrollment                                                                                                    |                                                                                                    |
| Provider E           | nrollment > Enrollment Credentials > Enrollment Tracking Information                                                                                                    | Thursday 06/06/2019 12:36 PM PST                                                                                    |
|                      |                                                                                                    | Print Preview                                                                                                    |
| Provide              | r Enrollment: Tracking Information                                                                                                    | ?                                                                                                    |
| Your en              | rollment application has been saved.                                                                                                    |                                                                                                    |
| Your en              | ollment application has been assigned the following tracking number: 112489.                                                                                                    |                                                                                                    |
| This trac<br>your en | king number must be kept for future reference. Your assigned tracking number, unique par<br>follment application. If any of these elements are lost or forgotten, you will be unable to a | assword, and tax identification number are all required for future access to<br>access your enrollment application. |
| A confirm            | nation email has also been sent to the following contact person's email, designated in the                                                                                                | enrollment application:email@domain.com.                                                                            |
|                      |                                                                                                    |                                                                                                    |
|                      |                                                                                                    | Continue                                                                                                    |

Once the password has been submitted, the Application Tracking Number (ATN) will be generated. Users should take note of the ATN as this will be used to verify status after the application has been submitted. In addition to the ATN, users will also be required to record the FEIN or SSN and password. Again, this is due to the fact that Nevada Medicaid is unable to reset a password for the OPE tool.

Select Continue.

## **Provider Enrollment Credentials, continued**

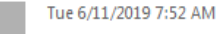

То

Division of Health Care Financing and Policy Provider Portal <NVMMIS.edisupport@dxc.com>

Provider Enrollment Application

Thank you for your interest in Nevada Medicaid Program. Your Nevada Medicaid Program tracking number is 112780. This tracking number must be kept for future reference. The tracking number, unique password, and Federal Tax ID or SSN are all required for future access to your enrollment application. You will not be able to retrieve your enrollment application without all of the required information. Remember to return to the Provider Portal at <a href="https://medicaid.nv.gov/hcp42/provider/Home/tabid/477/Default.aspx">https://medicaid.nv.gov/hcp42/provider/Home/tabid/477/Default.aspx</a> to complete your enrollment application.

A system-generated email will be sent to the contact email listed on the application.

## **Specialties**

#### Specialties

The provider type is established on the Request Information screen. All subsequent specialties available for the selected provider type can be added on this screen. Only one specialty can be designated as the primary specialty. See the <u>Provider Enrollment Information Booklet</u> for the complete list of provider types and specialty codes. If a provider does not have a specialty, please enter the specialty NO SPECIALTY. You can also enter an optional board certification for each specialty.

#### \* Indicates a required field.

Indicates a primary record.

Click "+" to view or update the details in a row. Click "-" to collapse the row. Click the Remove link to remove the entire row.

| Specialty                                  | Action                                             |
|--------------------------------------------|----------------------------------------------------|
| <ul> <li>Click to collapse.</li> </ul>     | A                                                  |
| Provider Type Ambulance, Air or Ground     | *Specialty                                         |
| Specialty Code _ Primary @ Specialty Board | Ambulance, Air or Ground<br>Community Paramedicine |
| Add Reset                                  |                                                    |
|                                            | Continue Finish Later Cancel                       |

All provider types are required to indicate a specialty. (See the Provider Enrollment Information Booklet for a list of Provider Types and associated Specialties.)

Select the appropriate specialty from the Specialty drop-down list (A). Indicate the Board, if applicable (B), that approved of the specialty and select Add (C). If Add is not selected, the system will not allow users to continue.

Note: In order for a Community Paramedicine Group to exist, it must have Individuals linked to it. Therefore, the Individual and the Group must select Community Paramedicine as the specialty in order for the Individuals to be linked to the Group.

## Specialties, continued

#### Specialties

The provider type is established on the Request Information screen. All subsequent specialties available for the selected provider type can be added on this screen. Only one specialty can be designated as the primary specialty. See the <u>Provider Enrollment Information Booklet</u> for the complete list of provider types and specialty codes. If a provider does not have a specialty, please enter the specialty NO SPECIALTY. You can also enter an optional board certification for each specialty.

\* Indicates a required field.

Indicates a primary record.

Click "+" to view or update the details in a row. Click "-" to collapse the row. Click the Remove link to remove the entire row.

|   | Specialty                   | Action |
|---|-----------------------------|--------|
| Ŧ | Ambulance, Air or Ground    |        |
| Ŧ | Click to add specialty.     |        |
|   |                             |        |
|   | Continue Finish Later Cance | 1      |

If the provider has more than one specialty, select the + symbol and follow previous steps.

If the user selects an incorrect specialty, select Remove from the Action column.

The first specialty selected will be the primary specialty.

Once all specialties are added, select Continue.

#### **Provider Addresses**

#### **Provider Addresses**

The service address is required. The service address is the physical location of the practice/business/facility where services will be rendered. This must be a street address and NOT a post office box.

Paper checks will be mailed to Pay-To address while Electronic Funds Transfer (EFT) testing is performed. If you do not supply a Pay-To address, paper checks will be mailed to the service address.

Nevada Medicaid will mail written correspondence, excluding remittance advices, to Mail-To address. If you do not supply a Mail-To address, written correspondence will be mailed to the service address.

Nevada Medicaid recommends using electronic instead of paper Remittance Advices (RAs) for faster account reconciliation. However, if you wish to receive paper RAs and have them mailed to an address different from the addresses listed above, please complete the Remittance Advice address.

Enter each type of valid provider address including location(s) where a provider renders services, as well as location(s) used for billing and payment.

Click "+" to view or update the details in a row. Click "-" to collapse the row. Collapse the row and click the "**Remove**" link to remove the entire row or "**Copy**" link to copy the entire row.

|   | Туре                  | Street | City     | State          | Action |
|---|-----------------------|--------|----------|----------------|--------|
| ÷ | Click to add address. |        |          |                |        |
|   |                       |        |          |                |        |
|   |                       |        | Continue |                |        |
|   |                       |        | Continue | inish Later Ca | ancei  |

This section allows users to input address information for the provider.

Service Address must be a physical address and cannot be a P.O. Box.

Pay To Address is the address that Nevada Medicaid will send paper checks until bank information is approved for Electronic Funds Transfer.

Mail To Address is the address that Nevada Medicaid may send written correspondence.

Remittance Advice address is the address that Nevada Medicaid will send RA's that are older than six (6) months. All other RA's are available electronically.

When the user is ready to input and add address information to the application, select the + to add a new address.

|                    | Туре    | Street          | City             | State          | Action |
|--------------------|---------|-----------------|------------------|----------------|--------|
| Click to collapse. |         |                 |                  |                |        |
| *Address Type 0    |         | ¥               |                  |                |        |
| *Street            |         |                 |                  |                |        |
| *City              |         | *St             | ate              | •              |        |
| *Zip+4 9           |         | *Cou            | inty             | •              |        |
| Email Address 🛛    |         | Confirm<br>Ado  | n Email<br>dress |                |        |
| Telephone Number   | Office  | Telephone Numbe | r Extension      |                |        |
| Telephone Number   | Fax     |                 |                  |                |        |
| Telephone Number   | TDD     |                 |                  |                |        |
| Contact Name       |         |                 |                  |                |        |
| Telephone Number   | Contact | Telephone Numb  | er Extension     |                |        |
| Add                | Reset   |                 |                  |                |        |
|                    |         |                 |                  |                |        |
|                    |         |                 | Continue         | inish Later Ca | ncel   |

Address Type: Select from drop-down menu (Service, Mail-To, Pay-To, Remittance Advice)

**Street:** Street Address. For service address, this must be a physical address. All other addresses can either be a physical address or a P.O. Box.

#### City: City

**Zip+4:** Zip Code. User can locate the additional 4 digits by running a post office address search or inputting 4 zeroes.

**State:** Select the state the address is located in from the drop-down menu.

**County:** Select the county the address is located in from drop-down menu.

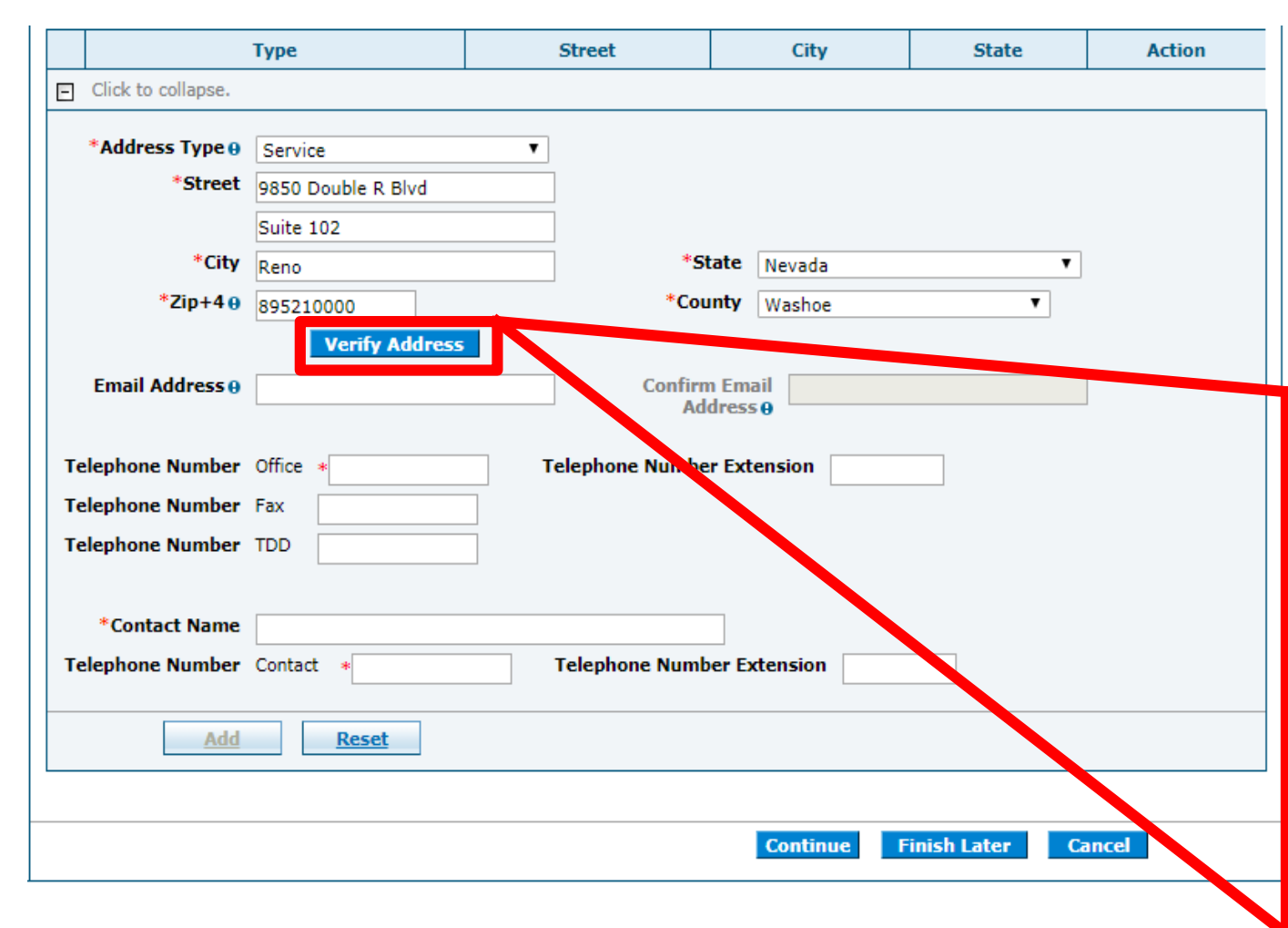

Once the address information is completed, the user will need to select Verify Address. A pop up window will then appear asking to confirm information. User can click on Select or Use Original Address to complete the address information.

| 1 | Address Ver                                                                                                    | ification: Results        |                      |        |            | ?      |
|---|----------------------------------------------------------------------------------------------------|---------------------------|----------------------|--------|------------|--------|
|   | To continue, select one of the options below.                                                                                                    |                           |                      |        |            |        |
|   | Original A                                                                                                    | ddress                    |                      |        |            |        |
|   | **Original a                                                                                                    | address may be undelivera | ble.                 |        |            |        |
|   | Line 1 <u>9850 Double R Blvd</u><br>Line 2 <u>Suite 102</u><br>City <u>Reno</u><br>State <u>Nevada</u> Zip+4 <u>89521-0000</u><br>County <u>Washoe</u><br>Use Original Address |                           |                      |        |            |        |
|   | Recommen                                                                                                    | nded Address Formatted    | l for Deliverability | /      |            |        |
|   | Click on SE                                                                                                    | LECT to choose the addres | is.                  |        |            |        |
|   | Address                                                                                                    |                           | City, State          | County | ZipCode    | Action |
|   | 9850 DOUB                                                                                                    | LE R BLVD STE 102         | RENO, Nevada         | Washoe | 89521-2987 | Select |
|   |                                                                                                    |                           |                      |        |            | Cancel |

|                              | Туре                 | Street          | City         | State | Action |
|------------------------------|----------------------|-----------------|--------------|-------|--------|
| Click to collapse.           |                      |                 |              |       |        |
| *Address Type 🛛              | Service              | T               |              |       |        |
| *Street                      | 9850 DOUBLE R BLVD S | TE 102          |              |       |        |
|                              |                      |                 |              |       |        |
| *City                        | RENO                 | *Si             | ate Nevada   | ٣     |        |
| *Zip+4 😣                     | 895212987            | *Соц            | nty Washoe   | ¥     |        |
|                              | Verify Address       |                 |              |       |        |
| Email Address 🛛              |                      | Confirm         | n Email      |       |        |
|                              |                      | Au              | uress 🖯      |       |        |
| Telephone Number             | Office *             | Telephone Numbe | r Extension  |       |        |
| Telephone Number             | Fax                  |                 |              |       |        |
| Telephone Number             | TDD                  |                 |              |       |        |
|                              |                      |                 |              |       |        |
| *Contact Name                |                      |                 |              |       |        |
| Telephone Number             | Contact *            | Telephone Numb  | er Extension |       |        |
|                              |                      |                 |              |       |        |
| Add                          | Reset                |                 |              |       |        |
|                              |                      |                 |              |       |        |
| Continue Finish Later Cancel |                      |                 |              |       |        |

Once the address information has been verified, the user will then be required to input an active telephone number and contact information.

All other fields are optional.

Once all fields have been populated, select the Add button.

|   | Туре                  | Street                        | City     | State          | Action                    |
|---|-----------------------|-------------------------------|----------|----------------|---------------------------|
| + | Service               | 9850 DOUBLE R BLVD STE<br>102 | RENO     | Nevada         | <u>Copy</u> <u>Remove</u> |
| + | Click to add address. |                               |          |                |                           |
|   |                       |                               |          |                |                           |
|   |                       |                               | Continue | inish Later Ca | incel                     |

The user can then select the + or the Copy link to add any additional address information pertaining to the Mail-To, Pay-To and Remittance Advice addresses.

Select Remove in order to delete an address.

Once all addresses have been completed, select Continue.

# **Provider Identification**

#### **Provider Legal Name**

The legal name and Provider Federal Tax Identification Number (TIN) must match the information on the W-9, and is used by the Nevada Medicaid to generate the annual 1099 form for tax purposes.

| *Provider Legal Name |  |
|----------------------|--|
| Doing Business As    |  |

The Provider Legal Name **must** match their W-9 form.

**Doing Business as Name:** If the provider will be operating the practice with a different name, list the DBA.

| Special Ownership Type                                                                                                    |            |
|----------------------------------------------------------------------------------------------------|------------|
| *Is this entity owned or operated by the State of Nevada or any of its political subdivisions, e.g. state agency, county, entity or school district? | ◯ Yes ◯ No |
| Special Ownership<br>Type                                                                                                    |            |

If the practice will be owned or operated by a different entity than listed, select Yes. If Yes is selected, the Special Ownership Type will become a required field and an appropriate selection must be made from the drop-down menu.

If No is selected, user can move to the next question.

| PI                                                                                                    |  |
|----------------------------------------------------------------------------------------------------|--|
| he NPI is the National Provider Identifier that is applied for and received through the NPPES Registry for all healthcare providers. |  |
| *NPI                                                                                                    |  |

Enter the provider's National Provider Identifier (NPI). This information will be obtained from the National Plan & Provider Enumeration System (NPPES). Nevada Medicaid cannot assist in obtaining an NPI. For more information, please visit: nppes.cms.hhs.gov.

| License                                                 |                |   |   |
|---------------------------------------------------------|----------------|---|---|
| *Name of Issuing<br>Licensing Board,<br>State or Entity |                | T |   |
| *License Number                                         | *License State |   | T |
| *Effective Date 🛛                                       | *End Date 🛛    |   |   |

Name of Issuing Licensing Board, State or Entity: This answer will be selected from the drop-down menu.

**License Number:** This information will come directly from the license that was issued by the appropriate Board, State or Entity.

License State: Select from a drop-down menu to indicate which State issued the license.

**Effective and End Dates:** This will be the dates the license is active. After the application is completed, if the provider is issued an updated license, provider must submit the new license to Nevada Medicaid.

| Business Information                                |                                                        |               |
|-----------------------------------------------------|--------------------------------------------------------|---------------|
| *Nevada Secretary of<br>State Issued Business<br>ID | *Nevada Secretary of<br>Registered                     | State<br>Name |
| *Choose the option<br>that most closely             | •                                                      |               |
| describes the entity<br>you are enrolling           | Corporation<br>Indian Health Program (IHP)             |               |
| CLIA Certification                                  | Indian Health Services<br>Limited Liability Company    |               |
| CLIA Number                                         | Limited Liability Partner<br>Non-Profit<br>Partnership |               |
| Drug Enforcement Admir                              | Provider Group<br>Sole Proprietorship                  |               |

**Nevada Secretary of State Issued Business ID:** This number will be issued from the Nevada Secretary of State. Nevada Medicaid cannot assist in obtaining the SOS number. For more information, please visit: www.nvsos.gov/sos.

**Nevada Secretary of State Registered Name:** This is the name used by the provider to create and obtain a valid business in the State of Nevada.

The last question in the section must be selected from the drop-down menu and match the type of entity that the provider is enrolling as. This will be determined from the provider's W9 Form that was filed with the IRS.

Nevada Medicaid Community Paramedicine Enrollment Training (Groups)

| CLIA Certification                           |  |  |
|----------------------------------------------|--|--|
|                                              |  |  |
| CLIA Number                                  |  |  |
| Drug Enforcement Administration (DEA) Number |  |  |
|                                              |  |  |
| DEA #                                        |  |  |

**CLIA (Clinical Laboratory Improvement Amendments) Number:** If a provider will be completing laboratory tests in their office, the provider must have the appropriate certification. If not, the provider's claims may deny due to incomplete information.

**DEA (Drug Enforcement Administration) Number:** If a provider will be dispensing pharmaceuticals in the office, the provider must have a DEA number issued.

Note: If the provider does not have either one of these pieces of information because lab tests are not being completed in office nor are pharmaceuticals being dispensed, the user can input a bypass code of nine 9s (999999999) into each field.

| • | Taxonomy Codes             |                                 |        |  |  |
|---|----------------------------|---------------------------------|--------|--|--|
|   | Choose your Taxonomy Codes |                                 |        |  |  |
|   |                            |                                 |        |  |  |
|   | #                          | Taxonomy Codes                  | Action |  |  |
|   | ÷                          | Click to add new Taxonomy Code. |        |  |  |

| Taxonomy Code                        | Taxonomy Codes                    |        |  |  |  |
|--------------------------------------|-----------------------------------|--------|--|--|--|
| Choose your Taxonomy Codes           |                                   |        |  |  |  |
|                                      |                                   | -      |  |  |  |
| #                                    | Taxonomy Codes                    | Action |  |  |  |
| Ξ                                    | E Click to add new Taxonomy Code. |        |  |  |  |
| *Taxonomy Codes       Add     Cancel |                                   |        |  |  |  |

Providers are required to have a Taxonomy Code. Taxonomy Codes are determined by the provider and not Nevada Medicaid. Providers should review NPPES for their registered taxonomy code. To add a Taxonomy Code, select the + symbol.

The user will then need to select the appropriate Taxonomy Code from the drop-down menu and select Add. Nevada Medicaid cannot advise a provider as to which Taxonomy Code should be selected.

| Taxonomy Co                | Taxonomy Codes |                                 |              |  |  |
|----------------------------|----------------|---------------------------------|--------------|--|--|
| Choose your Taxonomy Codes |                |                                 |              |  |  |
|                            |                |                                 |              |  |  |
| 4                          | #              | Taxonomy Codes                  | Action       |  |  |
| Ŧ                          |                | 102X00000X - Poetry Therapist   | Remove       |  |  |
| Ŧ                          |                | Click to add new Taxonomy Code. |              |  |  |
|                            |                |                                 |              |  |  |
|                            |                | Continue Finish                 | Later Cancel |  |  |

Once the user has input the Taxonomy Code, the user can add additional codes by selecting the + symbol.

If the Taxonomy Code is incorrect, select Remove from the Action column.

After all Taxonomy Codes have been entered, select Continue.

#### **Associated Providers**

| ovider Enrollment: Associa                  | ted Providers                                                                                                    |                                                                                                    |                                                                              |
|---------------------------------------------|----------------------------------------------------------------------------------------------------|----------------------------------------------------------------------------------------------------|------------------------------------------------------------------------------|
| est Information Sele<br>alties in p<br>Atta | ct Add to add one or more associated individual provisivity of the second provision of the second provision of the second prov | ders to the group.<br>al provider enrolled in the Nevada Medicaid program<br>ncluding signature(s) and date(s) and uploaded to t<br>ments must be uploaded at the time of provider enro<br>nsidered complete. | i or have an application<br>his application using<br>Illment form submission |
| /ider Identification                        | Associated Provider Signature Form                                                                                                    | Download 📆                                                                                                    |                                                                              |
| Enrollment Click                            | c "+" to view or update the details in a row. Click "-"                                                                                                    | " to collapse the row. Click the <b>Remove</b> link to remove t                                                                                                    | he entire row.                                                               |
| Information                                 | NPI                                                                                                    | Provider Name                                                                                                    | Action                                                                       |
| rship & Disclosure                          | Click to add Associated Provider.                                                                                                    |                                                                                                    |                                                                              |
| ment                                        | Accoriated Decuidae National Decuidae Identifiae                                                                                                    |                                                                                                    |                                                                              |
| ments                                       | *NDT                                                                                                    |                                                                                                    |                                                                              |
| ary                                         |                                                                                                    |                                                                                                    |                                                                              |
| I                                           | f the associated provider is an individual, enter their l Last Name First Name Middle                                                                                                    | last name, first name and middle inital.                                                                                                    |                                                                              |
|                                             | Associated Provider Business Name                                                                                                    |                                                                                                    |                                                                              |
| I                                           | f the associated provider is a business, enter the busi<br>Business<br>Name                                                                                                    | ness name.                                                                                                    |                                                                              |
|                                             | Add <u>Cancel</u>                                                                                                    |                                                                                                    |                                                                              |
|                                             |                                                                                                    |                                                                                                    |                                                                              |
|                                             |                                                                                                    | Continue Finish Later                                                                                                    | Cancel                                                                       |

Every provider that is enrolling as a Group with Nevada Medicaid must have Individual providers associated with the Group. For Community Paramedicine, the Individual provider must be enrolled as a Provider Type 32 / Specialty 249.

The Group must complete the available fields on behalf of the Individual providers being linked to the Group NPI. After all fields have been completed, select Add.

The Individual providers must also sign and date the Associated Provider Signature Form, which is located toward the top of the page.

#### **Associated Providers, continued**

Nevada Medicaid Provider Enrollment Application Group Information

#### Associated Providers List

List the individual names and NPIs of all providers to be affiliated with this group. All providers listed below must be enrolled with Nevada Medicaid or have already submitted their enrollment documents. Original signatures are required for each individual being linked to the group. Upload the completed document including all signatures using the attachments panel. This document must be included in the original submission in order for your application to be considered complete.

| Provider Name | NPI | Provider Signature |
|---------------|-----|--------------------|
|               |     |                    |
|               |     |                    |
|               |     |                    |
|               |     |                    |
|               |     |                    |
|               |     |                    |
|               |     |                    |
|               |     |                    |
|               |     |                    |
|               |     |                    |
|               |     |                    |
|               |     |                    |
|               |     |                    |
|               |     |                    |
|               |     |                    |
|               |     |                    |
|               |     |                    |
|               |     |                    |
|               |     |                    |
|               |     |                    |

Each Individual provider that will be linking to the Group must complete this form, including a signature and the signature cannot be rubber stamped and must be physically signed. If there will be more than one (1) individual provider linking to the Group, each Individual provider is able to sign the form. Once completed, upload the attachment which will be covered later in the training.

09/29/2015

Page 1 of 1

#### **Associated Providers, continued**

| Provider Enrollment:                                                          | Associated Providers                                                                                                    |                                                                        | 1                    |
|-------------------------------------------------------------------------------|----------------------------------------------------------------------------------------------------|------------------------------------------------------------------------|----------------------|
| <u>Welcome</u> <u>Request Information</u> <u>Specialties</u> <u>Addresses</u> | elcome       Select Add to add one or more associated individual providers to the group.         guest Information       Providers affiliated with the group must be individual provider enrolled in the Nevada Medicaid program or have an application in process. The following form must be completed, including signature(s) and date(s) and uploaded to this application using the Attachments page before being submitted. All documents must be uploaded at the time of provider enrollment form submission in order for your application to be processed and considered complete. |                                                                        |                      |
| Associated Providers                                                          | Associated Provider Signa                                                                                                    | ture Form Download 🔁                                                   |                      |
| EFT Enrollment                                                                | Click "+" to view or update the details in a ro                                                                                                    | ow. Click "-" to collapse the row. Click the <b>Remove</b> link to rem | nove the entire row. |
| Other Information                                                             | NPI                                                                                                    | Provider Name                                                          | Action               |
| Ownership & Disclosure                                                        |                                                                                                    | Provider                                                               | Remove               |
| Agreement                                                                     |                                                                                                    |                                                                        |                      |
| Attachments                                                                   |                                                                                                    |                                                                        |                      |
| Summary                                                                       |                                                                                                    | Continue Finish                                                        | Later Cancel         |

After all associated provider fields are completed and Add has been selected, repeat steps for any additional associated providers. If any associated providers are not to be linked to the Group, select Remove from the Action column.

After completing, select Continue.

## **EFT Information**

| Provider Enrollment: I  | EFT Information ?                                                                                                    |  |  |
|-------------------------|----------------------------------------------------------------------------------------------------|--|--|
| Welcome                 | All providers must accept Nevada Medicaid and Nevada Check Up payments via Electronic Funds Transfer (EFT). If a provider does not have an                                                                                                    |  |  |
| Request Information     | active EFT account enrolled with Nevada Medicaid, that provider's Nevada Medicaid enrollment may be terminated or denied.                                                                                                    |  |  |
| Specialties             | Electronic Funds Transfer (EFT) Authorization: I hereby authorize Nevada Medicaid and its subsidiaries to transfer my Nevada Medicaid and<br>Nevada Check Up payments to the personal or business bank account shown below. I also authorize any necessary debit entries to correct<br>payment errors. I understand the payments made through electronic funds transfers will be from federal and state funds and that any falsification<br>or concealment of a material fact may be prosecuted under federal and state laws. This agreement will remain in effect until I notify Nevada<br>Medicaid or the banking institution otherwise. I understand that Nevada Medicaid and/or my banking institution may also cancel this agreement at<br>any time. All such cancellation potices must be made in writing and acted upon in a reasonable and timely manner. |  |  |
| Addresses               |                                                                                                    |  |  |
| Provider Identification |                                                                                                    |  |  |
| EFT Enrollment          | If you have questions about completing the Electronic Funds Transfer Agreement, contact the Provider Enrollment Unit. If you have questions                                                                                                    |  |  |
| Other Information       | regarding your payment or the EFT program in general, contact the Customer Service Center. Both Nevada Medicaid departments may be<br>contacted by phone at (877) 638-3472.                                                                                                    |  |  |
| Ownership & Disclosure  | You will need to attach a voided check, or a letter from your bank that contains your bank's routing number.                                                                                                    |  |  |
| Agreement               | The minineed to actual a forced checky of a fetter montypar bank that contains your bank o forcing hambern                                                                                                    |  |  |
| Attachments             | Forms                                                                                                    |  |  |
| Summary                 | The EFT Authorization form must be completed, including a signature and date, and uploaded to this application using the Attachments page before being submitted. All documents must be uploaded at the time of provider enrollment form submission in order for your application to be processed and considered complete.                                                                                                    |  |  |
|                         | Financial Institution Information                                                                                                    |  |  |
|                         | *Financial Institution Routing Number                                                                                                    |  |  |
|                         | *Provider's Account Number with Financial Institution                                                                                                    |  |  |
|                         | Reason For Submission New Enrollment                                                                                                    |  |  |
|                         | *Include with Enrollment Submission 🔹                                                                                                    |  |  |
|                         | Requested EFT Start/Change/Cancel date 06/06/2019                                                                                                    |  |  |
|                         | Continue Finish Later Cancel                                                                                                    |  |  |

Providers will be asked to provide Electronic Funds Transfer (EFT) information for Nevada Medicaid to make payments to the provider after claims processing.

Download the EFT Authorization, input the bank's Routing Number (9 digits), your Account Number and indicate if a Bank Letter or Voided Check is being attached. The date will auto-populate based on the effective date of the application that was completed previously. Select Continue.

Note: EFT requests are not approved immediately. Nevada Medicaid is required to run "tests" to verify the bank information. EFT approvals can take up to 15 days.

## **EFT Information, continued**

Nevada Medicaid and Nevada Check Up

If the provider has already enrolled in EFT, and the EFT information has remained the same, this form is not required. All providers must accept Nevada Medicaid and Nevada Check Up payments via Electronic Funds Transfer (EFT). If a provider does not have an active EFT account enrolled with Nevada Medicaid, that provider's Nevada Medicaid enrollment may be terminated or denied.

**Electronic Funds Transfer (EFT) Authorization:** I hereby authorize Nevada Medicaid (Nevada Medicaid refers to the fiscal agent for Nevada Medicaid) and its subsidiaries to transfer my Nevada Medicaid and Nevada Check Up payments to the personal or business bank account shown below. I also authorize any necessary debit entries to correct payment errors. I understand the payments made through electronic funds transfers will be from federal and state funds and that any falsification or concealment of a material fact may be prosecuted under federal and state laws. This agreement will remain in effect until I notify Nevada Medicaid or the banking institution otherwise. I understand that Nevada Medicaid and/or my banking institution may also cancel this agreement at any time. All such cancellation notices must be made in writing and acted upon in a reasonable and timely manner.

Business or personal bank account number:

Authorized signature:

Date:

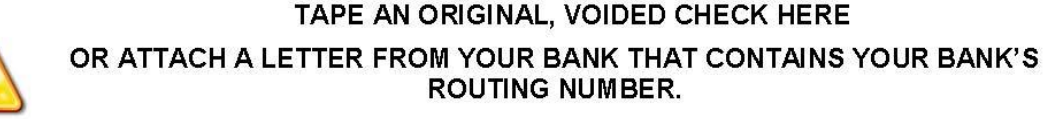

PHOTOCOPIED CHECKS AND BANK DEPOSIT SLIPS ARE NOT ACCEPTED.

The EFT form must be completed and uploaded later in the application as an attachment and must accompany either a Bank Letter or a Voided Check

### **Other Information**

| Additional Information                                                                                                    |            |  |
|----------------------------------------------------------------------------------------------------|------------|--|
| *Are you enrolled in Medicare?                                                                                                    | ◯ Yes ● No |  |
| *Days and Hours of Operation                                                                                                    |            |  |
| *Do you currently or will you provide service to<br>recipients in the Fee For Service program, the<br>Managed Care program or both? |            |  |
| *Are you currently accepting new patients?                                                                                          | Yes No     |  |
| *Can you accommodate recipients with special<br>needs?                                                                              | ○ Yes ○ No |  |

Are you enrolled in Medicare: Select the appropriate answer. Later in the application there will be a similar question and both answers must match. If not, the application will be returned for corrections.

Days and Hours of Operation: Input days and time that the practice is open.

The next question will be selected from a drop-down menu and will indicate if the provider is seeing Fee For Service (FFS) recipients, Managed Care Organization (MCO) recipients or both FFS and MCO recipients. For more information regarding FFS and MCO recipients, please review the Billing Manual located on the Billing Information webpage of the Nevada Medicaid website.

Are you currently accepting new patients: Select the appropriate answer.

Can you accommodate recipients with special needs: Select the appropriate answer.

Nevada Medicaid Community Paramedicine Enrollment Training (Groups)

Subsidiary or Parent

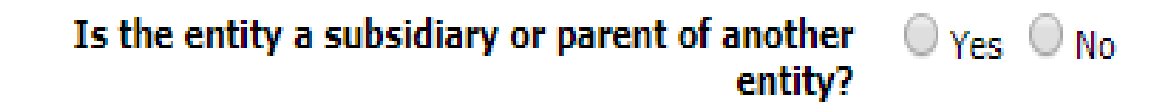

If the Group is a subsidiary of another company or is the parent company to another entity, indicate yes. If not, select No.

| Facility Rating  |                              |  |
|------------------|------------------------------|--|
| Facility Rating  | <b></b>                      |  |
| Tuenty hating    |                              |  |
| Facility Control | Profit                       |  |
| Facility Control | Non-Profit<br>Not applicable |  |

If there is a rating associated with the Group, indicate the facility rating from the drop-down menu. If the Group does not fall into one of the categories, select Not applicable or skip the question entirely.

| Facility Control                                  |                                      |     |
|---------------------------------------------------|--------------------------------------|-----|
| Facility Control                                  | •                                    |     |
| Number of Beds                                    | City                                 |     |
| Swing Bed Acute ICF                               | Charity<br>Not applicable<br>Private | ISO |
| Mammography Certification Number (FDA-Certified n | Public<br>State                      |     |

If there is another entity that will be controlling the business, indicate an answer from the drop-down menu. If the Group does not fall into one of the categories, select Not applicable or skip the question entirely.

| Number of Beds |       |     |            |     |
|----------------|-------|-----|------------|-----|
| Swing Bed      | Acute | ICF | SNF ICF/MR | ISO |

If the facility will be issuing beds to patients, the amount of beds that are located in the facility must be indicated. If the facility has no beds, do not input any information into the fields.

| Mammography Certification Number (FDA-Certified mammography providers only) |                              |  |
|-----------------------------------------------------------------------------|------------------------------|--|
| Mammography Certification Number                                            |                              |  |
|                                                                             | Continue Finish Later Cancel |  |

If the Group will be performing Mammograms, the Group must be FDA-Certified, the Certification Number must be listed and a copy of the certificate must be uploaded, which will be covered later in the training.

### **Ownership & Disclosure**

#### **Ownership Information**

Completion of this section is a condition of participation in the Nevada Medicaid program and is mandated by 42CFR ?455.100 ? 106. Click here to view the full regulation

Ownership is defined as all individuals and corporations having direct or indirect ownership interest, or controlling interest in the disclosing entity (this includes relatives) and for any subcontracting company in which the disclosing entity has direct or indirect ownership of 5 percent or more. Agent is defined as any person who has been delegated the authority to obligate or act on behalf of a provider. Managing Employee is defined as a general manager, business manager, administrator, officer, director, or other individual who exercises operational or managerial control over, or who directly or indirectly conducts the day-to-day operation of an institution, organization or agency. Board Member is defined as anyone who sits on a board of directors for any entity.

Information is required on the following:

- Group and Individual Enrollment applicants are required to enter all individuals or entities that:
  - have a direct or indirect ownership interest or controlling interest in the disclosing entity of 5 percent or more;
  - have a combination of direct and indirect ownership interests equal to 5 percent or more in a disclosing entity;
  - owns an interest of 5 percent or more in any mortgage, deed of trust, note, or other obligation secured by the disclosing entity if that interest equals at least 5 percent of the value of the property or assets of the disclosing entity;
  - > is an officer or director of a disclosing entity that is organized as a corporation; or
  - > is a partner in a disclosing entity that is organized as a partnership.
- Group and Individual Enrollment applications are required to indicate the chain of ownership between the direct and indirect owners. Use the Related Corporations, Owners, Agents or Managing Employees Information grid below to indicate the chain of ownership.
- > Group and Individual Enrollment applications are required to enter all Agents and Managing Employees.
- Group applications are required to enter all board member(s) if they are formed as a corporation.
- Anyone listed in the above entities that own 5 percent or more of any other business (health care related or non-health care related) is required to disclose that information.

Note: Owners are generally the Corporation or Owner entity types, but can also be board members/trustees. The information on ownership, board member(s), managing employee(s), and agent(s) needs to be added in the Ownership (Direct & Indirect) / Managing Employee grid below. Ownership information sent as an attachment will not be accepted.

This is not required for:

- Individuals linking to group
- Provider Type 38
- > Groups and individuals with a Special Ownership type value of Government or State Owned selected on the Provider Identification panel

Note: County owned organizations, Non-Profit organizations, and school districts are required to disclose all Board Members and Managing Employees/Agents.

All providers must read and understand the instructions that are listed on this page in order to properly complete the application. Users should also refer to Chapter 2 Addendum of the OPE User Manual for clarification regarding information and formatting that must be followed in order to properly complete the application. If any information is incorrect, Nevada Medicaid will return the application for review and corrections.

Examples are outlined on the next 3 slides.
### Chapter 2 Addendum. Ownership & Relationships Example

As part of the modernized Medicaid Management Information System (MMIS) update on February 1, 2019, providers are now required to identify all ownership in their company and outline the relationships that exist as outlined in Chapter 2 of the Online Provider Enrollment User Manual.

This process can be complex, so the purpose of this addendum is to provide an example.

### 2.1 Storyline

Paxton Drug Store #123 is completing their initial provider enrollment application. They are owned by Paxton Drug Store Inc. The parent company has four board members: Samantha, Alex, George and Brianne. Paxton Drug Store Inc. Is owned by Andy Paxton, Janice Paxton and Drug Stores Care Inc. This company is owned by Robert Thomas.

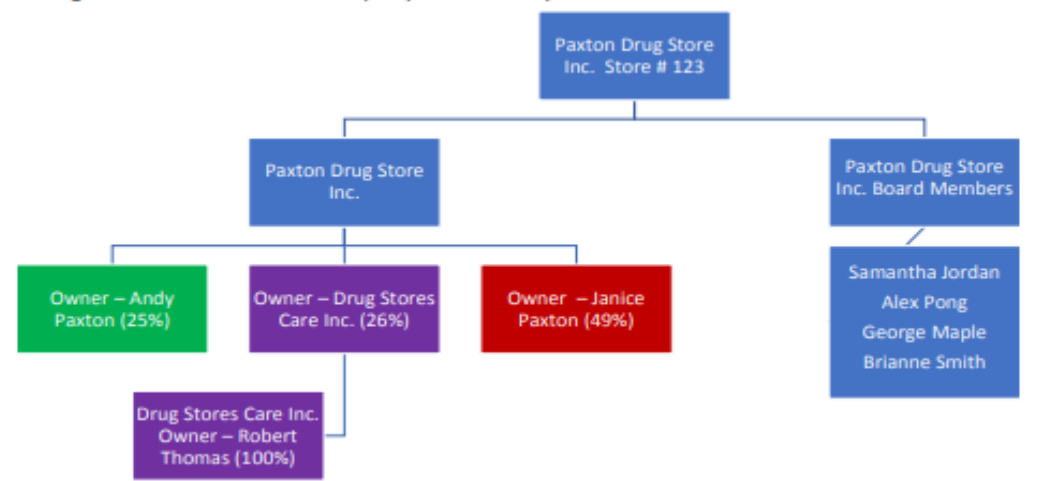

### 2.2 Completing the Ownership Information Section

The provider must input all details regarding information:

- Paxton Drug Store owns 100% of Paxton Drug Store #123.
- Samantha Jordan, Alex Pong, George Maple and Brianne Smith are board members, but do not own any shares of the company.
- Andy Paxton owns 25% of Paxton Drug Store, Janice Paxton owns 49% and Drug Stores Care owns 26%.
- Robert Thomas owns 100% of Drug Stores Care.

Online Provider Enrollment User Manual, Chapter 2 Addendum 03/07/2019

#### **Ownership Information**

Completion of this section is a condition of participation in the Nevada Medicaid program and is mandated by 42CFR ?455.100 ? 106. Click here to view the full regulation

Ownership is defined as all individuals and corporations having direct or indirect ownership interest, or controlling interest in the disclosing entity (this includes relatives) and for any subcontracting company in which the disclosing entity has direct or indirect ownership of 5 percent or more. Agent is defined as any person who has been delegated the authority to obligate or act on behalf of a provider. Managing Employee is defined as a general manager, business manager, administrator, officer, director, or other individual who exercises operational or managerial control over, or who directly or indirectly conducts the day-to-day operation of an institution, organization or agency. Board Member is defined as anyone who sits on a board of directors for any entity.

Information is required on the following:

- Group and Individual Enrollment applicants are required to enter all individuals or entities that:
   have a direct or indirect ownership interest or controlling interest in the disclosing entity of 5 percent or more;
  - have a combination of direct and indirect ownership interests equal to 5 percent or more in a disclosing entity;
  - owns an interest of 5 percent or more in any mortgage, deed of trust, note, or other obligation secured by the disclosing entity if that interest equals at least 5 percent of the value of the property or assets of the disclosing entity;
  - > is an officer or director of a disclosing entity that is organized as a corporation; or
  - > is a partner in a disclosing entity that is organized as a partnership.
- Group and Individual Enrollment applications are required to indicate the chain of ownership between the direct and indirect owners. Use the Related Corporations, Owners, Agents or Managing Employees Information grid below to indicate the chain of ownership.
- Group and Individual Enrollment applications are required to enter all Agents and Managing Employees.
- Group applications are required to enter all board member(s) if they are formed as a corporation.
- Anyone listed in the above entities that own 5 percent or more of any other business (health care related or non-health care related) is required to disclose that information.

Note: Owners are generally the Corporation or Owner entity types, but can also be board members/trustees. The information on ownership, board member(s), managing employee(s), and agent(s) needs to be added in the Ownership (Direct & Indirect) / Managing Employee grid below. Ownership information sent as an attachment will not be accepted.

This is not required for:

- Individuals linking to group
- Provider Type 38
- > Groups and individuals with a Special Ownership type value of Government or State Owned selected on the Provider Identification panel

Note: County owned organizations, Non-Profit organizations, and school districts are required to disclose all Board Members and Managing Employees/Agents.

| lick "+" to view or update the details in a row. | Click "-" to collapse the row. Click | "Remove" link to remove the entire row. |
|--------------------------------------------------|--------------------------------------|-----------------------------------------|
|--------------------------------------------------|--------------------------------------|-----------------------------------------|

| Owne | Ownership (Direct & Indirect) / Managing Employee |                   |                |                |               |  |  |  |  |  |
|------|---------------------------------------------------|-------------------|----------------|----------------|---------------|--|--|--|--|--|
| #    | Type of Entity                                    | Legal Name        | Federal Tax ID | % of Ownership | Action        |  |  |  |  |  |
| + 1  | Corporation                                       | Paxton Drug Store | 684864644      | 100            | <u>Remove</u> |  |  |  |  |  |
| + 2  | Board Member/Trustee                              | Samantha Jordan   | 549227364      | 0              | Remove        |  |  |  |  |  |
| + 3  | Board Member/Trustee                              | Alex Pong         | 281228574      | 0              | Remove        |  |  |  |  |  |
| + 4  | Board Member/Trustee                              | George Maple      | 254681538      | 0              | Remove        |  |  |  |  |  |
| + 5  | Board Member/Trustee                              | Brianne Smith     | 425116842      | 0              | <u>Remove</u> |  |  |  |  |  |
| + 6  | Owner                                             | Andy Paxton       | 225683148      | 25             | Remove        |  |  |  |  |  |
| + 7  | Owner                                             | Janice Paxton     | 254169841      | 49             | Remove        |  |  |  |  |  |
| + 8  | Corporation                                       | Drug Stores Care  | 625479153      | 26             | Remove        |  |  |  |  |  |
| + 9  | Owner                                             | Robert Thomas     | 259741258      | 100            | Remove        |  |  |  |  |  |
| ÷    | Click to add Type of Entity.                      |                   |                |                |               |  |  |  |  |  |

### 2.3 Completing the Ownership or Controls Relationship Section

Now that all corporations, board members and owners have been input, the provider must link the people and/or corporations. This section does not include board members.

- Andy, Janice & Drug Stores Care are owners of Paxton Drug Store
- Andy is the spouse of Janice Paxton
- Robert Thomas owns Drug Stores Care

Online Provider Enrollment User Manual, Chapter 2 Addendum 03/07/2019

#### **Ownership or Control Relationships**

In the Related Corporations Owners, Agents or Managing Employees Information grid below, indicate if any person (individual or corporation) with an ownership or control interest in the disclosing entity is related to another person with ownership or control interest in the disclosing entity as a spouse, parent, child, or sibling.

Group and Individual Enrollment applications are required to use this grid to indicate the chain of ownership between the direct and indirect owners.

Is any person (individual or corporation) with an ownership or control interest in the disclosing entity related to another person with ownership or control interest in the disclosing entity as a spouse, parent, child, or sibling; or is any disclosed corporation an owner of any other disclosed corporation?

#### \* 🖲 Yes 🔍 No

| Relate | ed Corporations, Owners, Agents, or Ma            | maging Employees Information | on                                                | -             |
|--------|---------------------------------------------------|------------------------------|---------------------------------------------------|---------------|
| #      | Corporation/Owner/Agent/Managing<br>Employee Name | Relationship                 | Corporation/Owner/Agent/Managing<br>Employee Name | Action        |
| ÷      | Andy Paxton                                       | Is The Owner Of              | Paxton Drug Store                                 | <u>Remove</u> |
| ÷      | Janice Paxton                                     | Is The Owner Of              | Paxton Drug Store                                 | <u>Remove</u> |
| ÷      | Andy Paxton                                       | Is The Spouse Of             | Janice Paxton                                     | Remove        |
| ÷      | Drug Stores Care                                  | Is The Owner Of              | Paxton Drug Store                                 | Remove        |
| ÷      | Robert Thomas                                     | Is The Owner Of              | Drug Stores Care                                  | Remove        |
| ÷      | Click to add Relationship information.            |                              |                                                   |               |

### 2.4 Note about Completing the Ownership Information Section

There may be times when ownership total does not equal 100%, as it did in Section 2.2, because some owners own less than 5% and would not be listed. When that happens, put detailed notes in the *Explanation if total ownership is less than* field.

There may also be times when the parent company is publicly traded and cannot provide people's names who own 5% or more of the company. In this situation, it is suggested to attach a letter explaining the circumstances to aid in processing the application more quickly.

Click "+" to view or update the details in a row. Click "-" to collapse the row. Click "Remove" link to remove the entire row.

| Ту | Type of Entity Information |                              |             |                |                |        |  |  |  |  |
|----|----------------------------|------------------------------|-------------|----------------|----------------|--------|--|--|--|--|
|    | #                          | Type of Entity               | Legal Name  | Federal Tax ID | % of Ownership | Action |  |  |  |  |
| ŧ  | 1                          | Owner                        | Mike Jones  | 123456789      | 92             | Remove |  |  |  |  |
| ŧ  | 2                          | Managing Employee            | Sandy Smith | 123456789      | N/A            | Remove |  |  |  |  |
| ÷  |                            | Click to add Type of Entity. |             |                |                |        |  |  |  |  |

#### \*Explanation if total ownership less than 100%

There are two people who own 4% each.

Online Provider Enrollment User Manual, Chapter 2 Addendum 03/07/2019

3

**Direct ownership interest** is defined as the possession of stock, equity in capital or any interest in the profits of the disclosing entity. A disclosing entity is defined as a Medicaid provider or supplier, or other entity that furnishes services or arranges for furnishing services under Medicaid or the Maternal and Child Health program, or health-related services under the social services program.

**Indirect ownership interest** is defined as ownership interest in an entity that has direct or indirect ownership interest in the disclosing entity. The amount of indirect ownership in the disclosing entity that is held by any other entity is determined by multiplying the percentage of ownership interest at each level. An indirect ownership interest must be reported if it equates to an ownership interest of 5 percent or more in the disclosing entity. Example: If A owns 10 percent of the stock in a corporation that owns 80 percent of the stock of the disclosing entity, A's interest equates to an 8 percent indirect ownership and must be reported.

**Controlling interest** is defined as the operational direction or management of a disclosing entity which may be maintained by any or all of the following devices: the ability or authority, expressed or reserved, to amend or change the corporate identity (i.e., joint venture agreement, unincorporated business status) of the disclosing entity; the ability or authority to nominate or name members of the Board of Directors or Trustees of the disclosing entity; the ability or authority, expressed or reserved, to amend or change the by-laws, constitution, or other operating or management direction of the disclosing entity; the ability or authority, expressed or reserved, to amend or change the by-laws, constitution, or other operating or management direction of the disclosing entity; the right to control any or all of the assets or other property of the disclosing entity upon the sale or dissolution of that entity; the ability or authority, expressed or reserved, to control the sale of any or all of the assets, to encumber such assets by way of mortgage or other indebtedness, to dissolve the entity, or to arrange for the sale or transfer of the disclosing entity to new ownership or control.

Agent means any person who has been delegated the authority to obligate or act on behalf of a provider.

**Disclosing entity** means a Medicaid provider or a fiscal agent.

Fiscal agent means a contractor that processes or pays vendor claims on behalf of the Medicaid agency.

**Managing employee** means a general manager, business manager, administrator, director or other individual who exercises operational or managerial control over, or who directly or indirectly conducts the day-to-day operation of an institution, organization or agency.

**Other disclosing entity** means any other Medicaid disclosing entity and any entity that does not participate in Medicaid, but is required to disclose certain ownership and control information because of participation in any of the programs established under Title V, XVIII or XX of the Act. This includes:

- a) Any hospital, skilled nursing facility, home health agency, independent clinical laboratory, renal disease facility, rural health clinic or health maintenance organization that participates in Medicare (Title XVIII);
- b) Any Medicare intermediary or carrier; and
- c) Any entity (other than an individual practitioner or group of practitioners) that furnishes, or arranges for the furnishing of, health-related services for which it claims payment under any plan or program established under Title V or Title XX of the Act.

**Ownership interest** means the possession of equity in the capital, the stock or the profits of the disclosing entity.

Person with an ownership or control interest means a person or corporation that:

- a) Has an ownership interest totaling 5 percent or more in a disclosing entity.
- b) Has an indirect ownership interest equal to 5 percent or more in a disclosing entity;
- c) Has a combination of direct and indirect ownership interests equal to 5 percent or more in a disclosing entity;
- d) Owns an interest of 5 percent or more in any mortgage, deed of trust, note, or other obligation secured by the disclosing entity if that interest equals at least 5 percent of the value of the property or assets of the disclosing entity;
- e) Is an officer or director of a disclosing entity that is organized as a corporation; or
- f) Is a partner in a disclosing entity that is organized as a partnership.

### Subcontractor means:

- a) An individual, agency or organization to which a disclosing entity has contracted or delegated some of its management functions or responsibilities of providing medical care to its patients; or
- b) An individual, agency or organization with which a fiscal agent has entered into a contract, agreement, purchase order, or lease (or leases of real property) to obtain space, supplies, equipment or services provided under the Medical agreement.

**Supplier** means an individual, agency or organization from which a provider purchases goods and services used in carrying out its responsibilities under Medicaid (e.g., a commercial laundry, a manufacturer of hospital beds or a pharmaceutical firm).

Click "+" to view or update the details in a row. Click "-" to collapse the row. Click "Remove" link to remove the entire row.

| #    | Type of           | Entity       | Legal              | Name           | Federal Tax ID       | % of Ownership           | Action |
|------|-------------------|--------------|--------------------|----------------|----------------------|--------------------------|--------|
| ]    | Click to add Type | of Entity.   |                    |                |                      |                          |        |
|      |                   |              |                    |                |                      |                          |        |
|      | Type of Entity    |              |                    | •              |                      |                          |        |
|      | Title             |              |                    |                |                      |                          |        |
| Co   | rporation Name    |              |                    |                |                      |                          |        |
| C    | Ownership Type    |              |                    | Ψ.             |                      |                          |        |
|      | Last Name         |              |                    |                |                      |                          |        |
|      | First Name        |              |                    |                |                      |                          |        |
|      | Middle            | Birt         | h Date <b>e</b>    |                |                      |                          |        |
|      | SSN e             |              |                    |                |                      |                          |        |
|      |                   |              |                    |                |                      |                          |        |
|      | Street            |              |                    |                |                      |                          |        |
|      | <b>Cit</b> .      |              |                    |                |                      |                          |        |
|      | City              |              |                    | _              | 7in 140              |                          |        |
| 0    | % of Ownership    |              |                    | Ŧ              | 210740               |                          |        |
| Emp  | lovee Indicator   |              |                    | Ŧ              |                      |                          |        |
|      |                   | L            |                    |                |                      |                          |        |
| Does | this entity own 5 | percent or m | ore of any other l | business (heal | th-care related or n | on health-care related)? |        |
|      | Yes 🔍 No          |              |                    |                |                      |                          |        |
|      |                   |              |                    |                |                      |                          |        |
|      | Add               | Cance        | el                 |                |                      |                          |        |

Type of Entity: This will be selected from a drop-down menu (Board Members/Trustee, Corporation, Managing Employee and/or Agent, or Owners). Depending upon the selection that is made, the questions may vary.

The next four (4) slides cover the questions that must be answered depending on the Type of Entity selected.

| Own | ership (Direct &          | Indirect) / M  | anaging Employee          |                            |                         | Ξ.     |                                                                       |                                    |             |
|-----|---------------------------|----------------|---------------------------|----------------------------|-------------------------|--------|-----------------------------------------------------------------------|------------------------------------|-------------|
| #   | Type of                   | Entity         | Legal Name                | Federal Tax ID             | % of Ownership          | Action | If Board Member/Trustee                                               | is selected as                     | s the       |
| Ξ   | Click to add Type         | of Entity.     |                           |                            |                         |        | Type of Entity the questi                                             | ons will he diff                   | ferent      |
|     | *Type of Entity<br>*Title | Board Memb     | er/Trustee 🔻              |                            |                         |        | User must complete each<br>listed. If the user indicate               | n question that the Yes, that the  | it is<br>ie |
|     | *Last Name<br>*First Name |                |                           |                            |                         |        | business, additional ques                                             | % of any other<br>stions must be   | <b>;</b>    |
|     | Middle                    | *Bir           | th Date 🛛                 |                            |                         |        |                                                                       |                                    |             |
|     | *SSN 0                    |                |                           |                            |                         |        | Does this entity own 5 percent or more of any other business (health- | care related or non health-care re | lated)?     |
|     | *Street                   |                |                           |                            |                         |        | Other Business Interests                                              |                                    |             |
|     |                           |                |                           |                            |                         |        | # Business Name                                                       | Federal Tax ID                     | Action      |
|     | *City                     |                |                           |                            |                         |        | Click to add Other Business Interests.                                |                                    |             |
|     | *State                    |                | T                         | *Zip+4 0                   |                         |        | *Business Name                                                        |                                    | ]           |
|     | % of Ownership            |                |                           |                            |                         |        | *Federal Tax ID 0                                                     |                                    |             |
| _   |                           |                |                           |                            |                         |        | *Street                                                               |                                    |             |
| Doe | s this entity own !       | 5 percent or n | ore of any other business | (health-care related or no | n health-care related)? | K      |                                                                       |                                    |             |
| * ( | Ves 🖲 No                  |                |                           |                            |                         |        | *State                                                                |                                    |             |
|     |                           |                |                           |                            |                         |        | *Zip+4 0                                                              |                                    |             |
|     | Add                       | Cano           | el                        |                            |                         |        | Add Cancel                                                            |                                    |             |

Action

| Own       | ership (Direct &                                     | Indirect) / Ma | naging Employee                       |                           |                          | -      | If Corpo                                  | pration is sel                               |
|-----------|------------------------------------------------------|----------------|---------------------------------------|---------------------------|--------------------------|--------|-------------------------------------------|----------------------------------------------|
| #         | Type of                                              | Entity         | Legal Name                            | Federal Tax ID            | % of Ownership           | Action | Entity t                                  | he questions                                 |
| -         | Click to add Type                                    | of Entity.     |                                       | ····                      |                          |        |                                           |                                              |
| *Co<br>*  | *Type of Entity<br>prporation Name<br>Ownership Type | Corporation    | · · · · · · · · · · · · · · · · · · · |                           |                          |        | the use<br>more th<br>additior            | r indicates Y<br>an 5% of an<br>al questions |
| *         | Federal Tax ID                                       |                |                                       |                           |                          |        | Does this entity own 5 per<br>*  • Yes No | rcent or more of any other busi              |
|           | *Street                                              |                |                                       |                           |                          |        | Other Business Interest                   | S<br>Business Name                           |
|           |                                                      |                |                                       |                           |                          |        | Click to add Ot                           | her Business Interests.                      |
|           | *City                                                |                |                                       | *7:- 140                  |                          |        | *Business Name                            |                                              |
| *         | % of Ownership                                       |                | • • • • • • • • • • • • • • • • • • • | 21p+40                    |                          |        | *Federal Tax ID 🛛                         |                                              |
|           | - of Ownership                                       |                |                                       |                           |                          |        | *Street                                   |                                              |
| Does<br>* | this entity own 5<br>Yes  No                         | percent or mo  | ore of any other business             | (health-care related or n | on health-care related)? |        | *City<br>*State<br>*Zip+4 <del>0</del>    |                                              |
|           | Add                                                  | Cance          | <u>1</u>                              |                           |                          |        | Add                                       | Cancel                                       |

If Corporation is selected as the Type of Entity, the questions will be different. User must complete each question that is listed. If the user indicates Yes, that the entity owns more than 5% of any other business, additional questions must be answered.

other business (health-care related or non health-care related)?

Federal Tax ID

Action

| Own       | ership (Direct &                                       | Indirect) / Ma | naging Employee                |                     |                           | -                                                | If Managin                                                                 |
|-----------|--------------------------------------------------------|----------------|--------------------------------|---------------------|---------------------------|--------------------------------------------------|----------------------------------------------------------------------------|
| #         | Type of                                                | Entity         | Legal Name                     | Federal Tax ID      | % of Ownership            | Action                                           |                                                                            |
| -         | Click to add Type                                      | of Entity.     |                                |                     |                           | ·                                                | selected as                                                                |
|           | *Type of Entity<br>*Title<br>*Last Name<br>*First Name | Managing Em;   | oloyees and/or Agent           |                     |                           |                                                  | will be diffe<br>question th<br>Yes, that th<br>any other b<br>must be ar  |
|           | Middle<br>*SSN 0                                       | *Birt          | h Date e                       | ]                   |                           |                                                  | Does this entity own 5 percent or<br>* <ul> <li>Yes</li> <li>No</li> </ul> |
|           | *Street                                                |                |                                |                     |                           |                                                  | Other Business Interests # Click to add Other Busin                        |
|           | *City                                                  |                |                                |                     |                           |                                                  | *Business Name                                                             |
|           | *State                                                 |                | ۲                              | *Zip+40             |                           |                                                  | *Federal Tax ID 🛛                                                          |
| *Em       | ployee Indicator                                       |                | •                              |                     |                           |                                                  | *Street                                                                    |
| Does<br>* | this entity own<br>Yes ● No                            | 5 percent or m | ore of any other business (hea | lth-care related or | non health-care related)? | $\left( \begin{array}{c} \\ \end{array} \right)$ | *City*State*Zip+4 0                                                        |
|           | Add                                                    | Cance          | <u>1</u>                       |                     |                           |                                                  | Add                                                                        |

If Managing Employees and/or Agent are selected as the Type of Entity, the questions will be different. User must complete each question that is listed. If the user indicates Yes, that the entity owns more than 5% of any other business, additional questions must be answered.

|          | Does this er<br>*      • Yes | ntity own 5 percent or more of any other business (health-ca ${ m \romega}_{No}$ | re related or non health-care re | lated)? |
|----------|------------------------------|----------------------------------------------------------------------------------|----------------------------------|---------|
|          | Other Bus                    | iness Interests                                                                  |                                  | =       |
|          | #                            | Business Name                                                                    | Federal Tax ID                   | Action  |
|          | E                            | Click to add Other Business Interests.                                           |                                  |         |
| elated)? | *Busi                        | ness Name ral Tax ID 0 *Street *City *City *State *Zip+40 Add Cance              |                                  |         |

|             | T              |                 |                             | Endered Terr TD        | at of Ormandi            |        |
|-------------|----------------|-----------------|-----------------------------|------------------------|--------------------------|--------|
| #           | Type of        | Entity          | Legal Name                  | Federal Tax ID         | % of Ownership           | Action |
| Clic        | ck to add Type | of Entity.      |                             |                        |                          |        |
| <b>*т</b> \ | vne of Entity  | Owners          | ▼                           |                        |                          |        |
|             | ****           | owners          |                             |                        |                          |        |
|             | *Title         |                 |                             |                        |                          |        |
| *Own        | ership Type    |                 | T                           |                        |                          |        |
|             | *Last Name     |                 |                             |                        |                          |        |
|             | *First Name    |                 |                             |                        |                          |        |
|             | i ii st ituite |                 |                             |                        |                          |        |
|             | Middle         | *Birth [        | Date                        |                        |                          | /      |
|             | *SSN 0         |                 |                             |                        |                          |        |
|             | *Street        |                 |                             |                        |                          |        |
|             |                |                 |                             |                        |                          |        |
|             | *City          |                 |                             |                        |                          |        |
|             | *State         |                 | T                           | *Zip+4 9               |                          |        |
| *% 0        | f Ownership    |                 |                             |                        |                          | /      |
|             |                | L               |                             |                        |                          |        |
| oes this    | s entity own 5 | percent or more | e of any other business (he | alth-care related or r | on health-care related)? |        |
| O Yes       | No 🖲           |                 |                             |                        |                          |        |
|             |                |                 |                             |                        |                          |        |
|             |                |                 |                             |                        |                          |        |
|             | Add            | Cancel          |                             |                        |                          |        |

If Owners is selected as the Type of Entity, the questions will be different. User must complete each question that is listed. If the user indicates Yes, that the entity owns more than 5% of any other business, additional questions must be answered.

| Does this entity own 5 percent or more of any other business (health-care related or non health-care related)? |                                                                               |                |        |  |  |  |  |  |  |  |  |
|----------------------------------------------------------------------------------------------------|-------------------------------------------------------------------------------|----------------|--------|--|--|--|--|--|--|--|--|
| * 🖲 Yes 🕻                                                                                                    | * • Yes No                                                                    |                |        |  |  |  |  |  |  |  |  |
| Other Bus                                                                                                    | Other Business Interests                                                      |                |        |  |  |  |  |  |  |  |  |
| #                                                                                                    | Business Name                                                                 | Federal Tax ID | Action |  |  |  |  |  |  |  |  |
| E                                                                                                    | Click to add Other Business Interests.                                        |                |        |  |  |  |  |  |  |  |  |
| *Busi                                                                                                    | ness Name al Tax ID θ  *Street  *City  *City  *State  T  *Zip+4 θ  Add Cancel |                | ]      |  |  |  |  |  |  |  |  |

| Click | Click "+" to view or update the details in a row. Click "-" to collapse the row. Click "Remove" link to remove the entire row. |                                                                                   |            |           |    |               |  |  |  |
|-------|----------------------------------------------------------------------------------------------------|-----------------------------------------------------------------------------------|------------|-----------|----|---------------|--|--|--|
| Ov    | Ownership (Direct & Indirect) / Managing Employee                                                                              |                                                                                   |            |           |    |               |  |  |  |
|       | #                                                                                                    | t Type of Entity Legal Name Federal Tax ID % of Ownership Action                  |            |           |    |               |  |  |  |
| ÷     | 1                                                                                                    | Owner                                                                             | First Last | 111111111 | 90 | <u>Remove</u> |  |  |  |
| +     | 2                                                                                                    | Managing Employee         First Last         123333333         N/A         Remove |            |           |    |               |  |  |  |
| ÷     |                                                                                                    | Click to add Type of Entity.                                                      |            |           |    |               |  |  |  |
| Ex    | Explanation if total ownership less than 100%                                                                                  |                                                                                   |            |           |    |               |  |  |  |

The percentage of ownership must equal 100%. If there are any owners of the business that own **less** than 5% of the practice, that information must be disclosed in the free form text field.

Does any individual and/or corporation have an interest of 5 percent or more in any mortgage, deed of trust, note or other obligation secured by the disclosing entity?

| ۲ | Yes | $\odot$ | No |
|---|-----|---------|----|
|   |     |         |    |

| Mortgage, deed of trust, note or other obligation information |                |                                   |                |                |        |  |  |  |
|---------------------------------------------------------------|----------------|-----------------------------------|----------------|----------------|--------|--|--|--|
| #                                                             |                | Name                              | SSN            | Federal Tax ID | Action |  |  |  |
| -                                                             | Click to a     | dd Individual and/or Corporation. |                |                |        |  |  |  |
| *1                                                            | Type of Entity |                                   | ¥              |                |        |  |  |  |
|                                                               | Name           |                                   |                |                |        |  |  |  |
|                                                               | Last Name      |                                   |                |                |        |  |  |  |
|                                                               | First Name     |                                   |                |                |        |  |  |  |
|                                                               | Middle         |                                   |                |                |        |  |  |  |
|                                                               | Birth Date 🛛   |                                   |                |                |        |  |  |  |
|                                                               | SSN 0          |                                   | Federal Tax ID |                |        |  |  |  |
|                                                               | Street         |                                   |                |                |        |  |  |  |
|                                                               |                |                                   |                |                |        |  |  |  |
|                                                               | City           |                                   |                |                |        |  |  |  |
|                                                               | State          | <b>.</b>                          |                |                |        |  |  |  |
|                                                               | Zip+4          |                                   |                |                |        |  |  |  |
| %                                                             | of Ownership   |                                   |                |                |        |  |  |  |
|                                                               | Add            | Cancel                            |                |                |        |  |  |  |

If any of the entities that were previously listed own more than 5% of a mortgage, deed, trust, note or other obligations, that information must be listed. The required fields will change depending on the Type of Entity selected.

If not, the fields will not populate and user can move to the next question.

The next slide will show the different questions that must be answered depending upon the Type of Entity selected.

Does any individual and/or corporation have an interest of 5 percent or more in any mortgage, deed of trust, note or other obligation secured by the disclosing entity?

• Yes No

Does any individual and/or corporation have an interest of 5 percent or more in any mortgage, deed of trust, note or other obligation secured by the disclosing entity?

| Mortgage, de | ed of trust, note or other obligation inform | nation |                | Ξ      | Mortg | age, deed of tru | ist, note or other obligation inform | ation |                |        |
|--------------|----------------------------------------------|--------|----------------|--------|-------|------------------|--------------------------------------|-------|----------------|--------|
| #            | Name                                         | SSN    | Federal Tax ID | Action | #     | ŧ                | Name                                 | SSN   | Federal Tax ID | Action |
| Ξ            | Click to add Individual and/or Corporation.  |        |                |        | ⊡     | Click to a       | dd Individual and/or Corporation.    |       |                |        |
| *Туре о      | f Entity Corporation                         | ¥      |                |        |       | *Type of Entity  | Owners                               | T     |                |        |
|              | *Name                                        |        |                |        |       | *Last Name       |                                      |       |                |        |
|              |                                              |        |                |        |       | *First Name      |                                      |       |                |        |
| *Federal T   | ax ID                                        |        |                |        |       | Middle           |                                      |       |                |        |
|              | Street                                       |        |                |        |       | *Birth Date 🛛    |                                      |       |                |        |
|              |                                              |        |                |        |       | *SSN 🖯           |                                      |       |                |        |
|              | *City                                        |        |                |        |       | *Street          |                                      |       |                |        |
|              | *State                                       |        |                |        |       |                  |                                      |       |                |        |
|              | *Zip+4 0                                     |        |                |        |       | *City            |                                      |       |                |        |
| *% of Ow     | nership                                      |        |                |        |       | *State           |                                      |       |                |        |
|              | Add <u>Cancel</u>                            |        |                |        |       | *Zip+4@          |                                      |       |                |        |
|              |                                              |        |                |        | *0)   | % of Ownership   |                                      |       |                |        |
|              |                                              |        |                |        |       | Add              | Cancel                               |       |                |        |

• Yes 🔍 No

#### **Ownership or Control Relationships**

In the Related Corporations Owners, Agents or Managing Employees Information grid below, indicate if any person (individual or corporation) with an ownership or control interest in the disclosing entity is related to another person with ownership or control interest in the disclosing entity as a spouse, parent, child, or sibling.

Group and Individual Enrollment applications are required to use this grid to indicate the chain of ownership between the direct and indirect owners.

Is any person (individual or corporation) with an ownership or control interest in the disclosing entity related to another person with ownership or control interest in the disclosing entity as a spouse, parent, child, or sibling; or is any disclosed corporation an owner of any other disclosed corporation?

#### 🖲 Yes 🔍 No

| Relat     | Related Corporations, Owners, Agents, or Managing Employees Information |                                        |                                                   |          |  |  |  |
|-----------|-------------------------------------------------------------------------|----------------------------------------|---------------------------------------------------|----------|--|--|--|
| #         | Corporation/Owner/Agent/Managing<br>Employee Name                       | Relationship                           | Corporation/Owner/Agent/Managing<br>Employee Name | Action   |  |  |  |
| •         | Click to add Relationship information.                                  |                                        |                                                   |          |  |  |  |
| *Cor<br>* | poration/Owner/Agent/Managing Empl                                      | loyee<br>Name<br>Is The<br>ship)<br>Of | ,<br>▼_                                           |          |  |  |  |
| *Cor      | poration/Owner/Agent/Managing Emp<br>N                                  | loyee<br>Name                          |                                                   | <b>7</b> |  |  |  |
|           | Add <u>Cancel</u>                                                       |                                        |                                                   |          |  |  |  |

If any of the owners are related to one another, that information must be disclosed. Complete the fields and select Add. If there are no relationships between owners, indicate No and the fields will not appear.

#### **Background and Disclosure of Disclosing Entity**

These questions capture information regarding final adverse legal actions, such as convictions, exclusions, revocations and suspensions. All applicable final adverse legal actions must be reported, regardless of whether any records were expunged or any appeals are pending.

#### Who is authorized to make changes to enrollment and billing information?

| Change Authorization Information |                                     |                                        |        |  |  |  |
|----------------------------------|-------------------------------------|----------------------------------------|--------|--|--|--|
|                                  | #                                   | Legal Name                             | Action |  |  |  |
| -                                | Click to add Change Authorizations. |                                        |        |  |  |  |
|                                  | *Last<br>*First                     | Name       Name       Add       Cancel |        |  |  |  |

This question is regarding who in the practice is authorized to make changes on behalf of the provider. If information about a provider's profile must be changed and the user that is submitting the changes is not an authorized person, those changes cannot be made. Changes can only be accepted from the Owner or the Authorized Representative.

Input Authorized Representative's Last Name and First Name and select Add.

Are you or any owner, agent, managing employee, or person with controlling interest currently enrolled, or have ever been enrolled, as a Medicare or Medicaid provider with another state (including Nevada)?

### \* 🖲 Yes 🔍 No

| Currently Enrolled or Previously Enrolled Information |                                                       |        |                |        |  |  |  |
|-------------------------------------------------------|-------------------------------------------------------|--------|----------------|--------|--|--|--|
| #                                                     | Program                                               | State  | Effective Date | Action |  |  |  |
| E C                                                   | lick to add Program.                                  |        |                |        |  |  |  |
| *Pro<br>*<br>*Effective I                             | ogram<br>*State<br>Date θ<br><u>Add</u> <u>Cancel</u> | ▼<br>▼ |                |        |  |  |  |

If any owner, agent, managing employee or anyone else that has controlling interest in the practice has ever been enrolled in either Medicaid and/or Medicare, that information must be listed on the application and the answer to this question must match the similar question that was asked previously. Once fields are completed, select Add.

Do you or any owner, agent, managing employee or person with controlling interest currently have a negative balance or owe money to any state or federal program (including Medicare and Medicaid)?

| Negative Balance/Owed Money Information                                              |                                                                                                    |                                                                                                    |                                                                                                    |  |  |  |
|--------------------------------------------------------------------------------------|----------------------------------------------------------------------------------------------------|----------------------------------------------------------------------------------------------------|----------------------------------------------------------------------------------------------------|--|--|--|
| Provider/Entity/Employee Name                                                        | Amount Owed                                                                                                    | To Whom Is The Money Owed                                                                                                    | Action                                                                                                    |  |  |  |
| Click to add Negative Balances.                                                      |                                                                                                    |                                                                                                    |                                                                                                    |  |  |  |
| Provider/Entity/Employee Name *Amount Owed 0,0 *To Whom Is The Money Owed Add Cancel | 00                                                                                                    |                                                                                                    |                                                                                                    |  |  |  |
|                                                                                      | tive Balance/Owed Money Informate<br>Provider/Entity/Employee Name<br>Click to add Negative Balances.<br>Provider/Entity/Employee Name<br>*Amount Owed 0,<br>*To Whom Is The Money Owed<br>Add Cancel | tive Balance/Owed Money Information          Provider/Entity/Employee Name       Amount Owed         Click to add Negative Balances.       Click to add Negative Balances.         Provider/Entity/Employee Name       0.00         *Amount Owed       0.00         *To Whom Is The Money Owed       Cancel | tive Balance/Owed Money Information         Provider/Entity/Employee Name       Amount Owed       To Whom Is The Money Owed         Click to add Negative Balances.       Provider/Entity/Employee Name |  |  |  |

If any owner, agent, managing employee or person with controlling interest owes monies to a state and/or federal program, all information must be disclosed. After all fields have been completed, select Add.

If answering No, select No and additional fields will not appear.

\* 
 Vec 
 No

Have you (individual or OPR provider), or any owner, agent, managing employee, or person with controlling interest ever been convicted of a misdemeanor, gross misdemeanor or felony, including but not limited to, criminal offenses related to any program under Medicare, Title XVIII, Title XIX or any Medicaid program since the inception of these programs?

#### \* 🖲 Yes 🔍 No

| Convicti | Conviction Information        |          |      |               |        |  |
|----------|-------------------------------|----------|------|---------------|--------|--|
| #        | Name Used When C              | onvicted | Date | Of Conviction | Action |  |
| -        | Click to add Convid           | tions.   |      |               |        |  |
|          | *Name Used When Convicted     |          |      | ]             |        |  |
|          | *Date Of Conviction 0         |          | Ī    |               |        |  |
|          | *Charges 🖯                    |          |      |               |        |  |
|          | *Disposition                  |          |      |               | //     |  |
| *Co      | onditions Of Parole/Probation |          |      |               |        |  |
|          | Add Cancel                    | ]        |      |               |        |  |

If any owner, agent, managing employee or person with controlling interest has ever been convicted of a misdemeanor, gross misdemeanor or felony (see Chapter 100 of the Medicaid Services Manual for further clarification), all information must be disclosed. After all fields have been completed, select Add.

Have you (individual or OPR provider), or any owner, agent, managing employee, or person with controlling interest ever been placed on the Federal Office of Inspector General, Health and Human Service (OIG/HHS) exclusion list or otherwise been suspended, terminated, denied or debarred from participation in any program established under Medicare, Medicaid, Title XVIII, Title XIX or any other Medicaid program since the inception of these programs? This includes termination from the Nevada Medicaid program or any other state Medicaid program.

#### \* 🖲 Yes 🔘 No

| Sanction Information |                                                                                                    |                                                                                             |                 |                            |                    |        |  |  |
|----------------------|----------------------------------------------------------------------------------------------------|---------------------------------------------------------------------------------------------|-----------------|----------------------------|--------------------|--------|--|--|
| #                    | Name Used When<br>Sanctioned                                                                           | Provider ID                                                                                 | Group ID        | Sanction Effective<br>Date | Reinstatement Date | Action |  |  |
| E                    | Click to add OIG/HHS<br>Sanctions.                                                                     |                                                                                             |                 |                            |                    |        |  |  |
| If no<br>Eithe       | NPI/API, use IPN for e<br>r provider ID or Group I<br>*Name Used When Sa<br>Pro<br>*Sanction Effection | ither provider ID or G<br>ID is required<br>Inctioned<br>ovider ID<br>Group ID<br>ve Date 0 | roup ID number. |                            |                    |        |  |  |
|                      | *Reinstateme                                                                                           | nt Date 🛛                                                                                   |                 |                            |                    |        |  |  |
|                      | Add                                                                                                    | <u>Cancel</u>                                                                               |                 |                            |                    |        |  |  |

If any owner, agent, managing employee or person with controlling interest has ever been placed on the Office of Inspector General's exclusion list, all information must be disclosed. After all fields have been completed, select Add.

Are you (individual or OPR provider), or any owner, agent, managing employee, or person with controlling interest currently under investigation by any law enforcement, regulatory or state agency?

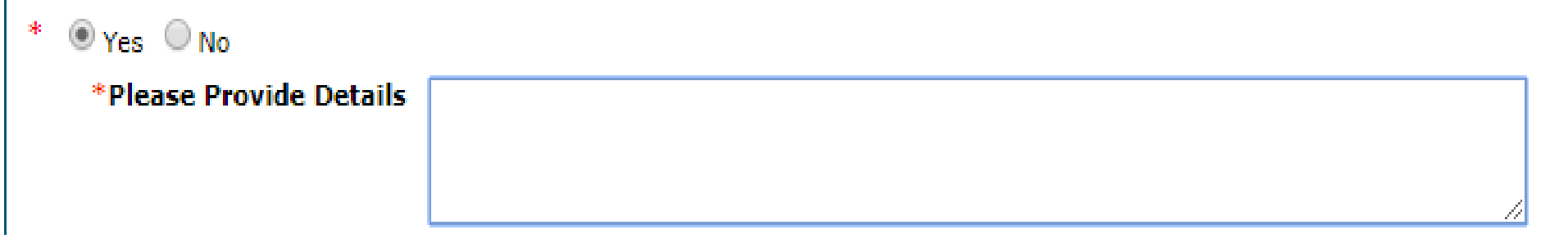

If any owner, agent, managing employee or person with controlling interest is currently under investigation, all information must be disclosed. After all fields have been completed, select Add.

Do you (individual or OPR provider), or any owner, agent, managing employee, or person with controlling interest have any open or pending court cases?

| * | 🖲 Yes 🔘 No                                                  |  |
|---|-------------------------------------------------------------|--|
|   | *Please Provide Details<br>Including Court<br>Documentation |  |

If any owner, agent, managing employee or person with controlling interest currently has an open or pending court case, all information must be disclosed. After all fields have been completed, select Add.

Have you (individual or OPR provider), or any owner, agent, managing employee, or person with controlling interest ever been denied malpractice insurance?

| * 🖲 Yes 🔘 No |          |    |  |
|--------------|----------|----|--|
|              | *Explain |    |  |
|              |          |    |  |
|              |          | // |  |

If any owner, agent, managing employee or person with controlling interest has been denied malpractice insurance, all information must be disclosed. After all fields have been completed, select Add.

Have you (individual or OPR provider), or any owner, agent, managing employee, or person with controlling interest had any professional, business or accreditation license/certificate denied, suspended, restricted or revoked?

#### \* 🖲 Yes 🔘 No

| Denied, Suspended, Restricted or Revoked Professional License or Certificate Information |                                    |                                                |        |  |  |  |  |
|------------------------------------------------------------------------------------------|------------------------------------|------------------------------------------------|--------|--|--|--|--|
| #                                                                                        | Explanation                        | Denial/Suspension/Restriction/Revocation Dates | Action |  |  |  |  |
| Ξ                                                                                        | Click to add Surrendered Licenses. |                                                |        |  |  |  |  |
|                                                                                          | *Explanation                       |                                                |        |  |  |  |  |
|                                                                                          | *From 🖯                            |                                                |        |  |  |  |  |
|                                                                                          | *To <del>O</del>                   |                                                |        |  |  |  |  |
|                                                                                          | Add <u>Cancel</u>                  |                                                |        |  |  |  |  |

If any owner, agent, managing employee or person with controlling interest has had their license denied, suspended, restricted or revoked, all information must be disclosed. After all fields have been completed, select Add.

Have you (individual or OPR provider), or any owner, agent, managing employee, or person with controlling interest ever voluntarily surrendered any professional license or certificate?

#### \* 🖲 Yes 🔍 No

| Voluntary Surrender of Professional License or Certificate Information |                                                                    |                           |        |  |  |  |
|------------------------------------------------------------------------|--------------------------------------------------------------------|---------------------------|--------|--|--|--|
| #                                                                      | Explanation                                                        | Voluntary Surrender Dates | Action |  |  |  |
| E                                                                      | Click to add denied, suspended, restricted or revoked information. |                           |        |  |  |  |
|                                                                        | *Explanation                                                       |                           |        |  |  |  |
|                                                                        | *From 🖯                                                            |                           |        |  |  |  |
|                                                                        | *To <del>0</del>                                                   |                           |        |  |  |  |
|                                                                        | Add <u>Cancel</u>                                                  |                           |        |  |  |  |

If any owner, agent, managing employee or person with controlling interest have voluntarily surrendered their license, all information must be disclosed. After all fields have been completed, select Add.

### Agreement

#### Instructions

The terms of the request are outlined below. You must accept these terms in order to submit the request. Failure to accept these terms means that the request will not be submitted or saved.

Changes can be made to the existing request by going back to the appropriate screen using the links available on the left-hand side. Once changes are made, the request can be reviewed from the Summary Page after signing and continuing.

Once the request is submitted and confirmed, a tracking number will be assigned. Note: The Nevada Medicaid and Nevada Check Up Provider Contract is required with every request. A link to this document is provided below.

There are three (3) sections of the Provider Enrollment: Agreement page. The first section is the Instruction section which will provide instructions regarding the additional sections of the Agreement Page. Providers must read and understand before proceeding with the remainder of the application.

# Agreement, continued

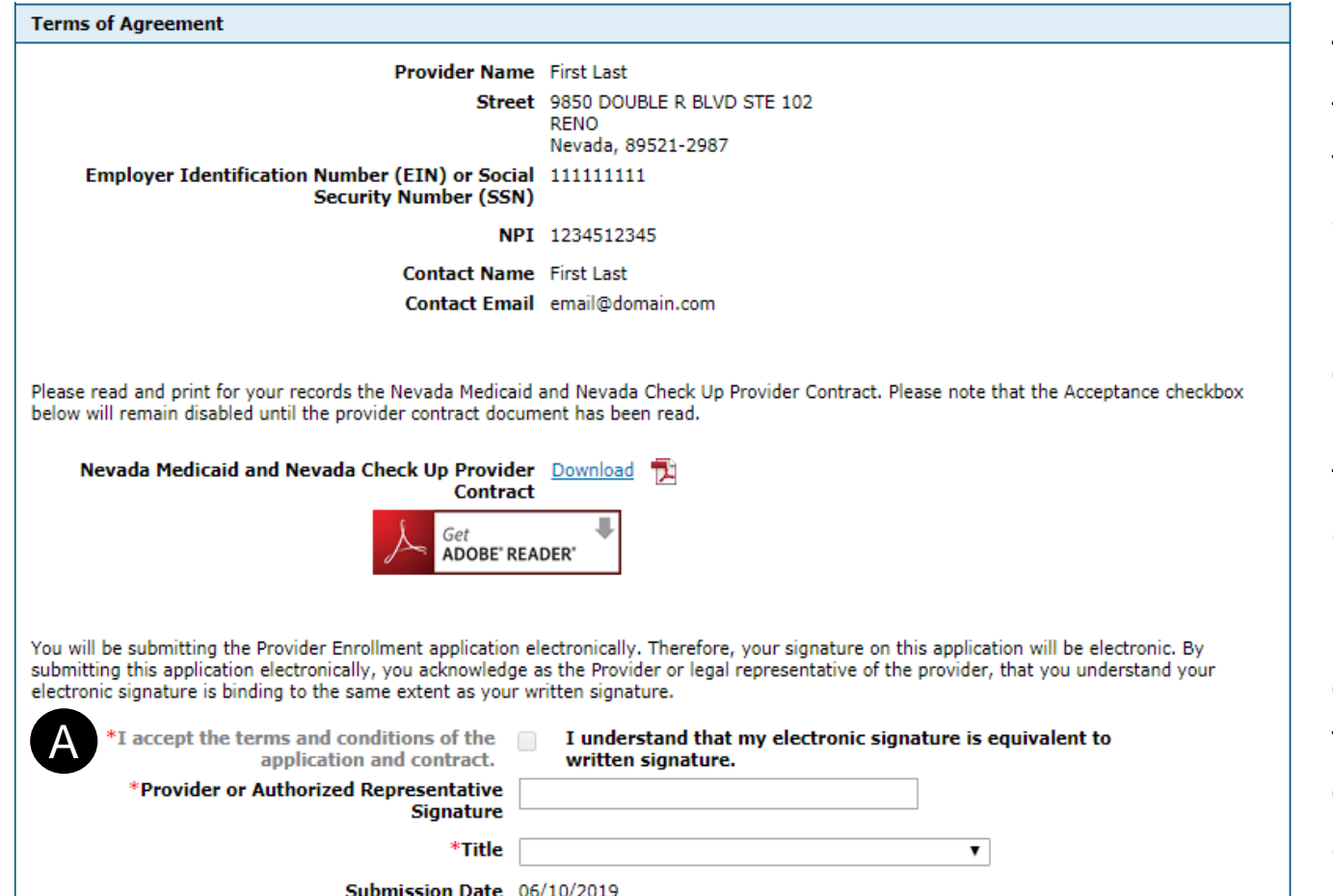

The second section of the Agreement Page is the Terms of Agreement. User must indicate that they accept the terms and conditions (A) and complete the remaining fields.

In order to complete the section, the user **must** download the Nevada Medicaid and Nevada Check Up Provider Contract in order to be able to complete the question regarding the acceptance of the terms.

For this example, the question has been greyed out until the user downloads contract. Once the contract has been downloaded, the question will then appear and can be answered.

## Agreement, continued

| Declara                                                                                  | ation                                                                                                    |
|------------------------------------------------------------------------------------------|----------------------------------------------------------------------------------------------------|
| I declar<br>accurat<br>Applicat<br>that this<br>Nevada<br>accurat<br>these cl<br>prosecu | re under penalty of perjury under the laws of the State of Nevada that the information in this document and any attachments are true,<br>te and complete to the best of my knowledge and belief. I declare that I have the authority to legally bind the provider(s) listed on this<br>tion. I understand that Nevada Medicaid will rely on this information in entering into or continuing a Nevada Medicaid Provider Contract and<br>is form will be incorporated into and become a part of my Nevada Medicaid Provider Contract. I understand that I am required to notify<br>a Medicaid within five days of changes to information on this Application. I understand that I am responsible for the presentation of true,<br>te and complete information on all invoices/claims submitted to Nevada Medicaid. I further understand that payment and satisfaction of<br>claims will be from federal and state funds and that false claims, statements, documents or concealment of material facts may be<br>uted under applicable federal and state laws. |
|                                                                                          | Continue Finish Later Cancel                                                                                                    |

The last section covers the Declaration, which indicates that the user has answered all questions to the best of their ability.

Once the Declaration is read and understood, select Continue.

### Attachments

| Provider Enrollment: Attachments ?                                                                                                    |                                                                                                    |  |  |  |  |
|----------------------------------------------------------------------------------------------------|----------------------------------------------------------------------------------------------------|--|--|--|--|
| Welcome                                                                                                    | Supporting Documentation                                                                                                    |  |  |  |  |
| Welcome         Supporting Documentation           Request Information         Submit all of the required documentation and forms to continue the enrollment process.           Specialties <ul></ul> |                                                                                                    |  |  |  |  |
| Attachments     Summary                                                                                                    |                                                                                                    |  |  |  |  |
|                                                                                                    | Provider Type Physician, M.D., Osteopath, D.O.<br>Provider Specialty Allergy                                                                                                    |  |  |  |  |
|                                                                                                    | Attachments _                                                                                                    |  |  |  |  |
|                                                                                                    | To add an attachment to be uploaded with the enrollment form, select the File Transfer transmission type, click Browse, select the file and then click <b>Add</b> .<br>Only allowed attachment types are <b>.pdf</b> files.<br>Use the "Other" attachment type to upload attachments not in the list.<br>Click the <b>Remove</b> link to remove the entire row. |  |  |  |  |
|                                                                                                    | # Transmission Method File Attachment Type Action                                                                                                    |  |  |  |  |
|                                                                                                    | Click to collapse.                                                                                                    |  |  |  |  |
|                                                                                                    | *Transmission Method FT-File Transfer ▼<br>*Attachment Type ▼<br>*Upload File Choose File No file chosen<br>Add Cancel                                                                                                    |  |  |  |  |
|                                                                                                    |                                                                                                    |  |  |  |  |
|                                                                                                    |                                                                                                    |  |  |  |  |
|                                                                                                    | Continue Finish Later Cancel                                                                                                    |  |  |  |  |

The next section is where users will need to upload all required documents. Users will need to review the Enrollment Checklist for the Provider Type to determine if all documents have been uploaded.

Transmission Method will always default to FT-File Transfer and this does not need to be changed. Select the Attachment Type from the drop-down menu. Select Choose File and locate the appropriate document for uploading. Once document is placed in the application, select Add.

Users will also need to make sure that the proper EFT documentation is also uploaded.

Once all applicable documents are uploaded, select Continue.

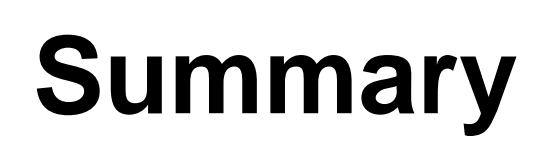

| Instructions for Summary Page                                                                                                    |                                                                                                    |                                                                                                    |                                                                                                    |   |
|----------------------------------------------------------------------------------------------------|----------------------------------------------------------------------------------------------------|----------------------------------------------------------------------------------------------------|----------------------------------------------------------------------------------------------------|---|
| If changes are required when viewing the Summary page, and make changes. Note that if the Enrollment Trequired to navigate through the enrollment application<br>Once you have reviewed the contents of this application<br>submit the enrollment for processing. | ge, please select the appropriat<br>ype or Provider Type fields are<br>wizard again and update all fie<br>ication, print a copy of this s | ite link in the Table of Co<br>modified on the Reques<br>ields that are contingent<br><b>summary for your rec</b> | ntents panel, navigate back to that<br>t Information page, that you will be<br>upon these two fields.<br>ords, then select 'Confirm' to | t |
| Print Preview                                                                                                    | Save As PDF                                                                                                    | Confirm Finish                                                                                                    | Later Cancel                                                                                                    |   |

The Summary Page will allow users to view the information input into the application before submitting to Nevada Medicaid for approval.

Once the user reviews and determines that there are no changes necessary, select Confirm in order to submit to Nevada Medicaid for processing. After submitting, users can view the status of the application by logging into the OPE tool. Users will also receive mailed communication from Nevada Medicaid indicating whether or not the application has been accepted.

After submission, users should allow **at least a minimum of 2-3 weeks for processing.** There are some cases in which the processing can take more time.

### **Billing Information**

# **Billing Information**

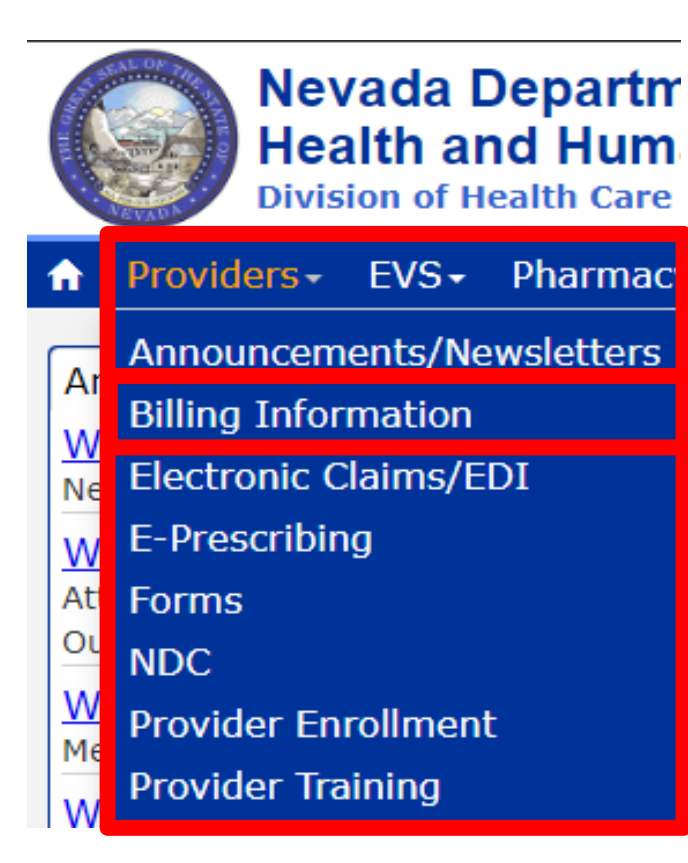

Users can access Billing Information by:

Hovering over "Providers" from the top blue tool bar and select "Billing Information" from the drop-down menu **or** 

Selecting "Billing Information" from the Provider Links on the right side of the webpage

| Provider Links       |  |  |
|----------------------|--|--|
| AuthentiCare® Nevada |  |  |
| Billing Information  |  |  |
| E-Prescribing        |  |  |
| Forms                |  |  |
| Provider Enrollment  |  |  |
| Provider Newsletters |  |  |
| Provider Training    |  |  |

# **Billing Information**

### **Billing Information**

Effective February 1, 2019, all providers will be required to submit their claims electronically (using Trading Partners or Direct Data Entry [DDE]), as paper claims submission will no longer be accepted with the go-live of the new modernized Medicaid Management Information System (MMIS). Please continue to review the modernization-related web announcements at https://www.medicaid.nv.gov/providers/Modernization.aspx for further details.

Attention All Providers: Requirements on When to Use the National Provider Identifier (NPI) of an Ordering, Prescribing or Referring (OPR) Provider on Claims [Web Announcement 1711]

FAQs: National Correct Coding Initiative (NCCI) Claim Review Edits [Review Now] Clinical Claim Editor FAQs Updated December 5, 2011 [Review Now] Third Party Liability Frequently Asked Questions [Review Now]

#### **Billing Manual**

For Archives Click here

| Title          | File Size | Last Update |
|----------------|-----------|-------------|
| Billing Manual | 2 MB      | 03/18/2019  |

### Billing Guidelines (by Provider Type)

For Archives Click here

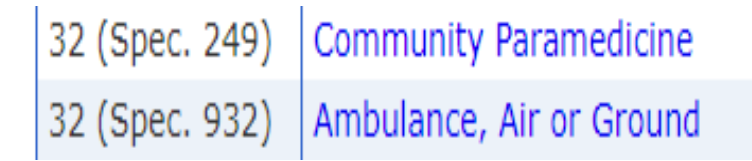

The Billing Information page will contain the Nevada Medicaid Billing Manual, which contains the following information:

- Introduction to Nevada Medicaid
- Contacts and Resources
- Recipient Eligibility
- Prior and Retrospective Authorizations
- Third Party Liability (TPL)
- Electronic Data Interchange
- FAQ's
- Claims Processing and Beyond

Below the Billing Manual are the Provider Type specific Billing Guidelines that contain Provider Type specific information including:

- Policy information
- Fee Schedule information
- Prior Authorization information
- Covered Services
- Billing Information
- Non-Covered Services

11/04/19 11/04/19
### **Covered and Non-Covered Services**

# **Covered Services**

The following services are considered Community Paramedicine services:

- Evaluation/Health Assessment;
- Chronic disease prevention, monitoring and education;
- Medication compliance;
- Vaccinations;
- Laboratory specimen collection and point of care lab tests;
- Hospital discharge follow-up care;
- Minor medical procedures and treatments within their scope of practice as approved by the Emergency Medical Services (EMS) agency's medical director;
- A home safety assessment; and
- Telehealth originating site.

# **Covered Services, continued**

**CPT / HCPCS Codes** – The following are allowed Current Procedural Terminology (CPT) codes and Healthcare Common Procedure Coding System (HCPCS) code to be billed under Community Paramedicine services:

| Code  | Description                                                | Units                 |
|-------|------------------------------------------------------------|-----------------------|
| 90460 | IM Administration 1 <sup>st</sup> only/component           | 1 unit per claim      |
| 90471 | Immunization Admin                                         | 1 unit per claim      |
| 90472 | Immunization Admin each additional                         | 1 unit per claim line |
| 90473 | Immune Admin oral/nasal                                    | 1 unit per claim      |
| 90474 | Immune Admin oral/nasal additional                         | 1 unit per claim line |
| 99341 | Home visit new patient- low severity 20 min                | 1 unit per claim line |
| 99342 | Home visit new patient – mod severity 30 min               | 1 unit per claim      |
| 99343 | Home visit new patient – mod-hi severity 45 min            | 1 unit per claim      |
| 99344 | Home visit new patient – 60 min                            | 1 unit per claim      |
| 99345 | Home visit new patient – 75 min                            | 1 unit per claim      |
| 99347 | Home visit established patient – self-limited/minor 15 min | 1 unit per claim      |
| 99348 | Home visit established patient – low-mod severity 25 min   | 1 unit per claim      |
| 99349 | Home visit established patient – mod-hi severity 40 min    | 1 unit per claim      |
| 99350 | Home visit established patient – 60 min                    | 1 unit per claim      |
| Q3014 | Telehealth originating site facility fee                   | 1 unit per claim      |

# **Non-Covered Services**

The following are **not** billable under Community Paramedicine services:

- Travel time;
- Mileage;
- Services related to hospital-acquired conditions or treatment;
- If the recipient has a medical emergency requiring an emergency response, the ambulance transport will be billed under the ambulance medical emergency code;
- Duplicated services; and
- Personal care services.

### **Search Fee Schedule and DHCFP Rates Unit**

## **Fee Schedule**

### Featured Links

AuthentiCare® Nevada Authorization Criteria DHCFP Home EDI Information EVS User Manual Modernization Project Online Provider Enrollment Provider Login (EVS) Prior Authorization Search Fee Schedule Search Providers Claims

Search Fee Schedule allows the provider to determine the rate of reimbursement for procedure codes.

For more information, users should read Chapter 6: Search Fee Schedule of the EVS User Manual (<u>EVS User Manual</u>).

Trading Partner

### Fee Schedule, continued

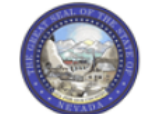

Nevada Department of Health and Human Services Contact Us | Login

Division of Health Care Financing and Policy Provider Portal

| Iome                                                                                                    |                                                                                                    |
|----------------------------------------------------------------------------------------------------|----------------------------------------------------------------------------------------------------|
| Resources > Search Fee Schedule Wednesday                                                                                                    | 07/26/2017 10:09 AM PST                                                                                                 |
| LICENSE FOR USE OF "CURRENT PROCEDURAL TERMINOLOGY", FOURTH EDITION ("CPT®")                                                                                                    | ^                                                                                                    |
| End User Point and Click Agreement                                                                                                    |                                                                                                    |
| CPT codes, descriptions and other data are Copyright 2009 American Medical Association. All Rights Reserved. CPT is a trademark of the American (AMA).                                                                                                    | Medical Association Step 1: Click "I Accept                                                                             |
| You, your employees and agents are authorized to use CPT only as contained in the following authorized materials internally within your organizati<br>States for the sole use by yourself, employees and agents. Use is limited to use in Medicare, Medicaid or other programs administered by the U.S.<br>Health and Human Services, Centers for Medicare & Medicaid Services and/or the State of Nevada Department of Health and Human Services, Divi<br>Financing and Policy. You agree to take all necessary steps to insure that your employees and agents abide by the terms of this agreement.                                                                                                    | on within the United<br>Department of<br>Ision of Health Care Step 2: Click "Submit"                                    |
| Any use not authorized herein is prohibited, including by way of illustration and not by way of limitation, making copies of CPT for resale and/or lic<br>copies of CPT to any party not bound by this agreement, creating any modified or derivative work of CPT, or making any commercial use of CPT. Li<br>any use not authorized herein must be obtained through the AMA, CPT Intellectual Property Services, 515 N. State Street, Chicago, IL 60610.                                                                                                    | ense, transferring<br>icense to use CPT for                                                                             |
| Applicable FARS\DFARS Restrictions Apply to Government Use                                                                                                    |                                                                                                    |
| U.S. Government Rights: This material includes CPT which is commercial technical data and/or computer data bases and/or commercial software a computer software documentation, as applicable which were developed exclusively at private expense by the American Medical Association, 515 No Chicago, Illinois, 60610. U.S. Government rights to use, modify, reproduce, release, perform, display, or disclose these technical data and/or computer software and/or computer software adover software documentation are subject to the limited rights restrictions of DFARS 227.7202-1(a) (June 1995) and DFARS 227.7202-3(a) (June 1995), as applicable for U.S. Department of Defense for the limited rights restrictions of FAR 52.227-14 (June 1987) and/or subject to the restricted rights provisions of FAR 52.227-14 (June 1987) and (June 1987), as applicable, and any applicable agency FAR Supplements, for non-Department of Defense Federal procurements. | nd/or commercial<br>orth State Street,<br>outer data bases<br>ine 1995) and/or<br>inse procurements<br>nd FAR 52.227-19 |
| AMA Disclaimer of Warranties and Liabilities                                                                                                    | ~                                                                                                    |
| * I accept V I have read and agree to the Terms of Agreement                                                                                                    |                                                                                                    |
| Submit Cancel                                                                                                    |                                                                                                    |

### Fee Schedule, continued

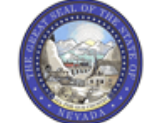

Nevada Department of Health and Human Services Contact Us | Login

Division of Health Care Financing and Policy Provider Portal

| lome                                                                                                    |                            |
|----------------------------------------------------------------------------------------------------|----------------------------|
|                                                                                                    | Step 1: Select Code Type   |
| Resources > Search Fee Schedule Monday 11/04/2019 10:38 AM PST                                                                                                    | from drop-down menu        |
|                                                                                                    | (Procedure or Revenue)     |
| Search ree Schedule                                                                                                    |                            |
| * Indicates a required field.<br>Select a code type, then enter the procedure code or description and provider type.                                                                                                    | Step 2: Input Procedure    |
| This page is used only for Nevada Fee For Service (FFS) rates.                                                                                                    | Code or Description (See   |
| <ul> <li>The fee displayed to the user as a result of the search may not be the amount the provider receives; Information on the claim may affect actual fee amount. The information contained in the schedule is made available to provide information and is not a guarantee by the State or the Department or its employees as to the present accuracy of the information contained herein. For example, coverage as well as an actual rate may have been revised or updated and may no longer be the same as posted on the website.</li> </ul> | Billing Guide)             |
| <ul> <li>Revenue code pricing for inpatient and nursing home provider types 011, 013, 019, 051, 056, 063, 065, 075, and 078 that is specific to a provider is not available<br/>through the Fee Schedule. Provider specific rates override the fee schedule. In addition, fees are not currently available for PT 064.</li> </ul>                                                                                                    | Step 3: Select appropriate |
| <ul> <li>Modifier and specialty do not affect ASC and ESRD bundled rates, so the modifier and specialty will not be used or displayed in the search results for these rates.</li> </ul>                                                                                                    | Service Category from the  |
| Financial Payer and Benefit Nevada Medicaid Title XIX Fee For Service                                                                                                    |                            |
| *Code Type Select V                                                                                                    |                            |
| *Procedure Code or Description 🛛                                                                                                    | Step 4: Click "Search"     |
| *Service Category Select                                                                                                    |                            |
| Search Reset                                                                                                    |                            |

### Fee Schedule, continued

| Nevada E<br>Health ar<br>Division of Healt                                                                                                    | Department of<br>nd Human Services<br>th Care Financing and Policy Prov                                                | <b>S</b><br>vider Portal                                                                            |                                                                                                |                                                           | Cont                                                 | <u>act Us</u>   <u>Login</u> : |
|----------------------------------------------------------------------------------------------------|----------------------------------------------------------------------------------------------------|----------------------------------------------------------------------------------------------------|------------------------------------------------------------------------------------------------|-----------------------------------------------------------|------------------------------------------------------|--------------------------------|
| Home                                                                                                    |                                                                                                    |                                                                                                    |                                                                                                |                                                           |                                                      |                                |
| Resources > Search Fee Schedule                                                                                                    |                                                                                                    |                                                                                                    |                                                                                                | Monda                                                     | ay 11/04/2019                                        | 10:41 AM PST                   |
|                                                                                                    |                                                                                                    |                                                                                                    |                                                                                                |                                                           | Prin                                                 | t Preview                      |
| Search Fee Schedule                                                                                                    |                                                                                                    |                                                                                                    |                                                                                                |                                                           |                                                      | ?                              |
| * Indicates a required field.                                                                                                    |                                                                                                    |                                                                                                    |                                                                                                |                                                           |                                                      |                                |
| Select a code type, then enter the                                                                                                    | procedure code or description and p                                                                                    | rovider type.                                                                                       |                                                                                                |                                                           |                                                      |                                |
| <ul> <li>This page is used only for Neva</li> </ul>                                                                                                    | ada Fee For Service (FFS) rates.                                                                                       |                                                                                                    |                                                                                                |                                                           |                                                      |                                |
| <ul> <li>The fee displayed to the user a<br/>information contained in the so<br/>accuracy of the information con<br/>posted on the website.</li> </ul> | is a result of the search may not be t<br>chedule is made available to provide<br>ntained herein. For example, coverag | the amount the provider recein<br>information and is not a guara<br>ge as well as an actual rate ma | ves; Information on the claim<br>antee by the State or the Dep<br>ay have been revised or upda | n may affect actu<br>partment or its e<br>ited and may no | ual fee amount.<br>mployees as to<br>longer be the s | The<br>the present<br>ame as   |
| <ul> <li>Revenue code pricing for inpat<br/>through the Fee Schedule. Prov</li> </ul>                                                                  | ient and nursing home provider type<br>vider specific rates override the fee s                                         | s 011, 013, 019, 051, 056, 06<br>schedule. In addition, fees are                                    | 3, 065, 075, and 078 that is not currently available for PT                                    | specific to a pro<br>064.                                 | ovider is not ava                                    | ilable                         |
| <ul> <li>Modifier and specialty do not a</li> </ul>                                                                                                    | ffect ASC and ESRD bundled rates, s                                                                                    | to the modifier and specialty v                                                                     | vill not be used or displayed in                                                               | n the search res                                          | ults for these ra                                    | ites.                          |
| Financial Payer                                                                                                    | and Benefit Nevada Medicaid Title                                                                                      | XIX Fee For Service                                                                                 |                                                                                                |                                                           |                                                      |                                |
| *Procedure Code or De                                                                                                    | Code Type Procedure V                                                                                                  |                                                                                                    |                                                                                                |                                                           |                                                      |                                |
|                                                                                                    | 90460-Im admin 1st/                                                                                                    | only component                                                                                      |                                                                                                |                                                           |                                                      |                                |
| *Servic                                                                                                    | Transport-Ambulance                                                                                                    | • <b>•</b>                                                                                          |                                                                                                |                                                           |                                                      |                                |
| Courch Doc                                                                                                    |                                                                                                    |                                                                                                    |                                                                                                |                                                           |                                                      |                                |
|                                                                                                    | GL                                                                                                    |                                                                                                    |                                                                                                |                                                           |                                                      |                                |
| Search Results                                                                                                    |                                                                                                    |                                                                                                    |                                                                                                |                                                           |                                                      |                                |
|                                                                                                    |                                                                                                    |                                                                                                    |                                                                                                |                                                           | Total                                                | Records: 1                     |
| Procedure                                                                                                    | Provider Type                                                                                                    | Provider Specialty                                                                                  | Modifier                                                                                       | Fee Amount                                                | Age<br>Restrictions                                  | Effective<br>Date              |
| 90460-Im admin 1st/only<br>component                                                                                                    | 32-Ambulance, Air or Ground                                                                                            | All Specialty                                                                                       |                                                                                                | \$18.82                                                   | REGULAR                                              | 7/1/2016 -<br>12/31/2299       |

Review the "Effective Date" for most current rates of reimbursement.

# **DHCFP Rates Unit**

Quick Links - Calendar

AuthentiCare® Nevada PASRR

Medicaid Services Manual

Rates Unit

Get Adobe Reader

Users can also utilize Rate Information via the Division of Health Care Financing and Policy website.

In order to access the Rates Unit, hover over "Quick Links" from the top blue tool bar and select "Rates Unit" from the drop-down menu.

## **DHCFP** Rates Unit, continued

|     | OUR COMME | Ne<br>D<br>al | vada Do<br>Ivis<br>nd I       | epartment of Heal<br>ion of H<br>Policy                                                                            | ith and Human<br>ealth C                                                                                | Services<br>Care Finance                                                                                                    | cing<br>A                                                                                             | Agencies Jobs<br>Google Custom Search<br>Search This Site O Search<br>DA Assistance                                                                                                    | n All Sites                                                                          |
|-----|-----------|---------------|-------------------------------|----------------------------------------------------------------------------------------------------|----------------------------------------------------------------------------------------------------|----------------------------------------------------------------------------------------------------|----------------------------------------------------------------------------------------------------|----------------------------------------------------------------------------------------------------|--------------------------------------------------------------------------------------|
| OME | ABOUT     | PROGR         | AMS                           | PROVIDERS                                                                                                    | MEMBERS                                                                                                 | PUBLIC NOTICES                                                                                                    | RESOURCE                                                                                              | S BOARDS/COMMITTEES                                                                                                    | CONTACT                                                                              |
|     |           |               |                               | > POINT A                                                                                                    | ND CLICK                                                                                                | LICENSE AGREE                                                                                                    | MENT FOR                                                                                              | AMA/CPT AND ADA/0                                                                                                    | CDT                                                                                  |
|     |           |               | L<br>T                        | ICENSE FOR<br>ERMINOLOG                                                                                            | USE OF "C<br>GY", FOURT                                                                                 | URRENT PROCE                                                                                                    | DURAL<br>T®")                                                                                         | ACCEPT                                                                                                    |                                                                                      |
|     |           |               | E                             | nd User Point a                                                                                                    | and Click Ag                                                                                            | reement                                                                                                    |                                                                                                    | DECLINE                                                                                                    |                                                                                      |
|     |           |               | C<br>Ai<br>(A                 | PT codes, desc<br>merican Medica<br>MA).                                                                           | riptions and o<br>I Association.                                                                        | ther data are Copyrig<br>All Rights Reserved.                                                                                                    | ht 2009<br>CPT is a trade                                                                             | mark of the American Medic                                                                                                    | al Association                                                                       |
|     |           |               | C<br>R                        | PT codes, desc<br>eserved. CPT is                                                                                  | riptions and o<br>a trademark                                                                           | ther data are Copyrig<br>of the American Medi                                                                                                    | ht 2009 Ameri<br>cal Associatio                                                                       | can Medical Association. All<br>n (AMA).                                                                                                    | Rights                                                                               |
|     |           |               | Yo<br>m<br>ar<br>D<br>N<br>to | ou, your employ<br>aterials internal<br>nd agents. Use i<br>epartment of He<br>evada Department<br>take all necess | ees and agen<br>ly within your<br>is limited to us<br>ealth and Hum<br>ent of Health<br>ary steps to ir | tts are authorized to u<br>organization, within th<br>se in Medicare, Medic<br>nan Services, Centers<br>and Human Services,<br>nsure that your emplo | se CPT only a<br>ne United State<br>aid or other pr<br>for Medicare<br>Division of He<br>yees and age | s contained in the following a<br>es, for the sole use by yourse<br>ograms administered by the<br>& Medicaid Services and/or f<br>ealth Care Financing and Pol<br>nts abide by the terms of this | authorized<br>elf, employees<br>U.S.<br>the State of<br>icy. You agree<br>agreement. |
|     |           |               | Al<br>m<br>ac                 | ny use not author<br>aking copies of<br>preement, creat                                                            | orized herein i<br>CPT for resal                                                                        | is prohibited, including<br>le and/or license, tran<br>ied or derivative work                                                                        | g by way of illu<br>sferring copies<br>of CPT or mai                                                  | stration and not by way of lin<br>of CPT to any party not bou                                                                                                    | nitation,<br>ind by this<br>CPT, License to                                          |

use CPT for any use not authorized herein must be obtained through the AMA, CPT Intellectual Property

Users will then be directed to a new webpage that will open in a new tab.

Users must select "Accept" after the terms of agreement are read and understood.

Services, 515 N. State Street, Chicago, IL 60610.

### **DHCFP** Rates Unit, continued

#### Programs

RATE ANALYSIS & DEVELOPMENT

| Applied Behavior Analysis                    | Nevada Medicaid                                                                                                    |                                                                                                    |
|----------------------------------------------|----------------------------------------------------------------------------------------------------|----------------------------------------------------------------------------------------------------|
| Balancing Incentive                          |                                                                                                    | Contact                                                                                                    |
| Program (BIP)                                | development; rate study/review; rate appeals; annual and                                                                                                    | rates@dhcfp.nv.gov                                                                                                    |
|                                              | quarterly updates; and nursing facility rates.                                                                                                    | Rate Recycles                                                                                                    |
| Behavioral Health                            | Nevada Medicaid administers the program with provisions of the                                                                                                    | Rate Recycle Reports will be posted                                                                                        |
| Community Paramedicine                       | Nevada Medicaid State Plan, Titles XI and XIX for the Social<br>Security Act, all applicable Federal regulations and other official                                                                                     | here weekly. Please check this section<br>regularly to stay informed.                                                      |
| Dental                                       | issuance of the Department. Methods and standards used to<br>determine rates for inpatient and outpatient services are located in<br>the Clate Disputed at the branch 4.10 A through 5                                  | Pending Recycles &                                                                                                    |
| Durable Medical                              | Lew Medicaid Financing and Reimburgement Work                                                                                                    |                                                                                                    |
| Equipment                                    | How Medicaid Financing and Reimbursement work                                                                                                    |                                                                                                    |
| EHR Incentive                                | New Codes for 2019                                                                                                    |                                                                                                    |
|                                              | <ul> <li>Annual New Code Update Process &amp;</li> </ul>                                                                                                    |                                                                                                    |
| EPSDT Healthy Kids                           | Fee Schedule Search                                                                                                    |                                                                                                    |
| Federally Qualified Health<br>Centers (FQHC) | Nevada Medicaid has a new feature on the <u>Nevada Medicaid Provid</u><br>"Home" page (EVS). The new feature will allow Providers to not only<br>to verify member eligibility, search for claims, payment information a | er Portal website under the Provider<br>view fee schedules, but also the ability<br>nd Remittance Advices. For modifier or |
| Health Care Guidance                         | anesthesia base units, see the appropriate links below. Please refer<br>determine coverage as well as any coverage limitations. Medicaid po<br>rate listed here for a particular provider type                          | to the appropriate Medicaid policy to fully<br>licy takes precedence over any code and                                     |
| HIPP                                         | Tate instea nere for a particular provider type.                                                                                                    |                                                                                                    |
| HIWA ک                                       | Fee Schedule Search     Web Portal User Manual     Anesthesiology Unit Values                                                                                                    |                                                                                                    |
| Indian Health                                | <ul> <li>Nevada Medicaid Modifier Listing &amp;</li> </ul>                                                                                                    |                                                                                                    |
|                                              | Fee Schedules                                                                                                    |                                                                                                    |
| Long Term Services &<br>Support              | The fee schedules found here are updated on an annual basis, some                                                                                                    | etimes more frequently. Information                                                                                        |
| NGA                                          |                                                                                                    |                                                                                                    |
| Pharmacy                                     | The information contained in these schedules is made available to p<br>by the State or the Department or its employees as to the present ac                                                                             | rovide information and is not a guarantee<br>ccuracy of the information contained                                          |
| Program Research &                           | nerem.                                                                                                    |                                                                                                    |
| Development                                  | Fee-for-Service PDF Fee Schedules                                                                                                    |                                                                                                    |
| Quality Assurance                            | ■ CMS Managed Care Rate Development Guide L                                                                                                    |                                                                                                    |
|                                              |                                                                                                    |                                                                                                    |

After selecting Accept, users will then be directed to a new webpage that will open in a new tab.

### Locate the heading of Fee Schedules and then select Fee-for-Service PDF Fee Schedules

### **DHCFP** Rates Unit. continued

#### FEE SCHEDULES

The information contained in these schedules is made available to provide information and is not a guarantee by the State or the Department or its employees as to the present accuracy of the information contained herein.

- Hospital Rates and Revenue Codes &
- Provider Type 10 Outpatient Surgery-ASC Procedures and Payment Groups &
- Provider Type 12 Outpatient Hospital &
- Provider Type 14 Behavioral Health Outpatient Treatment &
- Provider Type 15 Registered Dietitian and Medical Nutrition Therapy &
- Provider Type 17
  - Specialty 166, Special Clinic, Family Planning &
  - Specialty 169, Special Clinic, Obstetrical Care Clinic, Birthing Centers &
  - Specialty 171, Special Clinic Methadone &
  - Specialty 174, Special Clinic, Public Health &
  - Specialty 179, School Based Health Centers &
  - Specialty 183, Comprehensive Outpatient Rehab Facilities &
  - Specialty 195, Special Clinic, Community Health &
  - Specialty 196, Special Clinic, Early Intervention &
  - Specialty 198, Special Clinic, HIV &
  - Specialty 215, Substance Abuse Agency Model (SAAM) &
- Provider Type 20 Physician, MD., Osteopath &
- Provider Type 21 Podiatrists &
- Provider Type 22 Dentists &
- Provider Type 23 Hearing Aid Dispenser & Supplies &
- Provider Type 24 Advanced Practice Registered Nurse &
- Provider Type 25 Optometrist &
- Provider Type 26 Psychologist &
- Provider Type 27 Radiology &
- Provider Type 29 Home Health Agency &
- Provider Type 30 and 83 Personal Care Service
   Provider Type 32 Ambulance, Air or Ground 4
- Provider Type 33 Durable Medical Equipment, Prosthetics, Orthotics & Supplies &
- Provider Type 34 Therapy &
- Provider Type 36 Chiropractor L
- Provider Type 38 Waiver for Individuals with Intellectual Disabilities and Related Conditions (ID)
- Provider Type 39 Adult Day Health Center &
- Provider Type 41 Optician, Optical Business &
- Provider Type 43 Laboratory, Pathology Clinical &

Locate and select "Provider Type 32 Ambulance, Air or Ground" to review the rates of reimbursement

### Provider Type 32 Ambulance, Air or Ground &

### **Electronic Verification System (EVS)**

### **Registering for the EVS Portal**

## **Registering for EVS**

What can you do in the Provider Portal

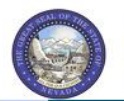

Nevada Department of Health and Human Services

?

Division of Health Care Financing and Policy Provider Portal

Tuesday 11/05/2019 10:50 AM PST

Contact Us | Login

#### Login

Home

Home

\*User ID

Log In

Forgot User ID?

Register Now

#### Where do I enter my password?

Web Announcements

Web Announcement 2018 New Provider Specialty for Community Paramedicine

Web Announcement 2017 Attention All Hospital Providers: Inpatient Crossover and Outpatient Crossover Claims

Web Announcement 2016 Medicaid Services Manual Chapters Updated

Web Announcement 2015 Attention All Providers: Claims for Nevada Medicaid Non-Covered Services

Web Announcement 2014 Attention Provider Types 14 (Behavioral Health Outpatient Treatment) and 26 (Psychologist): Psychological and Neuropsychological Testing Codes for Provider Type 14

View More Web Announcements

#### Featured Links

Authorization Criteria DHCFP Home EDI Information EVS User Manual Search Fee Schedule Search Providers Trading Partner Enrollment

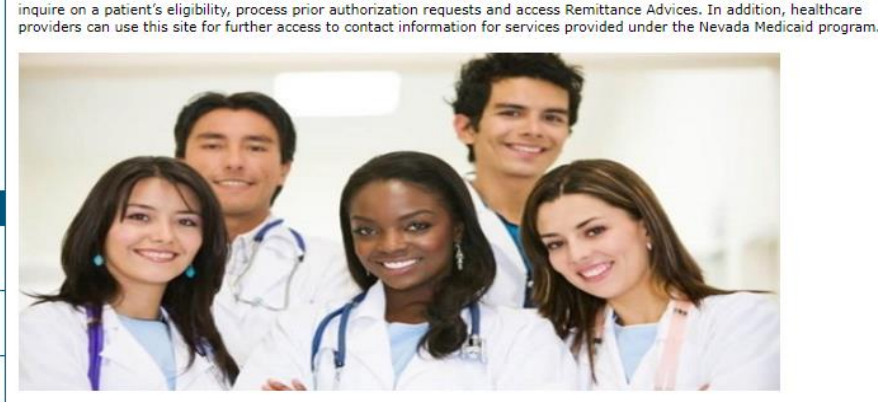

Fhrough this secure and easy to use internet portal, healthcare providers can inquire on the status of their claims and payments,

Website Requirements
Prior Authorization Quick Reference Guide [Review]
Provider Web Portal Quick Reference Guide [Review]

The EVS secure Provider Web Portal (PWP) is a web-based system that allows Medicaid providers and their delegates to manage profiles, review recipient eligibility, submit prior authorizations and claims.

The EVS Portal allows assigned delegates and trading partners to perform tasks, such as: uploading and downloading of files on behalf of a provider and is dependent upon the assigned permissions.

For best results, use Microsoft Internet Explorer 9.0 or higher, Mozilla Firefox or Google Chrome.

| Login                         | ? |
|-------------------------------|---|
| *User ID                      |   |
| Log In                        |   |
| Forgot User ID?               |   |
| Where do I enter my password? |   |

To register for the EVS Portal, the user must first be enrolled as a provider of services in the Nevada State Medicaid program and possess an active, enrolled National Provider Identifier (NPI).

To begin the registration process, the user will:

Click the **Register Now** link

|   |                                | Nevada Department of<br>Health and Human Services<br>Division of Health Care Financing and Policy Provider Portal                                               | <u>Contact Us</u>   <u>Login</u>                                                                                                    |
|---|--------------------------------|----------------------------------------------------------------------------------------------------|----------------------------------------------------------------------------------------------------|
| ŀ | lome                           |                                                                                                    |                                                                                                    |
|   | <u>Home</u> > Registr          | ration Selector                                                                                                    | Thursday 07/05/2018 07:11 AM PST                                                                                                    |
|   | Registration<br>Select one of  | the following options that best describes your role.                                                                                                    |                                                                                                    |
|   | An individual<br>in the Health | Provider<br>I, state or local agency, corporate, or business entity that is enrolled<br>acare program as a provider of services.                                | An individual Designated by the Provider for the sole purpose of performing clerical functions and is responsible for ensuring patient privacy information accessed via this website is to be used only for legitimate business reasons. Note that although there can only be one provider administrator (who registered as a provider), the administrator can register may delegates to utilize the website from different physical locations. These delegates must be identified and registered by the provider administrator. |
|   | An entity v<br>tradin          | Trading Partner<br>Trading Partner<br>with whom an organization exchanges data electronically. The<br>g partner may send or receive information electronically. | Managed Care Org<br>An entity, authorized by the state, to operate a prepaid healthcare delivery<br>plan (as a health maintenance organization - HMO). This entity arranges,<br>administers, and pays for the delivery of healthcare services to members, as<br>designated by the state.                                                                                                    |

From the "Registration Selector" page, the user will:

### Select the appropriate Role

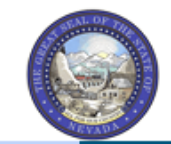

Nevada Department of Health and Human Services

Division of Health Care Financing and Policy Provider Portal

Home

Home > Registration Selector > Registration

Thursday 07/05/2018 07:15 AM PST

Contact Us | Login

| Registration Step 1 of 2 - Personal Information ?                                                                                                    |
|----------------------------------------------------------------------------------------------------|
| * Indicates a required field.                                                                                                    |
| Please provide the following information to get started!<br><b>Important</b> : If you are registering as a provider, enter the provider's first and last name, or split the facility or organization name across the first and last names. If you have chosen to register as a delegate, you must have already provided your birth date and driver's license number (DLN) to a registered provider, who will add you as a delegate and obtain the delegate code for you.<br>If you have chosen to register as a Trading Partner, enter the Trading Partner ID.<br>If you have chosen to register as a Managed Care Org, enter the NPI/Provider ID and Zip Code. |
| *Provider First Name                                                                                                    |
| *Provider Last Name                                                                                                    |
| *NPI/API                                                                                                    |
| *Tax ID (FEIN or SSN)                                                                                                    |
| *Zip Code                                                                                                    |
| Continue Cancel                                                                                                    |

From the "Registration" page, the user will complete all fields and select Continue.

|                                                 | Nevada De<br>Health and<br>Division of Health C                                                                                                    | partment of<br>Human Services<br>are Financing and Policy Provider I                                                                        | Portal                                 |                               |                  |                     | <u>Contact I</u>      | <u>Js</u>   <u>Loqin</u> |
|-------------------------------------------------|----------------------------------------------------------------------------------------------------|----------------------------------------------------------------------------------------------------|----------------------------------------|-------------------------------|------------------|---------------------|-----------------------|--------------------------|
| ome                                             |                                                                                                    |                                                                                                    |                                        |                               |                  |                     |                       |                          |
| <u>ome</u> > <u>Reqist</u>                      | ration Selector > Registr                                                                                                    | ation                                                                                                    |                                        |                               |                  | Thursd              | ay 07/05/2018 07:5    | 6 AM PST                 |
| Registratior                                    | n Step 2 of 2 - Security                                                                                                    | Information                                                                                                    |                                        |                               |                  |                     |                       | ?                        |
| * Indicates                                     | a required field.                                                                                                    |                                                                                                    |                                        |                               |                  |                     |                       |                          |
|                                                 |                                                                                                    |                                                                                                    |                                        |                               |                  |                     |                       |                          |
| The User ID a<br>lowercase lett                 | and Password cannot be t<br>ter.                                                                                                    | he same and the password must be 8-;                                                                                                    | 20 characters in leng                  | h, contain a                  | minimum of 1     | numeric digit, 1 up | opercase letter and 1 |                          |
| The User ID a<br>lowercase let                  | and Password cannot be t<br>ter.<br><b>*User ID</b>                                                                                                    | he same and the password must be 8-2                                                                                                    | 20 characters in leng<br>Check Availal | h, contain a<br>ility         | ı minimum of 1 ı | numeric digit, 1 up | opercase letter and 1 |                          |
| The User ID a<br>lowercase let                  | and Password cannot be t<br>ter.<br><b>*User ID</b><br><b>*Password</b><br><b>*Confirm Paccuord</b>                                                        | he same and the password must be 8-2<br>hospizona1                                                                                          | 20 characters in leng<br>Check Availa  | h, contain a<br>i <b>lity</b> | minimum of 1 r   | numeric digit, 1 up | opercase letter and 1 |                          |
| The User ID a<br>lowercase let                  | and Password cannot be t<br>ter.<br>*User ID<br>*Password<br>*Confirm Password                                                                             | he same and the password must be 8-2<br>hospizona1                                                                                          | 20 characters in leng<br>Check Availal | h, contain a<br><b>ility</b>  | minimum of 1 n   | numeric digit, 1 up | opercase letter and 1 |                          |
| The User ID a<br>lowercase let                  | and Password cannot be t<br>ter.<br><b>*User ID</b><br><b>*Password</b><br><b>*Confirm Password</b><br>e your contact informatio                           | he same and the password must be 8-2<br>hospizona1<br>•••••••                                                                               | 20 characters in leng<br>Check Availa  | h, contain a                  | n minimum of 1 n | numeric digit, 1 up | opercase letter and 1 |                          |
| The User ID a<br>lowercase let<br>Please provid | and Password cannot be t<br>ter.<br>*User ID<br>*Password<br>*Confirm Password<br>e your contact informatio<br>*Display Name                               | he same and the password must be 8-2<br>hospizona1<br>••••••••<br>••••••••                                                                  | 20 characters in leng<br>Check Availal | h, contain a                  | minimum of 1 n   | numeric digit, 1 up | ppercase letter and 1 |                          |
| The User ID a<br>lowercase let                  | and Password cannot be t<br>ter.<br>*User ID<br>*Password<br>*Confirm Password<br>e your contact informatio<br>*Display Name<br>Phone Number <del>0</del>  | he same and the password must be 8-2<br>hospizona1<br>••••••••••<br>n below.<br>hosizona<br>1111111111                                      | 20 characters in leng<br>Check Availa  | h, contain a                  | minimum of 1 n   | numeric digit, 1 up | opercase letter and 1 |                          |
| The User ID a<br>lowercase let<br>Please provid | and Password cannot be t<br>ter.<br>*User ID<br>*Password<br>*Confirm Password<br>e your contact informatio<br>*Display Name<br>Phone Number 0<br>*Email 0 | he same and the password must be 8-2<br>hospizona1<br>•••••••••<br>••••••••<br>n below.<br>hosizona<br>1111111111<br>hospizona@provider.com | 20 characters in leng Check Availal    | h, contain a                  | minimum of 1 n   | numeric digit, 1 up | opercase letter and 1 |                          |

The user will then need to complete all required fields by creating a unique User ID and Password.

| ,                                                                    | * Site Key:                                        | <                                                                                                    | O Balloon                                                                                                    | O Balloons                                                                    | O Baseball        | O Billiards | > |  |
|----------------------------------------------------------------------|----------------------------------------------------|----------------------------------------------------------------------------------------------------|----------------------------------------------------------------------------------------------------|-------------------------------------------------------------------------------|-------------------|-------------|---|--|
| *p                                                                   | assphrase                                          | Beerghange 1995                                                                                                    |                                                                                                    | 7                                                                             |                   |             |   |  |
| elect a unique cha                                                   | allenge questi                                     | on and provide an                                                                                                    | answer for each o                                                                                                    | of the question gr                                                            | oups below.       |             |   |  |
| elect a unique cha<br>*Challenge Qu<br>*Ans                          | uestion #1                                         | on and provide an<br>Select a Challeng<br>What is your favo<br>In what city were<br>What is your mot<br>What was the nai                                          | answer for each o<br>e Question<br>prite sports team?<br>you born?<br>her's maiden nar<br>me of the first sci                                                           | of the question gr<br>?<br>me?<br>hool you attende                            | oups below.       |             |   |  |
| elect a unique cha<br>*Challenge Qu<br>*Ans<br>*Challenge Qu<br>*Ans | uestion #1<br>wer to #1<br>uestion #2<br>wer to #2 | on and provide an<br>Select a Challeng<br>What is your favo<br>In what city were<br>What is your mot<br>What was the name<br>What is the name<br>What is the name | answer for each o<br>e Question<br>orite sports team?<br>you born?<br>her's maiden nar<br>me of the first scl<br>of your favorite<br>st employer?<br>e of your favorite | of the question gr<br>?<br>ne?<br>hool you attende<br>pet?<br>school teacher? | oups below.<br>d? |             |   |  |

The user will then need to continue to complete all required fields, including selecting a Site Key, Passphrase and answering a series of Challenge Questions.

| User Agreement                                                                                                    |     |
|----------------------------------------------------------------------------------------------------|-----|
| Access Policy                                                                                                    | ~   |
| This application and computer system are the property of Nevada Medicaid. The use of this system is for authorized users only. Users (authorized or unauthorized) have no explicit or implicit expectation of privacy. Users consent via utilization of this application or system to such interception, monitoring, recording, copying, auditing, inspection, and disclosure at the discretion of Nevada Medicaid and the Nevada Division of Health Care Financing and Policy (DHCFP). |     |
| The information transmitted, received and access through this website may include confidential information whose disclosure is governed by federal and or state law.                                                                                                    |     |
| • Unauthorized use is prohibited;                                                                                                    |     |
| <ul> <li>Usage may be subject to security testing and monitoring;</li> </ul>                                                                                                    |     |
| <ul> <li>Misuse is subject to criminal prosecution;</li> </ul>                                                                                                    |     |
| • No expectation of privacy except as otherwise provided by applicable privacy laws.                                                                                                    |     |
| • Improper use of this application or system may result in disciplinary action, termination of employment and/or civil and criminal penalties, and may be disclosed to law enforcement authorities.                                                                                                    | ~   |
| 2 Unsutherized attempts to defeat or circumvent security features, to use the system for other than intended nurnesses, to deriv service to authorized users, to                                                                                                    |     |
| * By checking this box, you acknowledge that you have read and understood the User Agreement, and agree to the terms and conditions as described about                                                                                                    | the |
| role which you will perform.                                                                                                    | _   |
|                                                                                                    |     |
| Submit Cancel                                                                                                    |     |

The user will then need to read the User Agreement. Once read and understood, the user must select the checkbox acknowledging that the User Agreement has been read and understood and then select Submit.

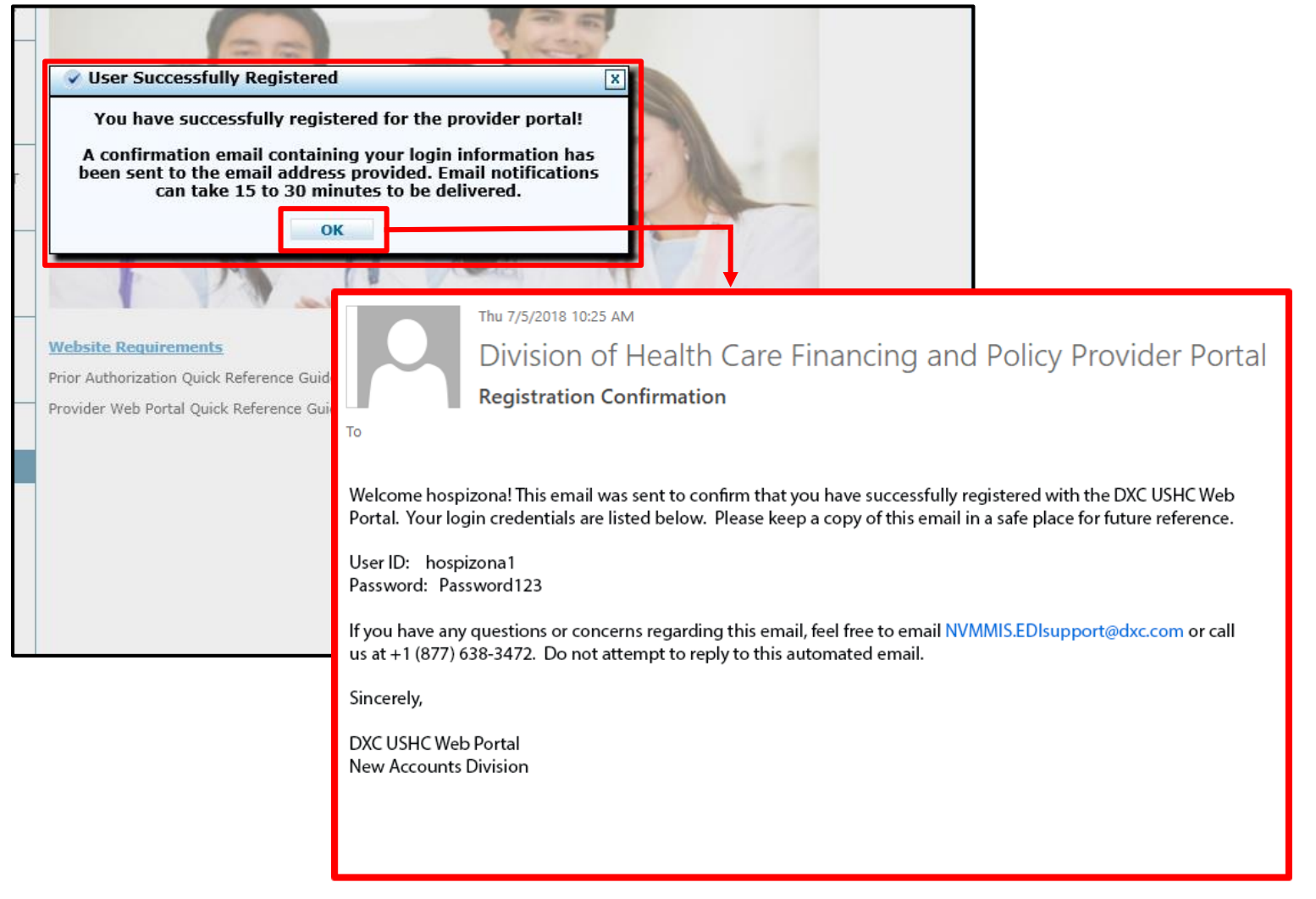

After the user has completed all steps, the user will receive a message indicating that their registration is complete.

Users will also receive an email confirmation.

### **EVS Home Page**

# **EVS Home Page**

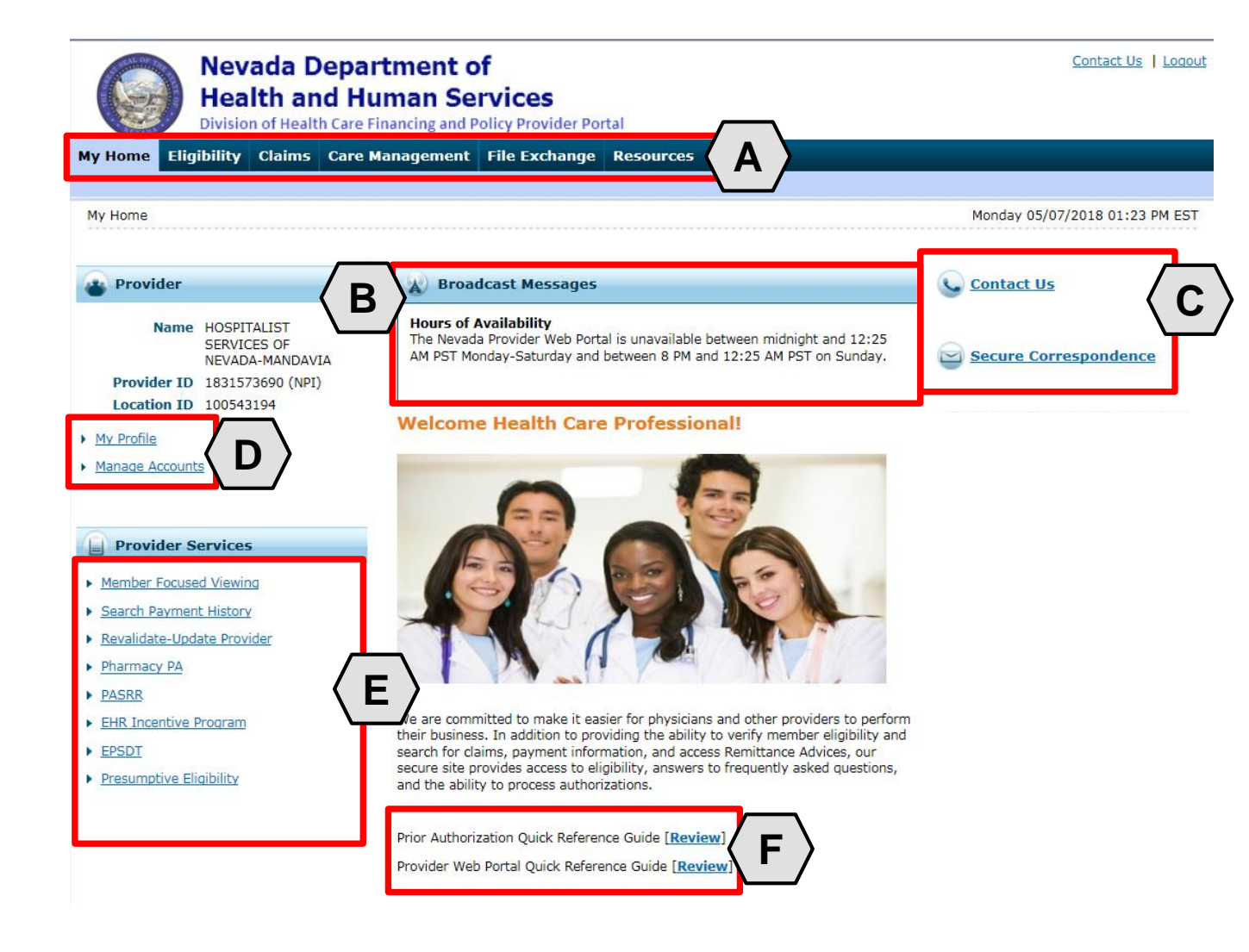

Once the provider information has been verified, the user may explore the features of the PWP, including:

- A. Additional tabs for users to research eligibility, submit claims and PAs, access additional resources, and more
- B. Important broadcast messages
- C. Links to contact customer support services
- D. Links to manage user account settings, such as passwords and delegate access
- E. Links to additional information regarding Medicaid programs and services
- F. Links to additional PWP resources

### **EVS Tool Bar**

# **EVS Tool Bar**

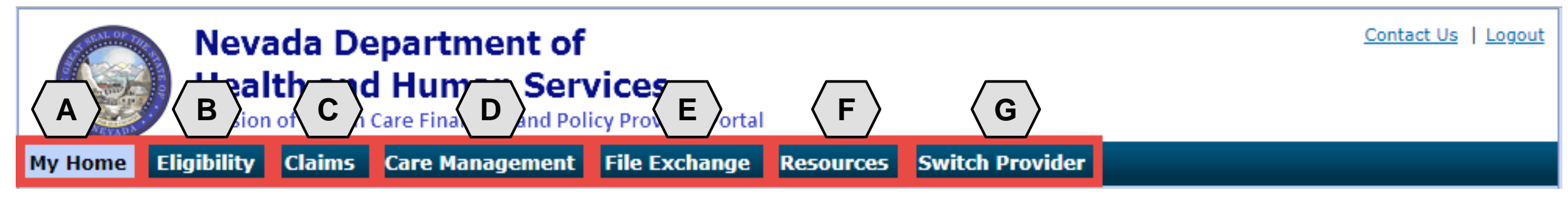

The tabs at the top of the page provide users quick access to helpful pages and information:

- A. My Home: Confirm and update provider information and check messages
- B. Eligibility: Search for recipient eligibility information
- C. Claims: Submit claims, search claims, view claims and search payment history
- D. Care Management: Request PAs, view PA statuses, and maintain favorite providers
- E. File Exchange: Upload forms online
- **F. Resources:** Download forms and documents
- **G. Switch Providers**: Where **delegates** can switch between providers to whom they are assigned. The tab is only present when the user is logged in as a delegate.

### **Managing EVS Profiles**

# **Managing Profile**

| Nevada Dep<br>Health and I<br>Division of Health Car                               | artment of<br>Human Services<br>re Financing and Policy Provider Portal                                                                                                  | Contact Us   Logout            |
|------------------------------------------------------------------------------------|----------------------------------------------------------------------------------------------------|--------------------------------|
| My Home Eligibility Claims Car                                                     | e Management File Exchange Resources                                                                                                    |                                |
|                                                                                    |                                                                                                    |                                |
| My Home                                                                            |                                                                                                    | Monday 05/07/2018 01:23 PM EST |
| Provider                                                                           | Broadcast Messages                                                                                                    | Contact Us                     |
| Name HOSPITALIST<br>SERVICES OF<br>NEVADA-MANDAVIA<br>Provider ID 1831573690 (NPI) | Hours of Availability<br>The Nevada Provider Web Portal is unavailable between midnight and 12:25<br>AM PST Monday-Saturday and between 8 PM and 12:25 AM PST on Sunday. | Secure Correspondence          |
| <u>My Profile</u> <u>Manage Accounts</u>                                           | Welcome Health Care Professional!                                                                                                    |                                |
| Provider Services     Member Focused Viewing                                       |                                                                                                    |                                |
| Search Payment History     Revalidate-Update Provider                              |                                                                                                    |                                |
| Pharmacy PA                                                                        |                                                                                                    |                                |
| PASRR                                                                              |                                                                                                    |                                |
| EHR Incentive Program                                                              | We are committed to make it easier for physicians and other providers to perform                                                                                         |                                |
| EPSDT                                                                              | search for claims, payment information, and access Remittance Advices, our                                                                                               |                                |
| Presumptive Eligibility                                                            | secure site provides access to eligibility, answers to frequently asked questions,<br>and the ability to process authorizations.                                         |                                |
|                                                                                    | Prior Authorization Quick Reference Guide [Review]                                                                                                    |                                |

Provider Web Portal Quick Reference Guide [Review]

To manage a profile, the user will select the "My Profile" link located on the left-hand side of the page under the section titled "Provider."

| My Profile            | ?                                  |
|-----------------------|------------------------------------|
|                       |                                    |
| Contact Information   |                                    |
|                       |                                    |
| Display Name          | hosizona                           |
| Current Email         | 1-111-1111                         |
|                       | aalon barger waxe.com              |
| Edit                  |                                    |
| Roles                 |                                    |
|                       |                                    |
| Current Roles         | Providers                          |
| Preferences           |                                    |
| Freierences           |                                    |
| Primary Language      | English (US)                       |
| Challenge Questions   |                                    |
|                       |                                    |
| Challenge Question #1 | What is your favorite sports team? |
| Answer to #1          |                                    |
| Challenge Question #2 | In what city were you born?        |
| Answer to #2          |                                    |
| Challenge Question #3 | What is your mother's maiden name? |
| Answer to #3          |                                    |
| Edit                  |                                    |
| Site Key Token        |                                    |
| Site Key:             |                                    |
| Passphrase            |                                    |
| Edit                  |                                    |
| 1 0390010             |                                    |
| Change Password       | 1                                  |

To update a profile, the user will select the "Edit" button from the section that is going to be updated.

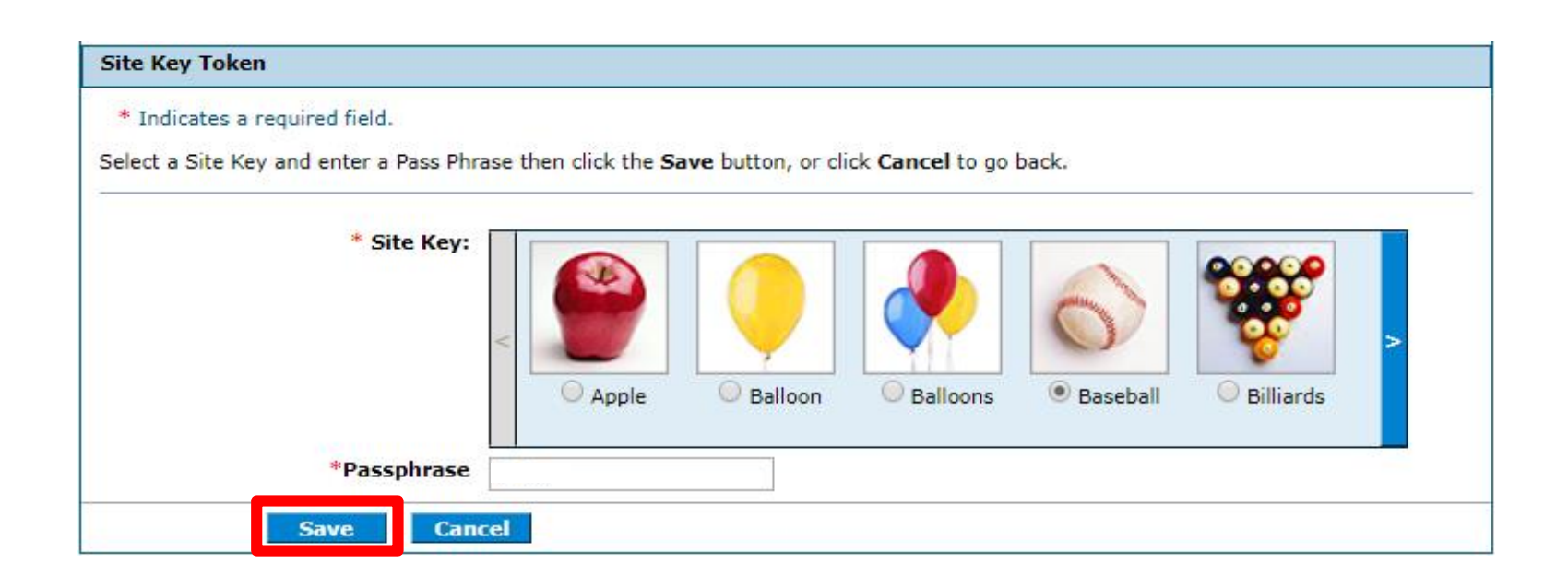

Once the user has chosen the profile information and section to be edited, the field(s) will activate. The user will then make any necessary changes and select "Save" when finished.

NOTE: In this example, the user has changed the **Site Key** image in the **Site Key Token** section from an "Apple" to a "Baseball."

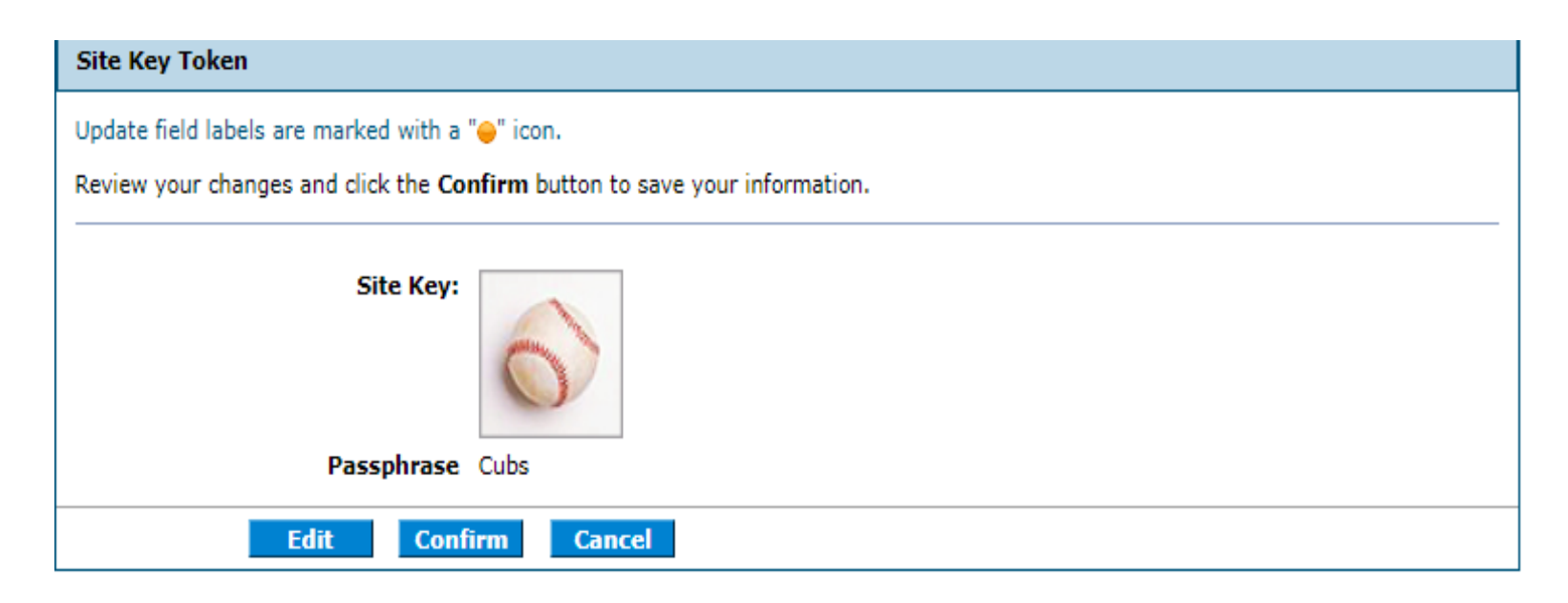

Once the user clicks the **save** button, the user will need to confirm their change(s).

The user should review changes for accuracy and once all information is confirmed, select "Confirm" or select "Edit" to make additional changes or "Cancel" to not save any changes made.

| My Profile                            | ?                                  |
|---------------------------------------|------------------------------------|
|                                       |                                    |
| Contact Information                   |                                    |
| Display Name                          | harizana                           |
| Phone Number                          | 1-111-1111                         |
| Current Email                         | aaron.barger@dxc.com               |
| Edit                                  |                                    |
| Roles                                 |                                    |
| Current Roles                         | Providers                          |
| Preferences                           |                                    |
| Primary Language                      | English (US)                       |
| Challenge Questions                   |                                    |
| Challenge Question #1<br>Answer to #1 | What is your favorite sports team? |
| Challenge Question #2                 | In what city were you born?        |
| Answer to #2                          |                                    |
| Challenge Question #3                 | What is your mother's maiden name? |
| Answer to #3                          |                                    |
| Edit                                  |                                    |
| Site Key Token                        |                                    |
| Site Key:                             |                                    |
| Passphrase                            |                                    |
| Edit                                  |                                    |
| Password                              |                                    |
| Change Password                       |                                    |

In addition to the other profile features, the user may wish to change their login password by selecting "Change Password" from the bottom of the page.

## Managing Profile – Password

### Change Password Assistance

- The Password cannot be the same as your User ID.
- The Password must be between 8-20 characters.
- Passwords must contain at least 1 characters from three of the following categories below:
  - Uppercase letters
  - Lowercase letters
  - Numeric digits (0 through 9)
  - Nonalphanumeric characters: ~! @#\$%^&\*\_-+=`|\(){} []:;"'<>,.?/
- The password cannot be the same as any of the previous 24 passwords.
- The password cannot be changed more than once in a 24-hour period.

### Change Password

#### \* Indicates a required field.

Enter your Current Password, New Password, New Password Confire

Cancel

\*Current Password

\*New Password

\*Confirm New Password

Submit

Once the user clicks the **Change Password** button, the "Change Password" page will display.

NOTE: The **Change Password Assistance** section of the "Change Password" page provides helpful information about system rules and restrictions that users must follow when creating a new password.

# Managing Profile – Password, continued

| Change             | e Password                                                  |                                                                      |  |
|--------------------|-------------------------------------------------------------|----------------------------------------------------------------------|--|
| * Indi<br>Enter yo | cates a required field.<br>our Current Password, New Pass   | sword, New Password Confirmation and click the <b>Submit</b> button. |  |
|                    | *Current Password<br>*New Password<br>*Confirm New Password |                                                                      |  |
|                    | Submit Cancel                                               |                                                                      |  |

From the "Change Password" page, users can change their password by completing all required fields and then select "Submit."

### **Accessing Help**
### **Accessing Help**

| Manage Accounts                                                                                                    |                                                                                                    | Back to My Home                                                                                                    |
|----------------------------------------------------------------------------------------------------|----------------------------------------------------------------------------------------------------|----------------------------------------------------------------------------------------------------|
| Add New Delegate Add Registered                                                                                                    | Delegate Add Registered Trading Partner                                                                                                    |                                                                                                    |
| A new delegate is defined as office<br>access to new delegates by comple<br>then have access to the provider's<br>* Indicates a required field.<br>Enter the fields below and click Su<br>on zip code), must be added separ | staff and/or other support staff employed by the provider who are<br>sting the required fields and giving the code generated to the indivi-<br>information (claims, reports, eligibility inquiries, or other functional<br>bmit to generate the delegate code for the new delegate to registe<br>rately. | not registered in the Portal. Providers may grant Portal<br>dual to then register in the Portal. The new delegate will<br>lity) via the Portal.<br>r. Note that delegates associated with each location (based |
| *First Nam                                                                                                    | e                                                                                                    |                                                                                                    |
| *Last Nam                                                                                                    |                                                                                                    |                                                                                                    |
| *Birth Date                                                                                                    | θ 📰                                                                                                    |                                                                                                    |
| *Last 4 of DL                                                                                                    | N                                                                                                    |                                                                                                    |
|                                                                                                    | Care Management - Create Prior Authorization Care Management - View Prior Authorization Claim - Submit and Resubmit Claims - Treatment History Claims - View Claims Eligibility - Eligibility Verification File Exchange - Download File Exchange - Upload Member Focus Viewing                          |                                                                                                    |
| Submit Can                                                                                                    |                                                                                                    |                                                                                                    |
|                                                                                                    | No Delegates are assigned to the Use                                                                                                    |                                                                                                    |

There are a variety of methods by which a user may get help for EVS.

First, on many pages throughout EVS, the user can select the question mark icon

NOTE: In this example, the user is accessing help for the **Add New Delegate** panel.

# Accessing Help, continued

🨂 Delegate Assignment - Internet Explorer

2

Decrease Text Size Increase Text Size

#### Delegate Assignment

Once a provider has successfully logged on to the provider portal, the provider can add new or registered delegates for the purpose of performing clerical functions on their behalf.

#### Adding a New Delegate

A new delegate is someone who is not currently associated with any other provider registered with the Portal and currently has no delegate code. A delegate code is system generated by the Portal. This code will be given to the new user by the provider and will be requested at the time of user registration by the Portal for validation.

- 1. Enter the new delegate's first name.
- 2. Enter the new delegate's last name.
- 3. Enter the new delegate's date of birth, or click the calendar icon to select the date.
- 4. Enter the last four digits of the new delegate's driver's license number.
- 5. Click Submit.

Note: A table of existing and previously added delegates appears at the bottom of the panel.

#### Adding a Registered Delegate

A delegate may perform clerical functions for multiple providers. An existing delegate is someone who is currently associated with one or more providers registered with the Portal. The provider must obtain the existing delegate's delegate code that was issued when the delegate initially registered with the Portal in order to add them as a delegate.

- 1. Enter the existing delegate's last name.
- 2. Enter the existing delegate's delegate code.
- 3. Click Submit or press the Enter key to have the system associate the existing delegate to the new provider.

Note: A table of existing, or previously added delegates appears at the bottom of the panel.

#### Inactivate delegate

The provider can release a delegate from their current list of delegates. A delegate may perform clerical functions for multiple providers, therefore inactivating a delegate will only release the individual for the current provider's list.

Click Inactivate or press the Enter key to have the system release the delegate from the provider.

A confirmation message appears stating that the delegate status was set to Inactive.

Once the user clicks the **help** icon, a new window will pop-up and display information on how to perform tasks using the panels or pages in question.

From here, the user is able to:

- Review the help file as needed
- Click the slider bar to scroll for more information
- Click the X button to close the window when finished

# Accessing Help, continued

Decrease Text Size Text Size Increase Text Size

#### Delegate Assignment

Once a provider has successfully logged on to the provider portal, the provider can add new or registered delegates for the purpose of performing clerical functions on their behalf.

#### Adding a New Delegate

A new delegate is someone who is not currently associated with any other provider registered with the Portal and currently has no delegate code. A delegate code is system generated by the Portal. This code will be given to the new user by the provider and will be requested at the time of user registration by the Portal for validation.

- 1. Enter the new delegate's first name.
- 2. Enter the new delegate's last name.
- 3. Enter the new delegate's date of birth, or click the calendar icon to select the date.
- 4. Enter the last four digits of the new delegate's driver's license number.
- 5. Click Submit.

Note: A table of existing and previously added delegates appears at the bottom of the panel.

Each help file page includes step-bystep instructions on how to perform tasks.

This example lists the five specific steps for **Adding a New Delegate.** 

## **Accessing Help – Guides**

| y Home Eligibility Claims Care                                                | Management File Exchange Resources                                                                                                    | Friday 07/06/2018 12:33 PM PS |
|-------------------------------------------------------------------------------|----------------------------------------------------------------------------------------------------|-------------------------------|
| Provider                                                                      | Broadcast Messages                                                                                                    | Contact Us                    |
| NameHOSPITALISTS OF<br>ARIZONAProvider ID1578564860 (NPI)Location ID100535838 | Hours of Availability<br>The Nevada Provider Web Portal is unavailable between midnight and 12:25<br>AM PST Monday-Saturday and between 8 PM and 12:25 AM PST on Sunday.                                                                                                    | Secure Correspondence         |
| <u>My Profile</u><br><u>Manage Accounts</u>                                   | Welcome Health Care Professional!                                                                                                    |                               |
| Provider Services                                                             | ALAA                                                                                                    |                               |
| Search Payment History<br>Revalidate-Update Provider<br>Pharmacy PA           |                                                                                                    |                               |
| PASRR<br>EHP Incentive Program                                                |                                                                                                    |                               |
| EPSDT<br>Presumptive Eligibility                                              | We are committed to make it easier for physicians and other providers to perform<br>their business. In addition to providing the ability to verify member eligibility and<br>search for claims, payment information, and access Remittance Advices, our<br>secure site provides access to eligibility, answers to frequently asked questions,<br>and the ability to process authorizations. |                               |

Toward the bottom of the PWP "Home" page, the user will find quick reference guides.

In order to access the reference materials, select the "Review" button next to the appropriate Quick Reference Guide.

## Accessing Help – Guides, continued

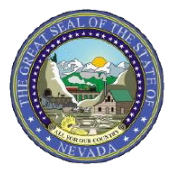

Nevada Medicaid/Nevada Check Up

#### PROVIDER QUICK REFERENCE GUIDE: Prior Authorization Requests

#### INTRODUCTION

This document provides valuable tips for navigating the online Prior Authorization (PA) system.

#### Quick Tip #1: Online Authorization Submissions

- 1.) Remember that the application times out after 20 minutes of inactivity; for this reason, it is advisable to complete the PA submission in one sitting.
- 2.) The medical justification will accept only the following special characters: a-z, A-Z, 0-9, spaces and characters '. ? ! , () + : ; \_ % / \ = & # \* \$ ^ @.
- 3.) In the medical justification field, please enter the provider type associated with the authorization request if your National Provider Identifier (NPI) is tied to multiple provider types, i.e., 10, 11 and 12, 20.
- 4.) After a PA is submitted through the Provider Web Portal, providers CANNOT update existing information on the PA directly in the submitted PA. Providers can request corrections by using the Prior Authorization Data Correction Form (FA-29) and adding it as an attachment to the PA that needs

Once the user clicks to open the desired guide, it will appear in a new browser window.

▶ ☆☆ 🕸 🙂

This example shows the quick reference guide for submitting PA requests.

## **Accessing Help – Resources**

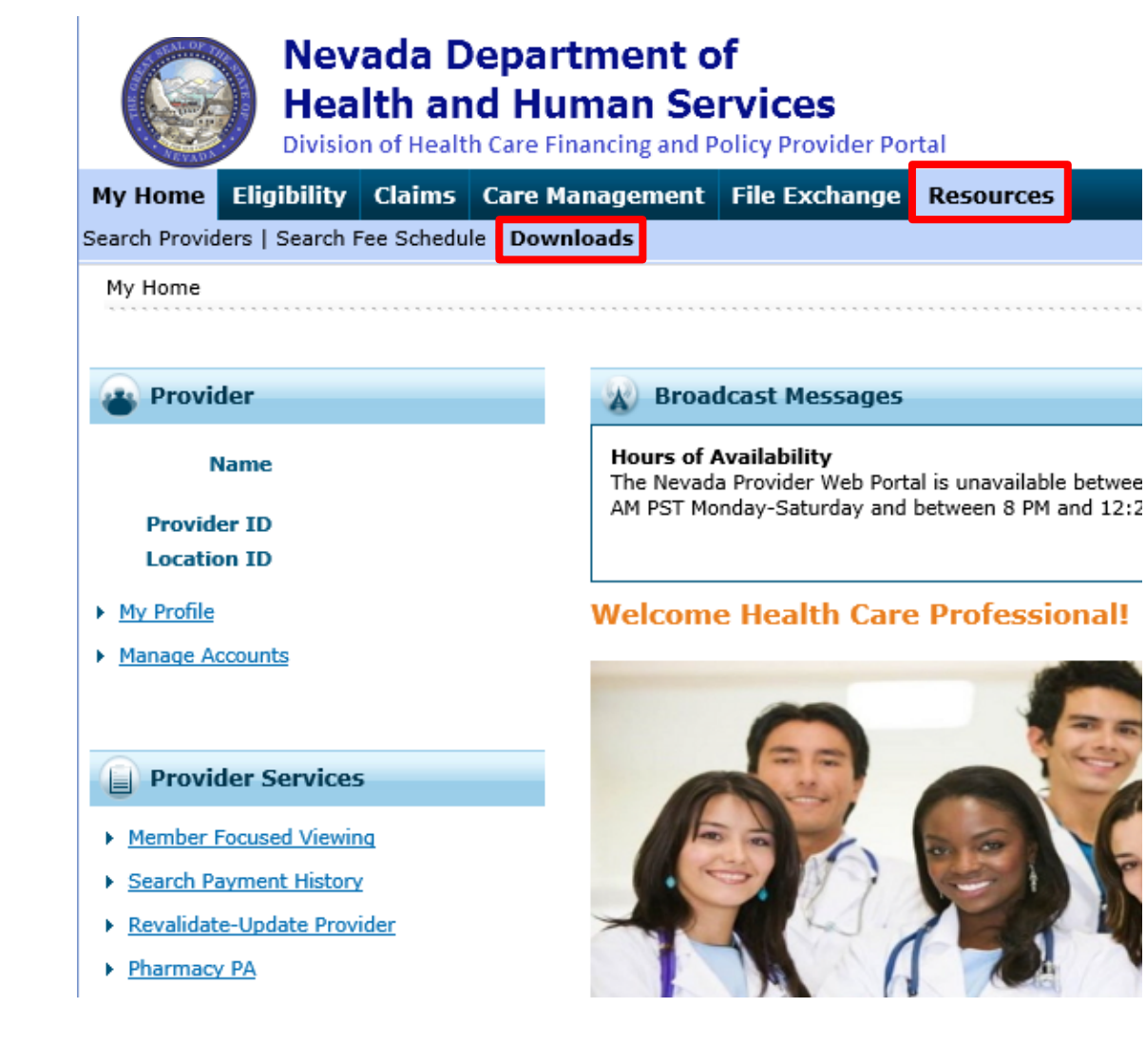

Additional help resources like the quick reference guides will be available from the **Resources** tab. To access additional training materials, hover over "Resources" and select "Downloads."

# Accessing Help – Resources, continued

|               | Nev<br>Hea<br>Divisio | Nevada Department of<br>Health and Human Services<br>Division of Health Care Financing and Policy Provider Portal |                 |                 |            |             |  |  |
|---------------|-----------------------|----------------------------------------------------------------------------------------------------|-----------------|-----------------|------------|-------------|--|--|
| My Home       | Eligibility           | Claims                                                                                                    | Care Management | File Exchange   | Resources  |             |  |  |
| Search Provid | ders   Search I       | Fee Schedu                                                                                                    | ile   Downloads |                 |            |             |  |  |
| Resources     | > Downloads           |                                                                                                    |                 |                 |            |             |  |  |
| Prior A       | uthorization 1        | utorials                                                                                                    |                 | Once<br>will ap | the user s | sele<br>a l |  |  |
| Prior A       | uthorization Tu       | utorial                                                                                                    |                 | •               | •          |             |  |  |

Once the user selects **Downloads,** the "Downloads" page will appear with a list of available downloads.

Users can select any available training material to review.

### Accessing Help – Resources, continued

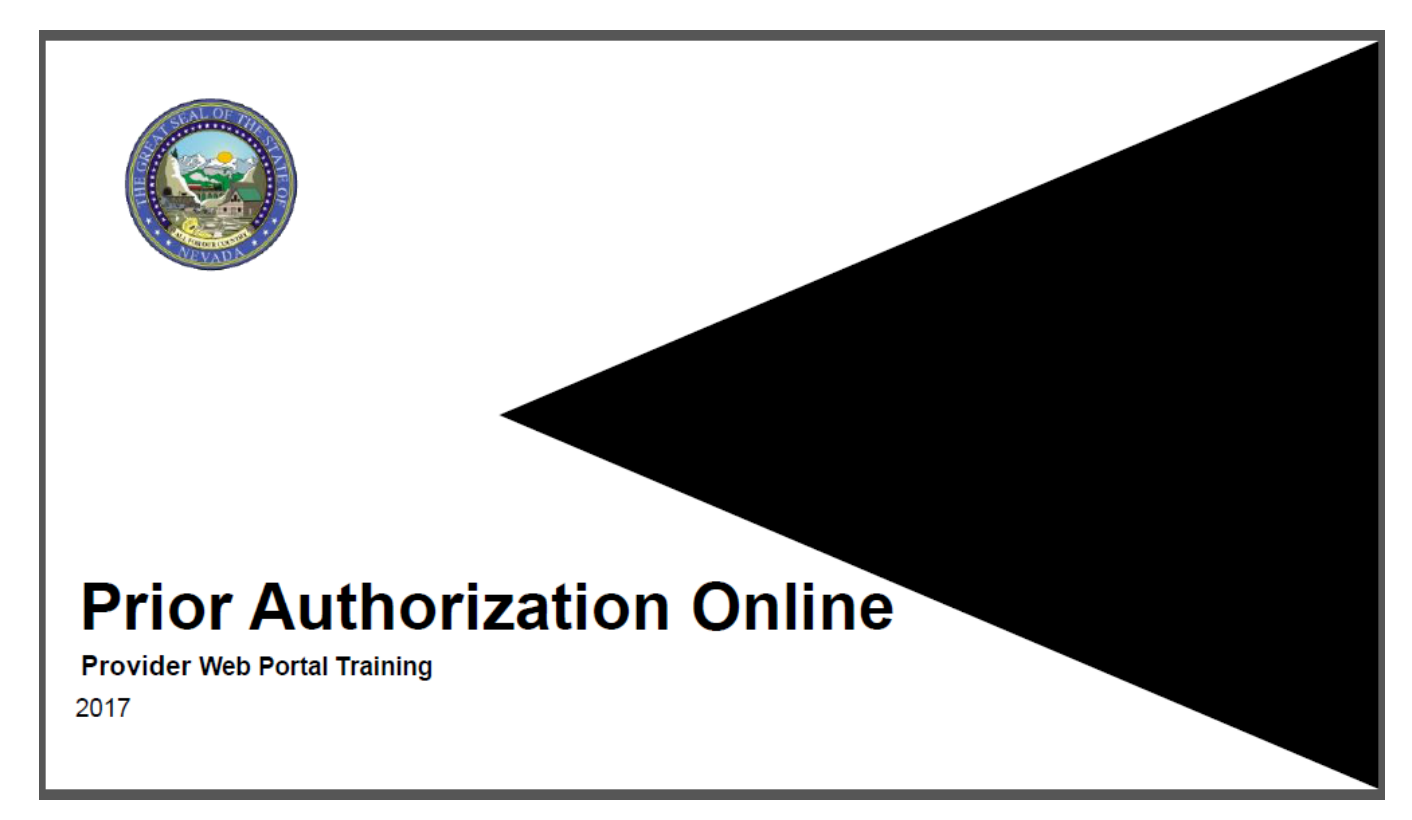

The resource will then open in a separate browser window. The document may be downloaded from there. Depending upon the user's chosen browser, the download process may vary.

## **Accessing Help – Help Desk**

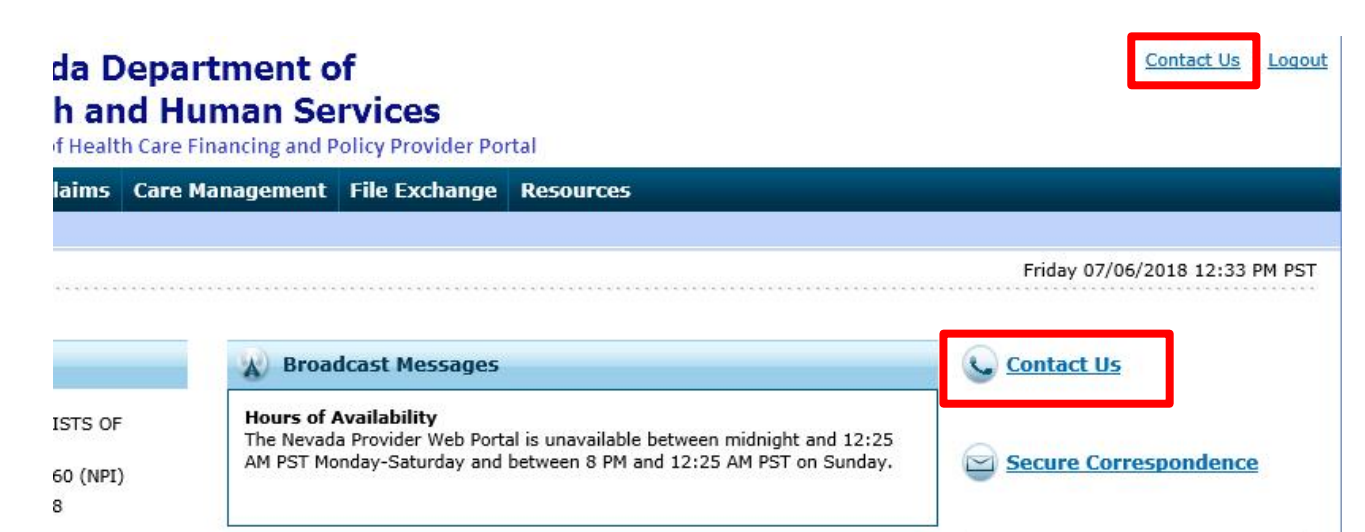

#### Welcome Health Care Professional!

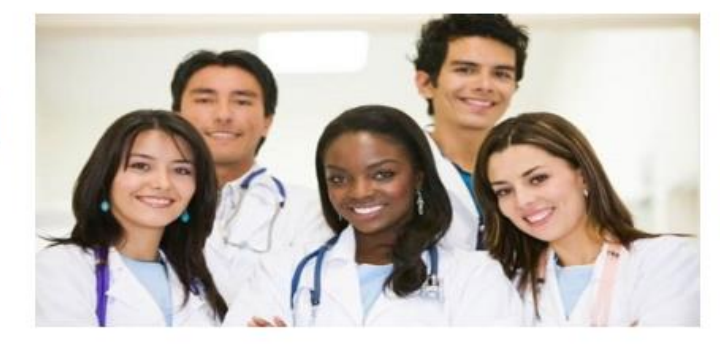

We are committed to make it easier for physicians and other providers to perform their business. In addition to providing the ability to verify member eligibility and search for claims, payment information, and access Remittance Advices, our secure site provides access to eligibility, answers to frequently asked questions, and the ability to process authorizations. If the user is unable to locate the information or resources needed, the user may contact the help desk by selecting "Contact Us" either from the users Home Page or located at the top of every page.

# Accessing Help – Help Desk, continued

Contact Us | Logout

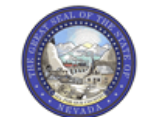

Nevada Department of Health and Human Services Division of Health Care Financing and Policy Provider Portal

| My Hom            | e Eligibility                        | Claims                              | Care Management           | File Exchange               | Resources                                             |             |
|-------------------|--------------------------------------|-------------------------------------|---------------------------|-----------------------------|-------------------------------------------------------|-------------|
|                   |                                      |                                     |                           |                             |                                                       |             |
| My Hom            | a > Contact Us                       |                                     |                           |                             | Friday 07/06/2018                                     | 04:07 PM ES |
|                   |                                      |                                     |                           |                             |                                                       |             |
| Conta             | ct Us                                |                                     |                           |                             |                                                       |             |
| Use th            | s directory to co                    | ontact us by                        | phone or mail.            |                             |                                                       |             |
| Gener             | nic Billing                          | nments or te                        | echnical assistance may b | e <u>submitted online</u> b | y clicking the Online link at the bottom of the page: |             |
| Electro           | nic Health Recor                     | rds (EHR) Ir                        | ncentive Program          |                             |                                                       |             |
| Mailing           | Address                              |                                     |                           |                             |                                                       |             |
| Manag<br>PASRR    | <u>ed Care</u><br>/LOC               |                                     |                           |                             |                                                       |             |
| Pharm<br>Prior A  | <u>BCV</u>                           |                                     |                           |                             | i                                                     |             |
| Provid            | er Enrollment                        |                                     |                           |                             |                                                       | l           |
| Provid<br>Public  | <u>er Training</u><br>Hearings       |                                     |                           |                             |                                                       |             |
| TPL Id<br>Web S   | entification and I                   | Recovery                            |                           |                             |                                                       |             |
|                   |                                      |                                     |                           |                             |                                                       |             |
| Gener             | al Information                       |                                     |                           |                             |                                                       |             |
| Custo<br>Claim    | mer Service Ce<br>nouiries and ger   | n <b>ter</b><br>neral inform        | ation                     |                             |                                                       |             |
|                   |                                      |                                     |                           |                             |                                                       |             |
|                   |                                      |                                     |                           |                             |                                                       |             |
|                   |                                      |                                     |                           |                             |                                                       |             |
| Phone             | (877) 638-3472                       | 2                                   |                           |                             |                                                       |             |
| Nevad<br>State    | a Medicaid Cer<br>oolicy inquiries a | n <b>tral Office</b><br>nd Fair Hea | ring requests             |                             |                                                       |             |
| Mailing<br>1100 E | Address:<br>ast William St.          |                                     |                           |                             | •                                                     |             |

Once the user selects **Contact Us**, the "Contact Us" page will appear.

Users can Scroll through the directory OR click the desired option from the list to navigate directly to the selected section.

## **Accessing Help – Secure Correspondence**

Contact Us | Logout

#### da Department of h and Human Services

of Health Care Financing and Policy Provider Portal

|            |                                                                                                    | Friday 07/06/2018 12:33 Pl |
|------------|----------------------------------------------------------------------------------------------------|----------------------------|
|            | Broadcast Messages                                                                                                    | Contact Us                 |
| OF<br>NPI) | Hours of Availability<br>The Nevada Provider Web Portal is unavailable between midnight and 12:25<br>AM PST Monday-Saturday and between 8 PM and 12:25 AM PST on Sunday. | Secure Correspondence      |

We are committed to make it easier for physicians and other providers to perform their business. In addition to providing the ability to verify member eligibility and search for claims, payment information, and access Remittance Advices, our secure site provides access to eligibility, answers to frequently asked questions, and the ability to process authorizations. The user may also communicate with the provider help desk via Secure Correspondence. This feature will allow the user to send a message securely without contacting the Customer Service Center.

Users will select "Secure Correspondence" from the homepage.

| Nevada Department of<br>Health and Human Services<br>Division of Health Care Financing and Policy Provider Portal |                                                                                                    |                             |               |                  |           |            |                                                |  |  |
|----------------------------------------------------------------------------------------------------|----------------------------------------------------------------------------------------------------|-----------------------------|---------------|------------------|-----------|------------|------------------------------------------------|--|--|
| My Home                                                                                                    | Eligibility                                                                                                    | / Claims                    | Care Manageme | nt File Exchange | Resources |            |                                                |  |  |
| <u>My Home</u> ><br>Secure (                                                                                      | > Secure Cor                                                                                                    | respondence<br>ence - Messa | age Box       |                  |           |            | Friday 07/06/2018 04:37 PM EST Back to My Home |  |  |
| Access yo<br>contact u                                                                                            | Access your messages by selecting the individual subject line. Whenever a new message is sent, a confirmation e-mail precedes the request. For additional queries please contact us. |                             |               |                  |           |            |                                                |  |  |
| Status         CTN #         Subject         Message Category         Date Opened         Last Activity Date      |                                                                                                    |                             |               |                  |           |            |                                                |  |  |
| Ор                                                                                                    | en 42                                                                                                    | 15                          | Help          | Other            |           | 07/06/2018 | 07/06/2018                                     |  |  |
| Ор                                                                                                    | Open         4214         Help         Other         07/06/2018         07/06/2018                                                                                                   |                             |               |                  |           |            |                                                |  |  |

Once the user selects **Secure Correspondence**, the "Secure Correspondence" page will appear.

On this page, users will be able to review any previously submitted correspondence and create new ones.

In order to create a new message, click on "Create New Message"

|                                           | Nevada De<br>Health and<br>Division of Health C                                          | partment o<br>Human Se<br>Care Financing and P             | f<br>rvices<br>olicy Provider Por            | tal                                                          |                      | <u>Contact Us</u>   <u>Loqou</u>                                                                     |
|-------------------------------------------|------------------------------------------------------------------------------------------|------------------------------------------------------------|----------------------------------------------|--------------------------------------------------------------|----------------------|----------------------------------------------------------------------------------------------------|
| Home                                      | ligibility Claims C                                                                      | are Management                                             | File Exchange                                | Resources                                                    |                      |                                                                                                    |
| Home > S                                  | ecure Correspondence >                                                                   | Create Message                                             |                                              |                                                              |                      | Friday 07/06/2018 04:32 PM EST                                                                       |
| Gecure Con<br>Enter your o                | rrespondence - Create M<br>correspondence informatio                                     | lessage<br>n below and click the §                         | Send button to send                          | the correspondence to the p                                  | olan or c            | Back to Message Box                                                                                  |
| echnical Su<br>juestions ca<br>vww.medica | upport will accept Provider<br>all 855-455-3311. For non-<br>aid.nv.gov or call 1-877-63 | Web Portal usage issu<br>-pharmacy prior autho<br>38-3472. | es submitted throug<br>rization questions, c | h this page except for those<br>all 800-525-2395. For non-te | relating<br>echnical | g to prior authorization. For pharmacy prior authorization<br>I support related issues, please go to |
| <ul> <li>Indicate</li> </ul>              | s a required field.                                                                      | [                                                          |                                              |                                                              |                      |                                                                                                    |
|                                           | *Massage Category                                                                        | Help                                                       |                                              |                                                              |                      |                                                                                                    |
|                                           | Email e                                                                                  | bospizona@provider                                         |                                              |                                                              | <u> </u>             |                                                                                                    |
|                                           | Confirm Email 🛛                                                                          | hospizona@provider                                         | com                                          |                                                              |                      |                                                                                                    |
|                                           | *Preferred Method of<br>Communication                                                    | Email                                                      | ~                                            |                                                              |                      |                                                                                                    |
|                                           | *Message                                                                                 | Test message                                               |                                              |                                                              | ^                    |                                                                                                    |
|                                           |                                                                                          |                                                            |                                              |                                                              | $\checkmark$         |                                                                                                    |
|                                           | Send Cance                                                                               |                                                            |                                              |                                                              |                      |                                                                                                    |

Once the user selects **Create New Message**, the "Create Message" page will appear.

Users will then be required to complete all fields. Once all fields are populated, select "Send."

NOTE: The **Email** and **Confirm Email** fields are optional, but will be necessary if the user wishes to receive a response by email.

| Nevada Department of<br>Health and Human Services<br>Division of Health Care Financing and Policy Provider Portal                      |                                                         |                                                                          |                                                |                                     |                                                                                                    |                                                                                                    |  |  |  |
|----------------------------------------------------------------------------------------------------|---------------------------------------------------------|--------------------------------------------------------------------------|------------------------------------------------|-------------------------------------|----------------------------------------------------------------------------------------------------|----------------------------------------------------------------------------------------------------|--|--|--|
| Ay Home Eligibility Claims Care Management File Exchange Resources                                                                     |                                                         |                                                                          |                                                |                                     |                                                                                                    |                                                                                                    |  |  |  |
| My Home > Secure Correspondence       Friday 07/06/2018 04:39 PM EST         Secure Correspondence - Message Box       Back to My Home |                                                         |                                                                          |                                                |                                     |                                                                                                    |                                                                                                    |  |  |  |
| Secure Corres                                                                                                    | pondence - Mess                                         | age Box                                                                  |                                                |                                     |                                                                                                    | Back to My Home                                                                                                    |  |  |  |
| Secure Corres<br>Access your me<br>contact us.                                                                                         | pondence - Mess                                         | age Box<br>the individual subject li                                     | ne. Whenever a new                             | message is sent, a                  | confirmation e-mail precedes tl                                                                                                    | Back to My Home Request. For additional queries please                                                                                                |  |  |  |
| Secure Corres Access your me contact us.                                                                                               | pondence - Mess                                         | age Box<br>the individual subject li                                     | ne. Whenever a new                             | message is sent, a                  | confirmation e-mail precedes t                                                                                                    | Back to My Home Request. For additional queries please Create New Message Total Records: 3                                                            |  |  |  |
| Secure Corres Access your me contact us. Status                                                                                        | pondence - Mess<br>ssages by selecting<br>CTN #         | age Box<br>the individual subject li<br>Subject                          | ne. Whenever a new<br>Message Ca               | message is sent, a<br>tegory        | confirmation e-mail precedes the Date Opened                                                                                                    | Back to My Home<br>he request. For additional queries please<br><u>Create New Message</u><br>Total Records: 3<br>Last Activity Date                   |  |  |  |
| Secure Corres Access your me contact us. Status Open                                                                                   | pondence - Mess<br>ssages by selecting<br>CTN #<br>4214 | age Box<br>the individual subject li<br>Subject Ot                       | ne. Whenever a new<br>Message Ca<br>her        | message is sent, a<br><b>tegory</b> | confirmation e-mail precedes th<br>Date Opened<br>07/06/2018                                                                                                    | Back to My Home Received a constraint of the request. For additional queries please Create New Message Total Records: 3 Last Activity Date 07/06/2018 |  |  |  |
| Secure Corres Access your me contact us. Status Open Open                                                                              | crn #<br>4214<br>4216                                   | age Box<br>the individual subject li<br>Subject //<br>Help Ot<br>Help Ot | ne. Whenever a new<br>Message Ca<br>her<br>her | message is sent, a<br><b>tegory</b> | confirmation e-mail precedes the second second seco | Back to My Home Create New Message Create New Message Total Records: 3 Last Activity Date 07/06/2018 07/06/2018                                       |  |  |  |

Once the user clicks **Send**, the message will be sent to the Help Desk to be reviewed and will also appear in the **Message Box** list.

#### Once the message is created,

a Contact Tracking Number (CTN) is generated that uniquely identifies the correspondence.

Fri 7/6/2018 3:40 PM

HCP Secure Correspondence

Secure Correspondence

Additionally, once the correspondence has been submitted, the user will receive an email confirmation. The email will also contain a link to the correspondence for convenience.

A message was sent from Nevada Medicaid Provider Portal Secure Correspondence using this email address.

Message Category : Other

The following link has been provided for your convenience. Nevada Medicaid Provider Portal (https://portalmod.medicaid.nv.gov/hcp/provider)

NOTE: Once the user clicks the link in the email, they will need to log in to the Provider Web Portal to review the correspondence.

Sincerely,

To

Division of Health Care Financing and Policy Provider Portal User Management

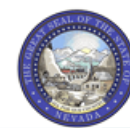

Nevada Department of Health and Human Services Division of Health Care Financing and Policy Provider Portal

My Home Eligibility Claims Care Management File Exchange Resources

My Home > Secure Correspondence

Friday 07/06/2018 02:19 PM PST

Contact Us | Logout

| Secure Correspondence - Message Box Back to My Home ?                                                                                                    |                  |         |                  |             |                    |  |  |  |  |
|----------------------------------------------------------------------------------------------------|------------------|---------|------------------|-------------|--------------------|--|--|--|--|
| Access your messages by selecting the individual subject line. Whenever a new message is sent, a confirmation e-mail precedes the request. For additional queries please contact us. |                  |         |                  |             |                    |  |  |  |  |
| Status                                                                                                    | CTN #            | Subject | Message Category | Date Opened | Last Activity Date |  |  |  |  |
| Closed                                                                                                    | Closed 4214 Help |         | Other            | 07/06/2018  | 07/06/2018         |  |  |  |  |
| Open 4216 <u>He</u>                                                                                                    |                  | Help    | Other            | 07/06/2018  | 07/06/2018         |  |  |  |  |
| Open                                                                                                    | 4215             | Help    | Other            | 07/06/2018  | 07/06/2018         |  |  |  |  |

NOTE: The user will not receive an email when a response is provided. The user will need to monitor the correspondence by checking the "Secure Correspondence" page periodically. To quickly determine if a response has been provided, the user will return to the "Secure Correspondence" page and note two columns:

- A. Status: Shows whether the correspondence is "Open" or "Closed"
- B. Last Activity Date: Shows the last date of activity on the correspondence. This will allow the user to identify when any new updates have been made.

07/06/2018

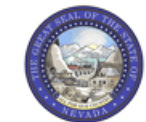

Open

4215

Nevada Department of **Health and Human Services Division of Health Care Financing and Policy Provider Portal**  Contact Us | Logout

07/06/2018

My Home Eligibility Claims Care Management File Exchange Resources

| My Home > Secure Correspondence | Friday 07/06/2018 02:19 PM PST |
|---------------------------------|--------------------------------|
|                                 |                                |

|                  | Secure Correspondence - Message Box Back to My Home ?                                                                                                    |       |         |                  |             |                    |  |  |  |  |
|------------------|----------------------------------------------------------------------------------------------------|-------|---------|------------------|-------------|--------------------|--|--|--|--|
|                  | Access your messages by selecting the individual subject line. Whenever a new message is sent, a confirmation e-mail precedes the request. For additional queries please contact us. |       |         |                  |             |                    |  |  |  |  |
|                  |                                                                                                    |       |         |                  |             | Create New Message |  |  |  |  |
|                  |                                                                                                    |       |         |                  |             | Total Records: 3   |  |  |  |  |
|                  | Status                                                                                                    | CTN # | Subject | Message Category | Date Opened | Last Activity Date |  |  |  |  |
| Closed 4214 Help |                                                                                                    |       |         | Other            | 07/06/2018  | 07/06/2018         |  |  |  |  |
|                  | Open                                                                                                    | 4216  | Help    | Other            | 07/06/2018  | 07/06/2018         |  |  |  |  |

Once an interaction has been updated, the user may review the response by selecting the link from the column header "Subject."

<u>Help</u>

Other

|                                                                | Nevada Department of<br>Health and Human Services<br>Division of Health Care Financing and Policy Provider Portal |             |                 |               |           |                       |  |
|----------------------------------------------------------------|----------------------------------------------------------------------------------------------------|-------------|-----------------|---------------|-----------|-----------------------|--|
| My Home Elig                                                   | gibility                                                                                                    | Claims      | Care Management | File Exchange | Resources |                       |  |
| My Home > Secure Correspondence > Secure Correspondence Detail |                                                                                                    |             |                 |               |           |                       |  |
| Secure Corre                                                   | sponder                                                                                                    | nce - Messa | ige Detail      |               |           | Back to Message Box ? |  |

| * Indicates a required field. |                  |                                                                                                  |        |
|-------------------------------|------------------|--------------------------------------------------------------------------------------------------|--------|
| CTN #                         | 4216             | Status Closed                                                                                    |        |
| Subject                       | Not Specified    | Date Opened 07/06/2018                                                                           |        |
| Message Category              | Other            | Date of Last Activity 07/06/2018                                                                 |        |
| Correspondence                | Message Received | Date: 07/06/2018 02:55:20 PM<br>Answer provided.                                                 | ~      |
|                               | Message Sent     | Date: 07/06/2018 01:39:02 PM<br>Subject: Help, Email: aaron.barger@dxc.com Message: Test message | $\sim$ |

Once the user clicks the link, the correspondence will open, and the response message will appear in the **Message Received** field.

If the status is marked as "Closed," then the issue is considered resolved and the user will not be able to respond to this correspondence.

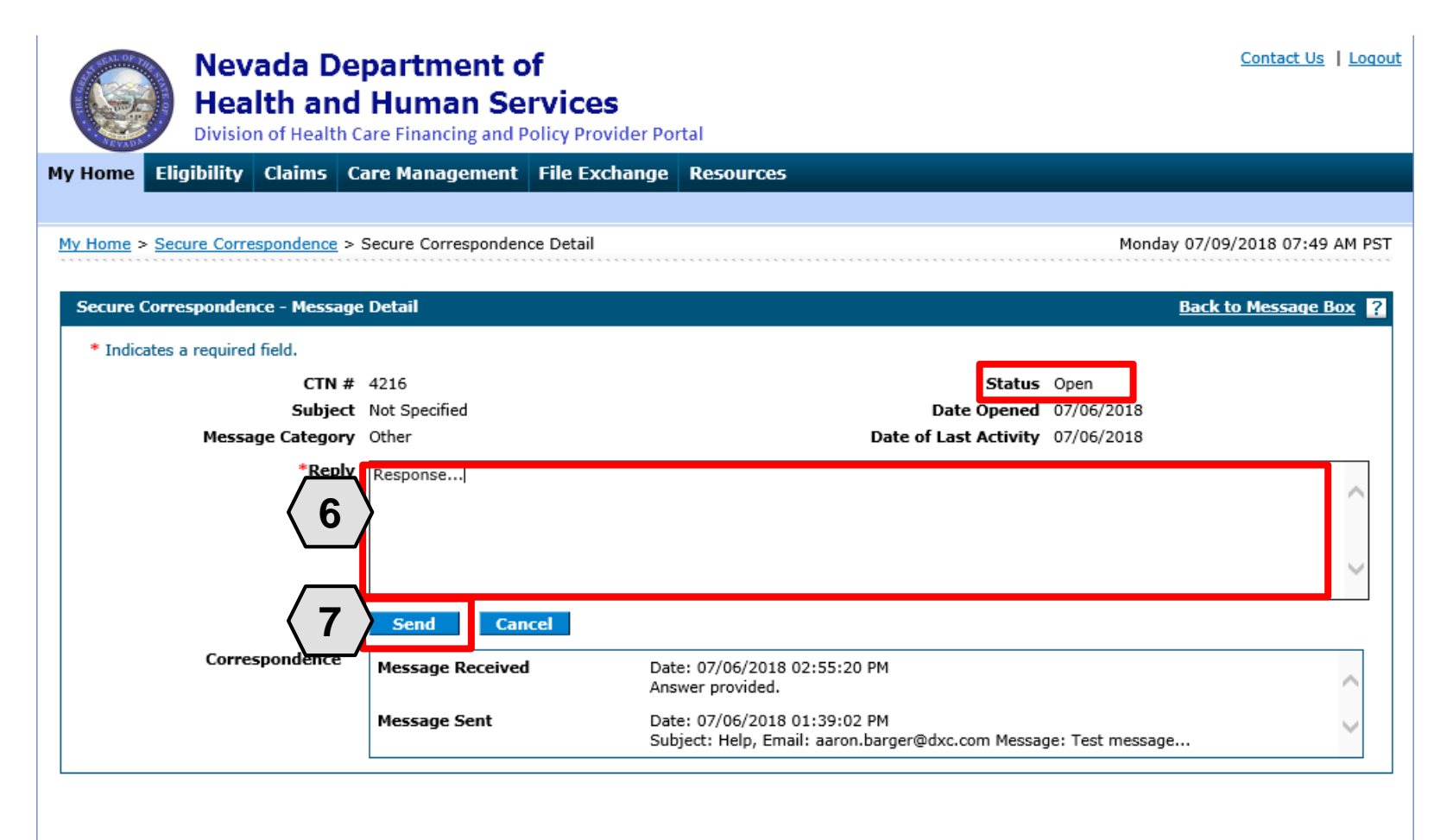

If the status remains "Open," then the **Reply** field will be available.

To continue the correspondence, the user will include their response and select "Send."

#### Resources

### Resources

| Page/Resource                                           | Link                                                                                            |
|---------------------------------------------------------|-------------------------------------------------------------------------------------------------|
| Medicaid Services Manual (Medicaid Policy)              | http://dhcfp.nv.gov/Resources/AdminSupport/Manuals/MSM/MSMHome/                                 |
| Provider Enrollment Webpage                             | https://www.medicaid.nv.gov/providers/enroll.aspx                                               |
| Provider Enrollment Checklists                          | https://www.medicaid.nv.gov/providers/checklist.aspx                                            |
| Online Provider Enrollment Tool                         | https://www.medicaid.nv.gov/hcp42/provider/Home/tabid/477/Default.aspx                          |
| Billing Information Webpage                             | https://www.medicaid.nv.gov/providers/BillingInfo.aspx                                          |
| Search Fee Schedule                                     | https://www.medicaid.nv.gov/hcp/provider/Resources/SearchFeeSchedule/tabi<br>d/528/Default.aspx |
| Division of Health Care Financing and Policy Rates Page | http://dhcfp.nv.gov/Resources/Rates/RatesDisclaimer/                                            |
| Electronic Verification System (EVS) User Manual        | https://www.medicaid.nv.gov/providers/evsusermanual.aspx                                        |
| Electronic Verification System (EVS) Login              | https://www.medicaid.nv.gov/hcp/provider/Home/tabid/135/Default.aspx                            |
| Provider Training Webpage and Materials                 | https://www.medicaid.nv.gov/providers/training/training.aspx                                    |

#### **Contact Nevada Medicaid**

# **Contact Us – Customer Service**

Customer Service Call Center:
 877-638-3472 (Monday through Friday 8 a.m. to 5 p.m. Pacific Time)

 Provider Field Representative: Email: NevadaProviderTraining@dxc.com

#### **Thank You**